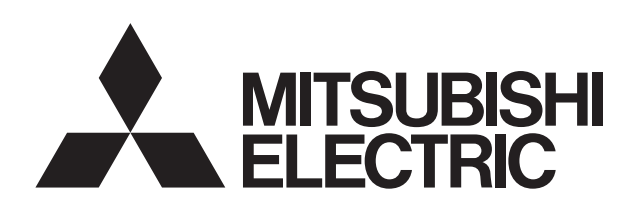

# LOSSNAY HANDBOOK

## MODELS LGH-50RVS-E LGH-80RVS-E LGH-100RVS-E

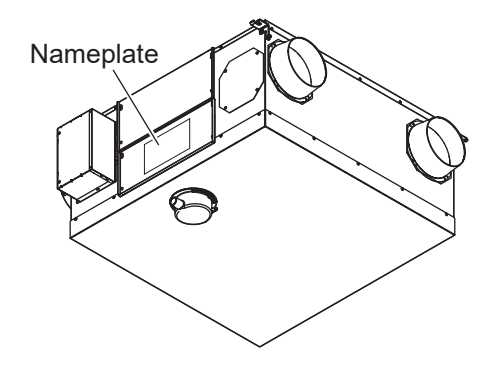

Remote controller (Optional) PZ-62DR-E PZ-43SMF-E

Filter (Optional)PZ-S50RFM-EPZ-S80RFM-EPZ-S50RFH-EPZ-S80RFH-EPZ-S50RFH-EPZ-S100RFH-E

Warning:

Repair work must be performed by the manufacturer, its service agent or a similarly qualified person in order to avoid hazards.

# MITSUBISHI ELECTRIC CORPORATION

## Contents

| 1. Safety precautions         | 3     |
|-------------------------------|-------|
| 2. Specifications             | 4-5   |
| 3. Outside dimensions ·····   | 5-6   |
| 4. Electrical wiring diagrams | 7     |
| 5. Circuit board diagrams     | 8-9   |
| 6. Troubleshooting ·····      | 10-34 |
| 6-1 Service flowchart ······  | 10-11 |
| 6-2 Check Details ·····       | 11-34 |
| 7. Overhauling procedures     | 35-48 |
| 8. Parts catalog ······       | 49-73 |
| LGH-50RVS-E                   | 50-57 |
| LGH-80RVS-E                   | 58-65 |
| LGH-100RVS-E                  | 66-73 |

## 1. Safety precautions

- Read the following precautions thoroughly before the maintenance, and then inspect and repair the product in a safe manner.
- The types and levels of danger that may arise if the product is handled improperly are described with the warning symbols shown below.

|                                                                                                    | proper handling of the product may sult in serious injury or death.                                                                                                    |
|----------------------------------------------------------------------------------------------------|----------------------------------------------------------------------------------------------------|
| <ul> <li>Electric shock</li> <li>If you must inspect the circuitry while the power is on, do not touch the live parts.</li> <li>(Failure to observe this warning may result in electric shock.)</li> </ul>                                                                                 | <ul> <li>Turn off the power supply<br/>Be sure to shut off the power supply isolator before<br/>disassembling the unit for repair.</li> <li>(Failure to observe this warning may<br/>result in electric shock.)</li> </ul>                                                                       |
| <ul> <li>Modification is prohibited</li> <li>Do not modify the unit.</li> <li>(Failure to observe this warning may result in electric shock, fire and/or injury.)</li> <li>Prohibited</li> </ul>                                                                                           | <ul> <li>Use proper parts and tools</li> <li>For repair, be sure to use the parts listed in the parts catalog of the applicable model and use the proper tools.</li> <li>(Failure to observe this warning may result in electric shock, fire and/or injury.)</li> </ul>                          |
| <ul> <li>Proper electric work</li> <li>Qualified electricians shall conduct electric work in accordance with your local electric work regulations and the installation manuals.</li> <li>(Improper connection or wiring installation may result in electric shock and/or fire.)</li> </ul> | <ul> <li>Replace damaged and/or degraded parts</li> <li>Be sure to replace the power cord and lead wires if they are damaged and/or degraded.</li> <li>(Failure to observe this warning may result in electric shock and/or fire.)</li> </ul>                                                    |
|                                                                                                    | <ul> <li>Check insulation</li> <li>Upon completing repair work, always measure the insulation resistance. Verify that it is at least 10 MΩ (with a 500-V DC insulation resistance tester), and then turn on the power.</li> <li>(Inadequate insulation may result in electric shock.)</li> </ul> |

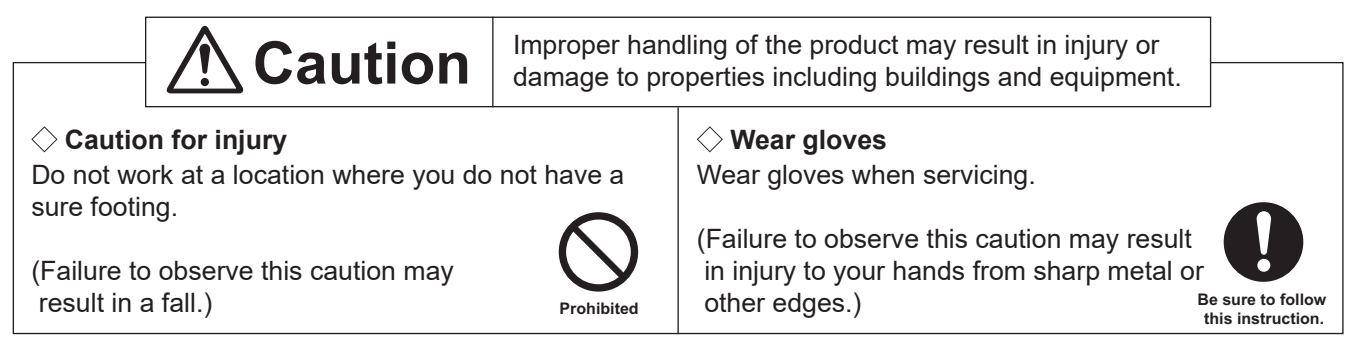

## Notes for servicing

- Inspect the earth condition, and repair it if it is incomplete. Make sure that a power supply isolator and an overload protection device are installed. If they are not installed, recommend the customer to install them.
- Make sure that the product operates properly upon completion of repair. Clean the product and the surrounding area, and then notify the customer of the completion of repair.

## 2. Specifications

| Model name                     | LGH-50RVS-E, LGH-80RVS-E, LGH-100RVS-E                                          |
|--------------------------------|---------------------------------------------------------------------------------|
| Heat exchange system           | Heat recovery ventilating system                                                |
| Heat exchanger material        | HIPS sheet                                                                      |
| Cladding                       | Galvanized steel sheet                                                          |
| Heat insulation material       | Self-extinguishing urethane foam                                                |
| Motor                          | EC motor                                                                        |
| Filter                         | Non-woven fabrics filter (Coarse 35% (ISO16890), G3 (EN779: 2012))              |
|                                | 0°C to 40°C, 80% or less                                                        |
| Surrounding air condition      | Dew point of the ambient air shall be lower than 11°C in winter                 |
|                                | (e.g. 20°C, 56%RH or less)                                                      |
|                                | The absolute humidity of RA shall be lower than 0.0139 kg/kg (DA) in winter and |
| Deturn eir (DA) condition      | the relative humidity of RA shall be lower than 90%RH through the year.         |
| Return air (RA) condition      | *Examples of the absolute humidity 0.0139 kg/kg (DA):                           |
|                                | 20.7°C 90%RH, 25°C 70%RH, 30°C 50%RH, etc.                                      |
|                                | 0°C to -5°C: Intermittent operation 10 min OFF, 30 min ON                       |
| Supply fan operation under low | -5°C or less: Sensing operation 55 min OFF, 5 min ON                            |
| outdoor temperature            | *Exhaust fan speed changes to 100% (Factory setting) during supply fan stopping |
|                                | at 0°C to 5°C, or all conditions at less than -5°C.                             |
| Function                       | Heat recovery mode/Bypass mode, Fan speed 1, 2, 3, 4                            |
| Electrical power supply        | 220-240 V/50 Hz, 220 V/60 Hz                                                    |
| Insulation resistance          | 10 MΩ or more                                                                   |
| Dielectric strength            | 1000 V AC, 1 minute                                                             |

| Model name   | Running Input Air vo |     | Jume External static |       | Temperature | Noise | Dia. of the | Weight |      |
|--------------|----------------------|-----|----------------------|-------|-------------|-------|-------------|--------|------|
|              | (A)                  | (W) | (m³/h)               | (L/S) | (Pa)        | (%)   | (dB)        | (mm)   | (kg) |
| LGH-50RVS-E  | 1.19                 | 190 | 500                  | 139   | 150         | 87    | 33          | 245    | 55   |
| LGH-80RVS-E  | 1.92                 | 325 | 800                  | 222   | 170         | 82    | 36          | 245    | 63   |
| LGH-100RVS-E | 2.55                 | 445 | 1000                 | 278   | 190         | 82    | 37          | 245    | 73   |

\*The above values apply during Heat recovery ventilation when the fan speed is set to Fan speed 4 at the rating pressure loss and 230 V/50 Hz.

\*For the specifications at the other frequency or voltages, see the spec. sheets.

\*The values given in the table for the noise level reflect the levels measured at a position 1.5 meters directly under the unit in an anechoic chamber.

\*Noise change or increase may occur because of the Bypass-Automatic function or Automatic fan speed change by the timer setting and/or other functions.

\*Temperature Exchange efficiency (%) are based on winter condition.

\*Mitsubishi Electric measures products according to ISO 16494:2014, therefore P-Q curves are measured by chamber method.

\*On-site commissioning measurements by pitot tube method could be as much 20% different from ISO test room conditions. If the measuring point is close to sources of turbulence like bends, contractions and dampers etc, it is difficult to measure air volume correctly. A straight duct length more than 10D (D=duct diameter) from the source of turbulence is recommended for correct measurement. On-site measurement should therefore be performed in accordance with BSRIA guideline (Commissioning Air System. Application procedures for buildings AG3/89.3 (2001))

| Model name                                  | PZ-62DR-E                                                                    | PZ-43SMF-E                              |  |  |
|---------------------------------------------|------------------------------------------------------------------------------|-----------------------------------------|--|--|
| Power supply requirement                    | 12 V DC (Supplied from Lossnay unit)                                         |                                         |  |  |
| Power consumption                           | 0.3                                                                          | 3 W                                     |  |  |
| Transmission cable                          | Non polarized 2-core cable (0.3                                              | mm <sup>2</sup> (AWG22) sheathed cable) |  |  |
| Total wiring length                         | 200 m maximum                                                                |                                         |  |  |
| The number of controllable<br>Lossnay units | 15 Lossnay units maximum (Max. 2 remote controllers installable)             |                                         |  |  |
| Environmental condition                     | Temperature: 0°C to 40°C, Humidity: 30% to 90% relative humidity (no condens |                                         |  |  |
| Size                                        | 120 x 120 x 19 mm                                                            | 120 x 70 x 15 mm                        |  |  |
| Weight                                      | 0.25 kg                                                                      | 0.10 kg                                 |  |  |
| Color                                       | Grayish white                                                                | White                                   |  |  |

## 3. Outside dimensions

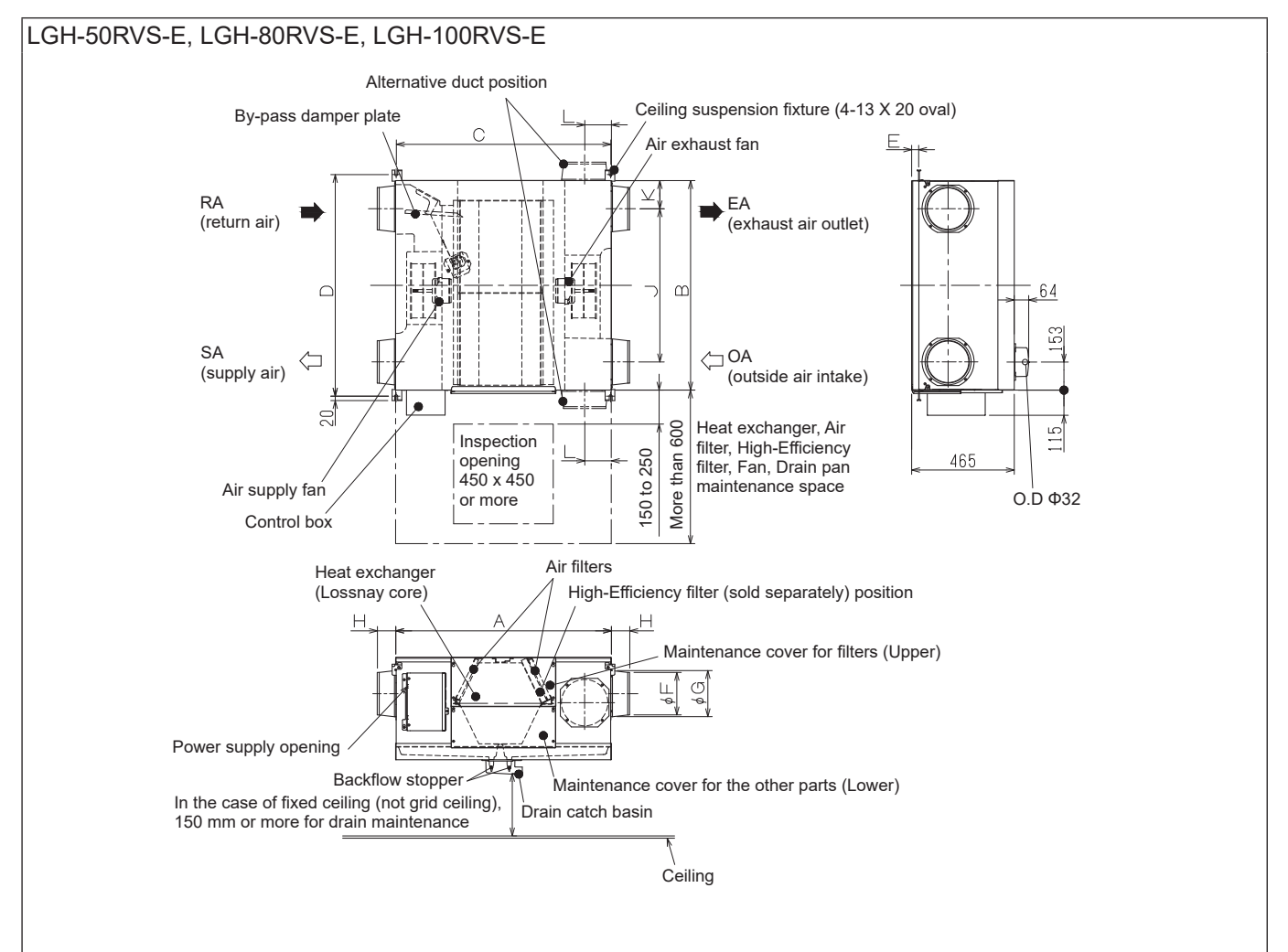

| Model        | Dimer | nsions | Ceilin<br>fix | g suspe<br>ture pit | ension<br>ch | Nominal  | Duct connecting<br>flange |     | Duct pitch |     |     | Weight | Weight with maxi-<br>mum drain water |      |
|--------------|-------|--------|---------------|---------------------|--------------|----------|---------------------------|-----|------------|-----|-----|--------|--------------------------------------|------|
|              | А     | В      | С             | D                   | Е            | diameter | F                         | G   | Н          | J   | К   | L      | (kg)                                 | (kg) |
| LGH-50RVS-E  | 974   | 946    | 969           | 1001                | 32           | 200      | 192                       | 208 | 83         | 692 | 127 | 120    | 55                                   | 67   |
| LGH-80RVS-E  | 1185  | 997    | 1179          | 1051                | 55           | 250      | 242                       | 258 | 82         | 683 | 157 | 161    | 63                                   | 77   |
| LGH-100RVS-E | 1185  | 1224   | 1179          | 1279                | 55           | 250      | 242                       | 258 | 82         | 910 | 157 | 161    | 73                                   | 89   |

Unit (mm)

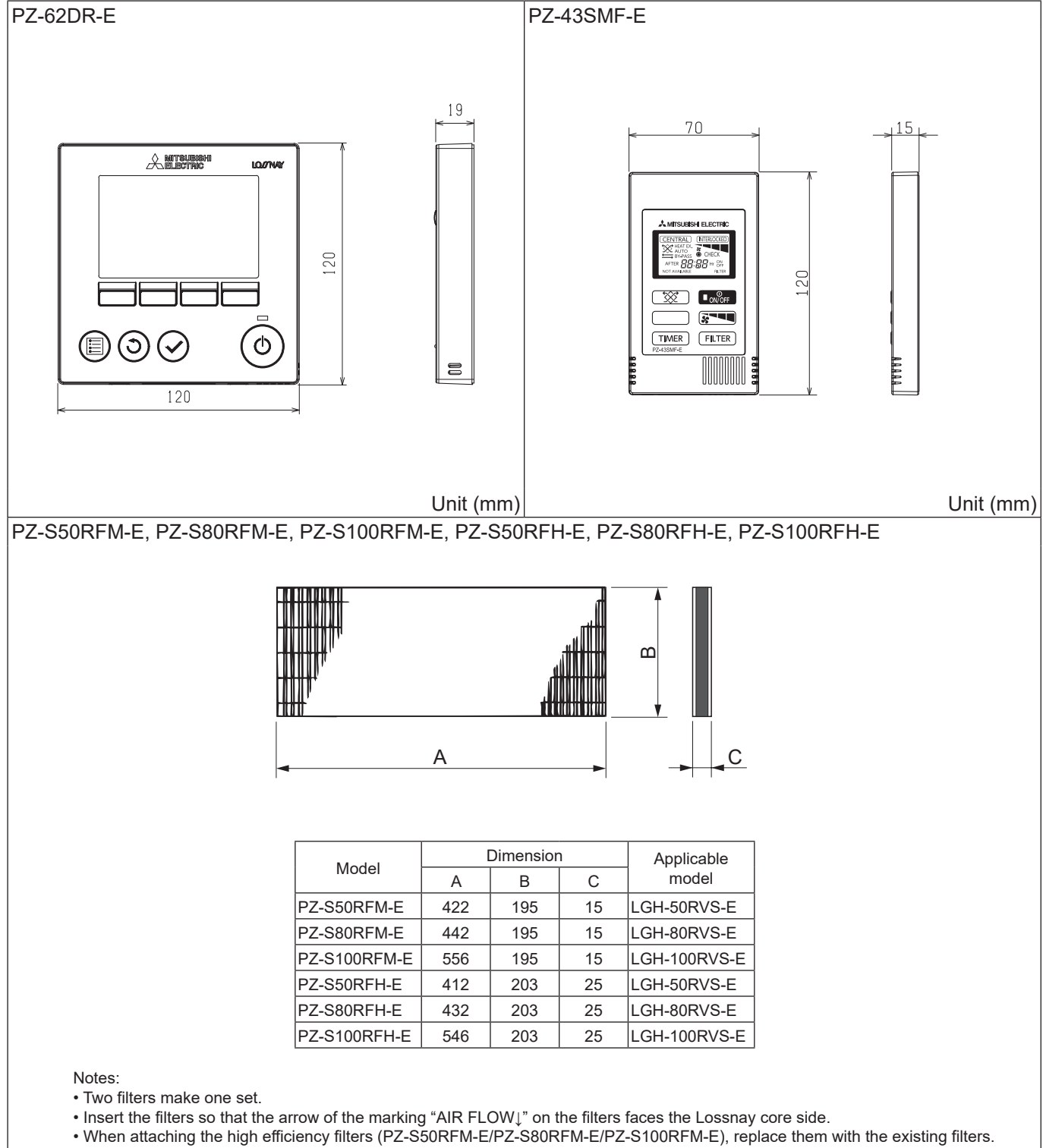

Unit (mm)

## 4. Electrical wiring diagrams

LGH-50RVS-E, LGH-80RVS-E, LGH-100RVS-E

- \* Wiring for TM1, TM2, TM3, TM4, and TB5 shown in dotted lines are field work.
- \* Be sure to connect the earth wire.
- \* An all pole electric leakage isolator must be installed.
- \* Always use an isolator for the main power connection.

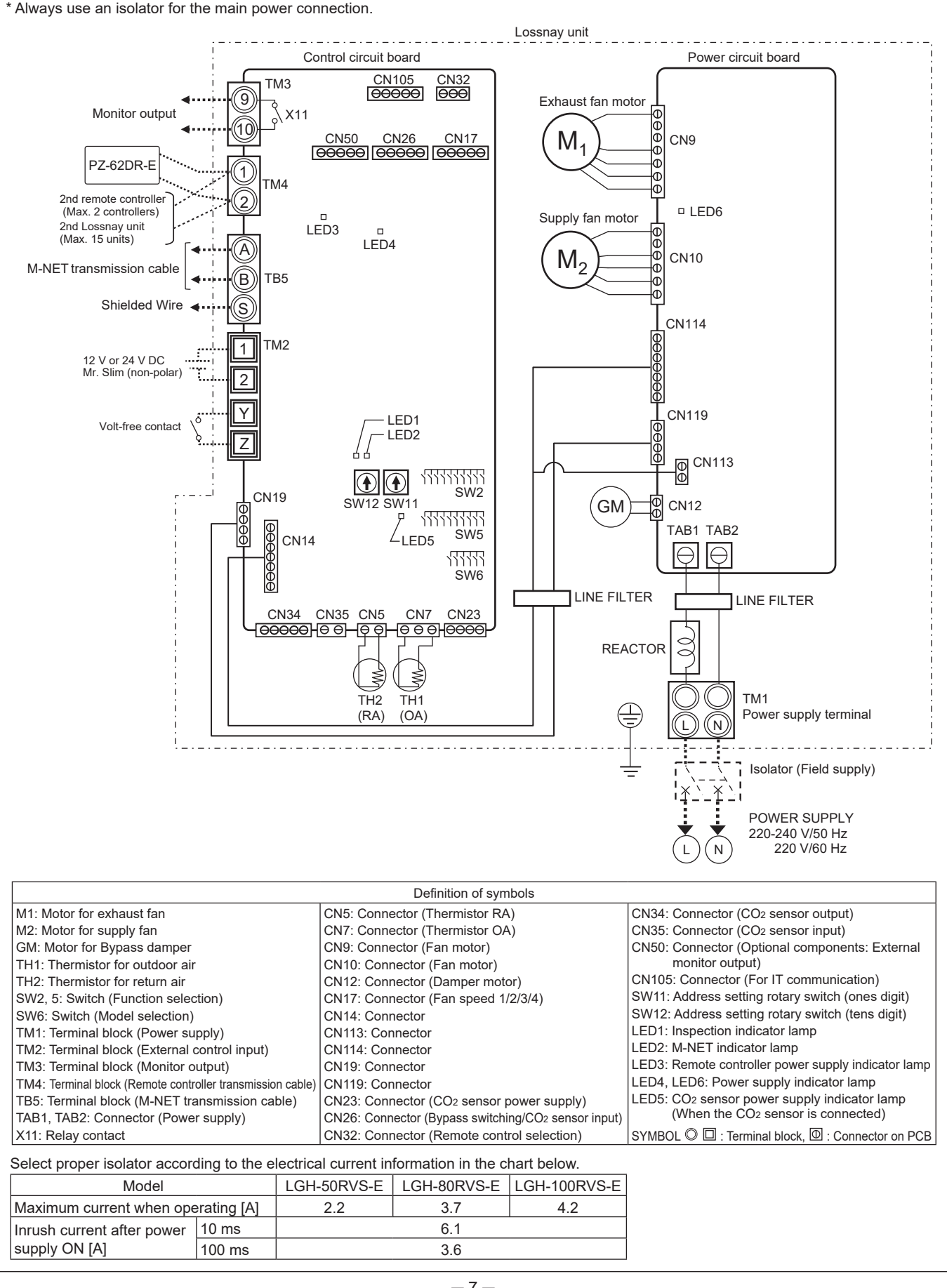

## 5. Circuit board diagrams

## • Circuit board diagrams and check points

## (1) Control circuit board

#### Caution:

Before servicing (including replacing the circuit boards), be sure to turn off the power supply isolator and check that all the LEDs on the control circuit board and power circuit board are not lit. A large-capacity electro-lytic capacitor on the circuit board may carry voltage for several minutes after the isolator is turned off.

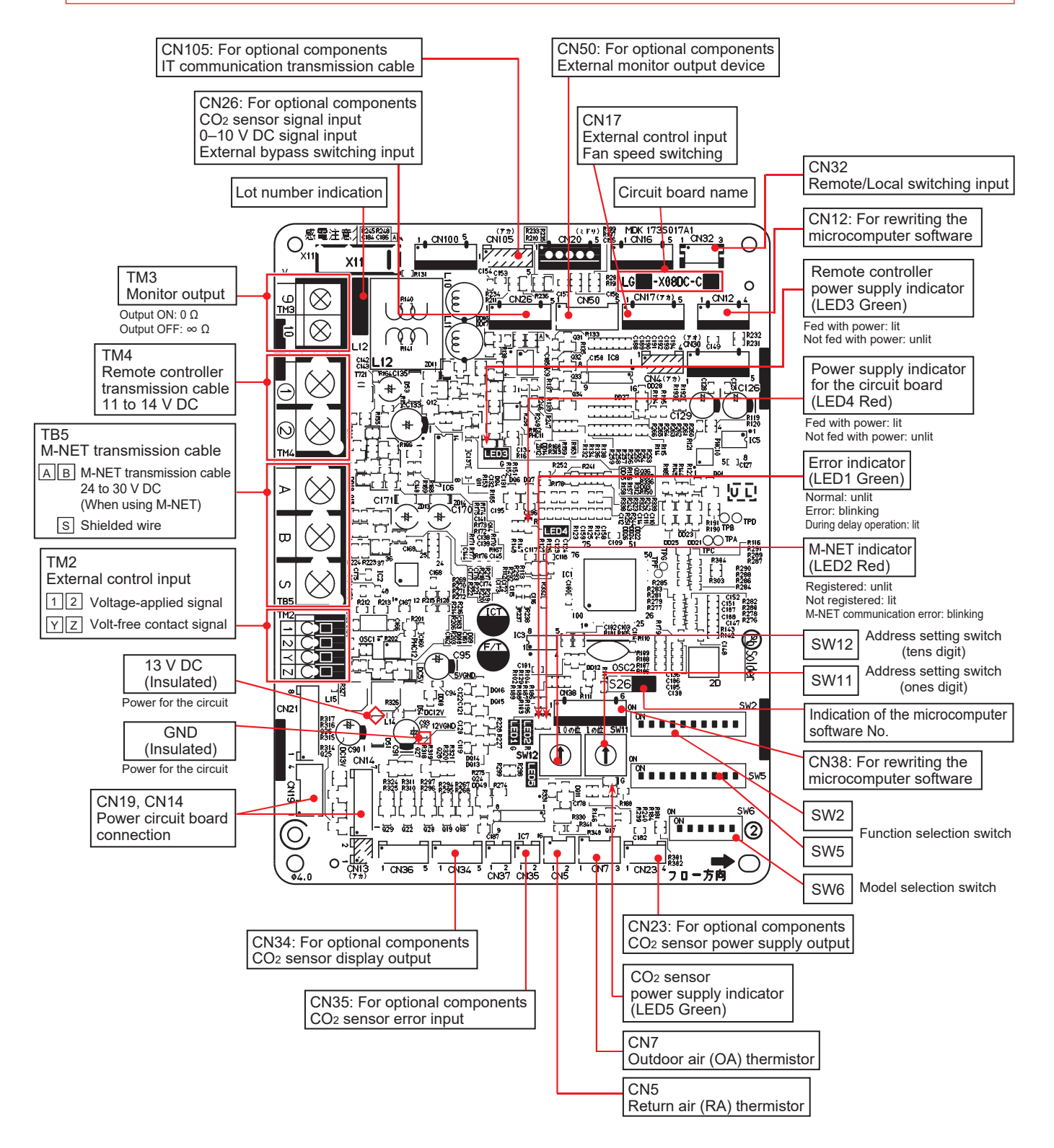

## (2) Power circuit board

#### Caution:

The power circuit consists of live parts. The power circuit board is not insulated from the power line, except for the connection part with the control circuit board. Before servicing (including replacing the circuit boards), be sure to turn off the power supply isolator and check that all the LEDs on the control circuit board and power circuit board are not lit. A large-capacity electrolytic capacitor on the circuit board may carry voltage for several minutes after the isolator is turned off.

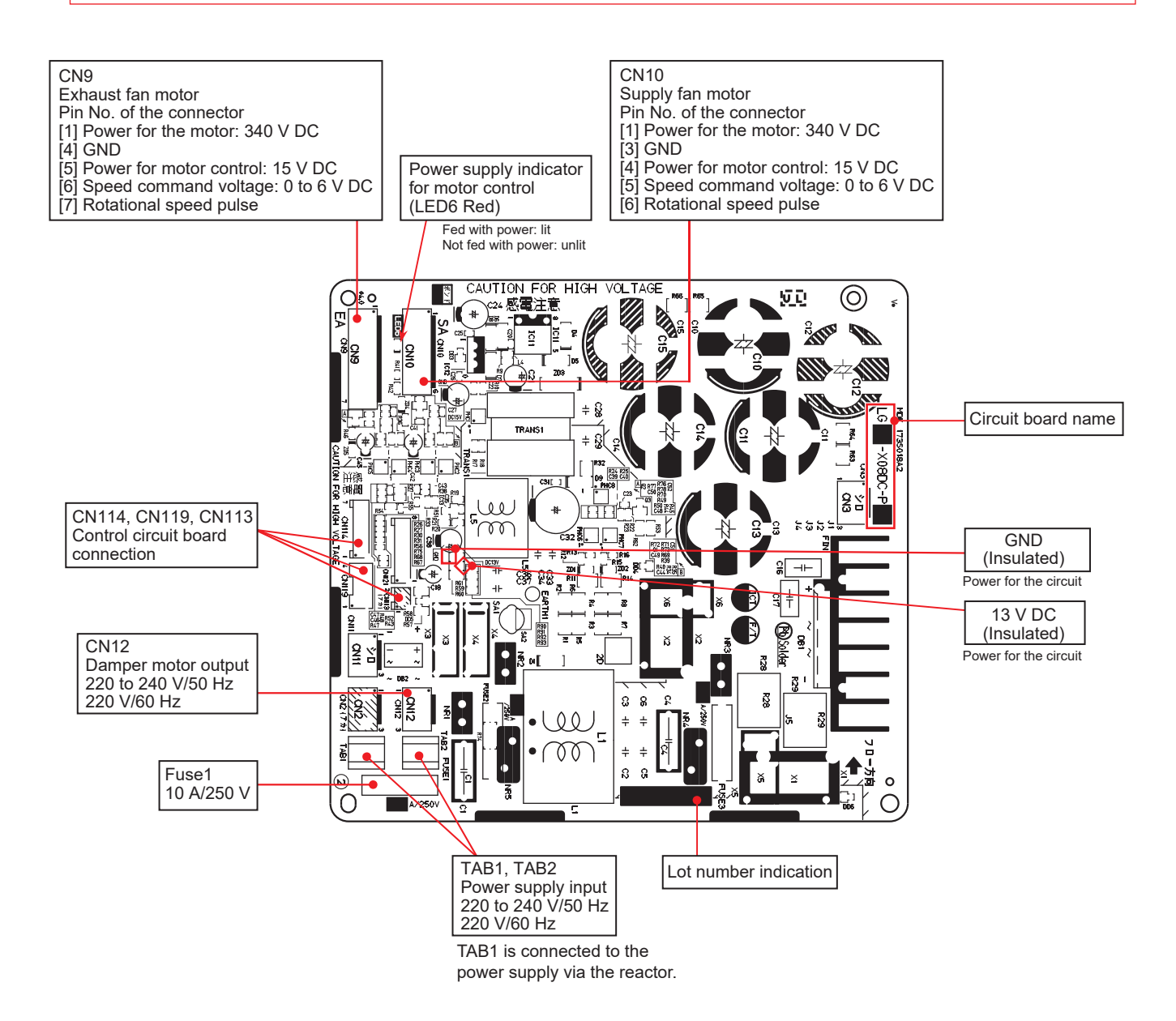

## 6. Troubleshooting

#### Work precautions

- Before starting the service, the power supply isolator must be turned off. Pay sufficient attention to avoid electric shock or injury.
- When removing or touching the cables, circuit boards or other parts, be sure to turn off the power supply isolator.
- Even after the power supply isolator is turned off, the capacitor on the circuit board retains high voltage for a while. Therefore, before servicing, wait for at least five minutes, and then use a tester to check that the voltage has dropped.
- Once the power supply is turned off, be sure to wait for at least five minutes before turning the power back on again.
- When servicing, power supply to M-NET must be turned off. Live-line working may cause a circuit board failure.
- When servicing, recreate the malfunction two or three times before starting repairs.
- When servicing, always keep proper footing.
- When disconnecting the motor connectors, make sure that the power supply is turned off. Even when the fan motor is stopped, disconnecting the live-line connectors will cause a motor malfunction.
- When removing the circuit board, always hold it at both ends and remove carefully in order not to apply force to the surface mounted parts.
- When removing the circuit board, be careful of the metal edges on the board.
- When removing or inserting the connectors for the circuit board, hold the entire housing section. Never pull on the lead wires.
- When circuit board failure is considered to be a cause, check closely for any broken section on the copper foil patterns, burning or discoloration of parts.
- If the circuit board is replaced, make sure that the switch settings on the new board are the same as the old board.
- Be sure to connect the power supply wires correctly.
- When carrying out wiring, power supply to M-NET must be turned off, otherwise it will cause a malfunction.

### 6-1 Service flowchart

After checking the check items below, follow the troubleshooting for servicing.

| Applicable Device                | Applicable Model                       |
|----------------------------------|----------------------------------------|
| Lossnay Heat recovery Ventilator | LGH-50RVS-E, LGH-80RVS-E, LGH-100RVS-E |
| Lossnay Remote Controller        | PZ-62DR-E, PZ-43SMF-E                  |

| No. | Preliminary check item     | Details                                                                                                    |
|-----|----------------------------|----------------------------------------------------------------------------------------------------|
| 1   | Product information        | <ul> <li>Model name of the product</li> <li>Serial number of the product, manufacturing lot number of the circuit board</li> </ul> |
|     |                            | <ul> <li>Microcomputer software version marked on the circuit board</li> </ul>                                                     |
| 2   | Fault status               | <ul> <li>Fault status (For example, the fan does not operate.)</li> </ul>                                                          |
|     |                            | <ul> <li>Error code display on the remote controller</li> </ul>                                                                    |
|     |                            | <ul> <li>Operation setting of the remote controller (ventilation mode setting, fan</li> </ul>                                      |
|     |                            | speed setting, etc.)                                                                                                    |
| 3   | Frequency of fault         | <ul> <li>Frequency of fault occurrence (frequency of date and time of occurrence,</li> </ul>                                       |
|     | occurrence                 | regularity of occurrence, etc.)                                                                                                    |
|     |                            | <ul> <li>Operating time up to fault occurrence</li> </ul>                                                                          |
|     |                            | <ul> <li>Date of start of use, date of fault occurrence</li> </ul>                                                                 |
| 4   | Timing of fault occurrence | <ul> <li>Remote controller operation performed before fault occurrence</li> </ul>                                                  |
|     |                            | • Operating status, etc.                                                                                                    |
| 5   | System settings            | <ul> <li>Function selection switch settings and address setting of the product</li> </ul>                                          |
|     |                            | <ul> <li>Model name and address setting of the Lossnay remote controller or system<br/>controller, etc.</li> </ul>                 |
|     |                            | <ul> <li>Function settings on PZ-62DR-E when PZ-62DR-E is used</li> </ul>                                                          |
| 6   | System drawings            | System Configuration                                                                                                    |
|     |                            | • Wiring                                                                                                    |
|     |                            | <ul> <li>Record of the Lossnay function setting statuses</li> </ul>                                                                |

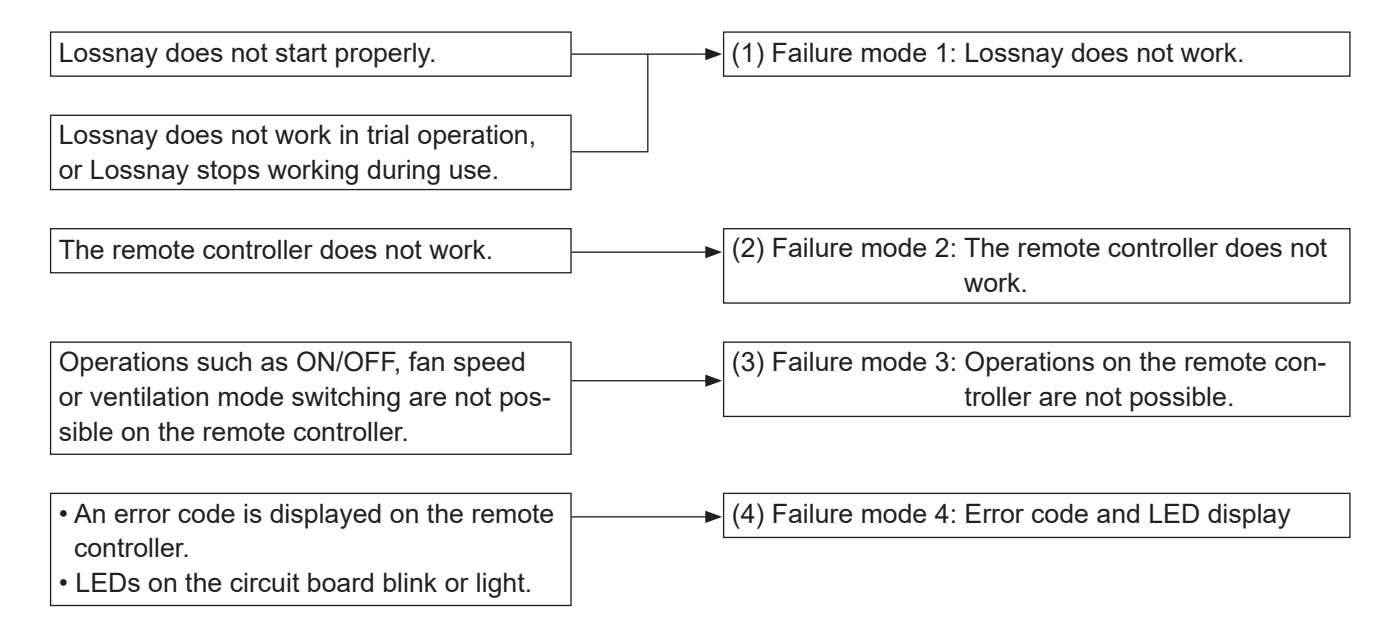

### 6-2 Check Details

### (1) Failure mode 1: Lossnay does not work.

#### Initial Check Items

Check the following details if Lossnay does not work.

[1] Power supply

| No. | Check Item                                                                                                    | Corrective action                                                             |
|-----|----------------------------------------------------------------------------------------------------|-------------------------------------------------------------------------------|
| 1   | Is the main power supply on?                                                                                                   | Turn the main power supply on.                                                |
| 2   | Is the current capacity of the power supply isolator appropriate?                                                              | Use an appropriate power supply isolator.                                     |
| 3   | Is the designated cable used for the power supply cable?                                                                       | Use the designated cable.                                                     |
| 4   | Is the specified power supply supplied to the power<br>supply terminal (TM1)?<br>220-240 V/50 Hz, 220 V/60 Hz                  | Supply the specified power supply.                                            |
| 5   | Is the power supply cable incorrectly wired, is there a faulty connection or are screws loose?                                 | Connect the cable securely and correctly, and tighten the screws firmly.      |
| 6   | Is there a faulty connection on the power supply termi-<br>nals (TM1, TAB1, and TAB2)?                                         | Connect the lead wires securely.                                              |
| 7   | Is there a faulty connection to the reactor?                                                                                   | Connect the lead wires securely.                                              |
| 8   | Are the power supply indicator lamps (LED4 on the con-<br>trol circuit board and LED6 on the power circuit board,<br>red) lit? | The LED lights while power is supplied.<br>If not lit, check the above items. |

[2] Transmission cables (remote controller transmission cable, M-NET transmission cable, external input/output signal cable, and connection cable for IT communication appliances)

| No. | Check Item                                                                                                    | Corrective action                                                                                                    |
|-----|----------------------------------------------------------------------------------------------------|----------------------------------------------------------------------------------------------------|
| 1   | Are the designated cables used for the remote control-<br>ler transmission cable and M-NET transmission cable?<br>(See Table 2-1 and Table 2-2.) | Use the designated transmission cables.                                                                                    |
| 2   | Are the designated cables used for the external input/<br>output signal cable? (See Table 2-3.)                                                  | Use the designated cables.                                                                                                 |
| 3   | Are the transmission cables wired using multicore cables?                                                                                        | Use the designated transmission cables.                                                                                    |
| 4   | Are multiple transmission cables wired in the same pip-<br>ing duct?                                                                             | Wire the transmission cable away from one another.                                                                         |
| 5   | Is the power supply cable wired at least 5 cm away from transmission cables?                                                                     | Wire the power supply cable at least 5 cm away from the transmission cables.                                               |
| 6   | Are the transmission cables connected to the desig-<br>nated terminal block? (See Table 2-1 and Table 2-2.)                                      | Connect the transmission cables to the desig-<br>nated terminal blocks.                                                    |
| 7   | Are the transmission cables incorrectly wired, is there a faulty connection or are screws loose?                                                 | Connect the cable securely and correctly, and tighten the screws firmly.                                                   |
| 8   | Is the wiring length of the transmission cable within the regulations? (See Table 2-1 and Table 2-2.)                                            | Wire the cables within the regulations.                                                                                    |
| 9   | Are communication cables wired at least 5 cm away from the other communication cables?                                                           | Wire the cables at least 5 cm away from the other cables.                                                                  |
| 10  | Does the external input signal match the specifica-<br>tions? (See Table 2-3.)                                                                   | Input the signal that matches the specifications.                                                                          |
| 11  | Is the external input signal input to the Lossnay set as the main Lossnay?                                                                       | Input the signal to the Lossnay set as the main<br>Lossnay (with address number 1 or the smallest<br>number other than 0). |

#### Table 2-1

M-NET transmission cable specifications

| Cable                    | M-NET transmission cable     |
|--------------------------|------------------------------|
| Туре                     | Shielded cable CVVS, MVVS    |
| Number of cores          | 2-core cable                 |
| Cable diameter           | 1.25 mm <sup>2</sup> (AWG16) |
| Max. extension (Note 1)  | 200 m                        |
| Total extension (Note 2) | 500 m                        |
| Terminal block           | TB5 [A] [B]                  |

(Note 1) Distance from the power supply unit to the furthest unit or system controller (Note 2) Overall length of the cable between the units and the system controllers

Table 2-2

Remote controller transmission cable specifications

| Cable           | PZ-62DR-E or PZ-43SMF-E transmission cable |
|-----------------|--------------------------------------------|
| Туре            | Sheathed cable                             |
| Number of cores | 2-core cable                               |
| Cable diameter  | 0.3 mm <sup>2</sup> (AWG22)                |
| Total extension | 200 m                                      |
| Terminal block  | TM4 [1] [2]                                |

#### Table 2-3 External input/output specifications

| Function Name                                          | Terminal or<br>connector on<br>the circuit board | Signal specifications        | Materials Used                                                                                                    | Total<br>extension |
|--------------------------------------------------------|--------------------------------------------------|------------------------------|----------------------------------------------------------------------------------------------------|--------------------|
| External control input<br>(volt-free contact) (Note 4) | TM2 [Y] [Z]                                      | Level/pulse<br>(Note 1)      | Twisted lead 0.5 to 1.5 mm <sup>2</sup>                                                                                | 500 m              |
| External control input<br>(12 V DC, 24 V DC) (Note 4)  | TM2 [1] [2]                                      | Level/pulse<br>(Note 1)      | Twisted lead 0.5 to 1.5 mm <sup>2</sup>                                                                                | (Note 2)           |
| Mr. Slim indoor unit control signal                    | TM2 [1] [2]                                      | Serial signal                | Slim-Lossnay connection cable<br>(Accessory parts)<br>0.5 mm <sup>2</sup> to 1.5 mm <sup>2</sup> sheathed<br>PVC cable | 50 m               |
| Remote/local switching (Note 4)                        | CN32 [1] [3]                                     | Level                        | Remote ON/OFF adaptor                                                                                                  |                    |
| Remote ON/OFF input (Note 4)                           | CN32 [1] [2]                                     | (Volt-free contact)          | (PAC-SE55RA-E)                                                                                                    |                    |
| Fan speed 4 input (volt-free contact)<br>(Note 3)      | CN17 [1] [2]                                     |                              |                                                                                                    |                    |
| Fan speed 3 input (volt-free contact) (Note 3)         | CN17 [1] [3]                                     | -                            |                                                                                                    |                    |
| Fan speed 2 input (volt-free contact)<br>(Note 3)      | CN17 [1] [4]                                     | Level<br>(Volt-free contact) | Remote display adaptor                                                                                                 | 10 m               |
| Fan speed 1 input (volt-free contact)<br>(Note 3)      | act) CN17 [1] [5]                                |                              | (PAC-SA88HA-E)                                                                                                    |                    |
| Bypass mode input (volt-free contact)<br>(Note 3)      | CN26 [1] [2]                                     |                              |                                                                                                    |                    |
| Fan speed switching input<br>(0 to 10 V DC) (Note 3)   | CN26 [4] [5]                                     | Analog                       |                                                                                                    |                    |

<Caution>

- In the group with the multiple Lossnay units, input the signals to the main Lossnay (with address number 1 or the smallest number other than 0).
- (Note 1) The input signal must conform to the following specifications:

Level signal Volt-free contact, 12 V DC, 24 V DC

Pulse signal Volt-free contact, 12 V DC, 24 V DC, the duration of ON and OFF should be 200 msec. or more

In the case of relay contact input, use a relay having a contact rating of 15 V DC/0.1 A or higher and a minimum applicable load of 1 mA or less.

- (Note 2) Check the specifications of the external device.
- (Note 3) In the group with the multiple Lossnay units, make sure that:
  - Connect the signal cables only to the main Lossnay unit when controlling the all Lossnay units together using PZ-62DR-E.
  - Connect the signal cables to each Lossnay unit when controlling the Lossnay units individually without using PZ-62DR-E.
- (Note 4) In the group with the multiple Lossnay units, input the signal only to the main Lossnay unit (with address number 1 or the smallest number other than 0).

[3] Monitor output signal cable

| No. | Check Item                                                                               | Corrective action                                                                                                    |
|-----|------------------------------------------------------------------------------------------|----------------------------------------------------------------------------------------------------|
| 1   | Is the signal cable wired by multicore cable?                                            | Wire the cable using a 2-core cable.                                                                                                    |
| 2   | Are the signal cables and transmission cables wired in the same piping duct?             | Wire the signal cables away from the transmission cables.                                                                                                    |
| 3   | Is the power supply cable wired at least 5 cm away from signal cables?                   | Wire the power supply cable at least 5 cm away from the signal cables.                                                                                       |
| 4   | Is the signal cable connected to the designated ter-<br>minal block? (See Table 3-1.)    | Connect the signal cable to the designated terminal block.                                                                                                   |
| 5   | Is the signal cable incorrectly wired, is there a faulty connection or are screws loose? | Connect the cable securely and correctly, and tighten the screws firmly.                                                                                     |
| 6   | Is the output capacity of the signal cable within rat-<br>ing? (See Table 3-1.)          | Use the signal cable within rating.                                                                                                    |
| 7   | Is the function selection for the external output sig-<br>nal set correctly?             | Set the function selection switches (SW5-1 and 5-2) on the circuit board correctly, or set the function set-<br>tings (No. 12 to 16) of PZ-62DR-E correctly. |

#### Table 3-1 Monitor Output Specifications

| Terminal block        | TM3 [9] [10]                                         |
|-----------------------|------------------------------------------------------|
| Function Name         | Operation monitor (Factory default setting) (Note 1) |
| Signal specifications | Volt-free contact                                    |
|                       | 240 V AC, 1 A                                        |
|                       | 24 V DC, 1 A                                         |
| Min applicable load   | 220 V AC, 100 mA                                     |
|                       | 5 V DC, 100 mA                                       |

(Note 1) Output can be changed with function settings.

#### [4] Function setting

| No. | Check Item                                                                                                    | Corrective action                                                                                                    |
|-----|----------------------------------------------------------------------------------------------------|----------------------------------------------------------------------------------------------------|
| 1   | Is the main Lossnay (and its address setting) set correctly?                                                                                                    | Check the address setting switches (SW11, SW12)<br>on the circuit board.<br>When controlling with external input signals without<br>connecting to MELANS, set one of the units in the<br>group as the main Lossnay (with address number 1<br>or the smallest number other than 0).<br>Connect the signal cables to the main Lossnay unit. |
| 2   | Are the function selection switches on the circuit board set correctly to suit the required application?                                                                                                    | Set the function selection switches (SW2, SW5) on the circuit board correctly.                                                                                                    |
| 3   | Is the applicable model used as the Lossnay remote controller?                                                                                                    | Use PZ-62DR-E or PZ-43SMF-E.<br>(The air conditioner remote controller including<br>PAR-40MAA cannot be used.)                                                                                                    |
| 4   | When PZ-62DR-E is used, are the function selec-<br>tions set correctly to suit the required application?                                                                                                    | Set the function selections correctly.<br>After setting the functions with PZ-62DR-E, operat-<br>ing the model selection switch (SW6) or address<br>setting switches (SW11, SW12) on the control cir-<br>cuit board resets the settings to the initial settings.                                                                          |
| 5   | For a function that can be set with both PZ-62DR-E<br>and the function selection switches on the control<br>circuit board, was the function set with the func-<br>tion selection switches after the function is set with<br>PZ-62DR-E? | Set the function again with PZ-62DR-E.<br>For the function that can be set with both<br>PZ-62DR-E and the function selection switches,<br>after the function is set with PZ-62DR-E, setting<br>with the function selection switches is disabled.                                                                                          |

[5] LED Indications on the circuit boards

| No. | LED             | Contents                                             | Check Item                                                             | Corrective action                                                                                                    |
|-----|-----------------|------------------------------------------------------|------------------------------------------------------------------------|----------------------------------------------------------------------------------------------------|
| 1   | LED1<br>(green) | Lossnay unit error<br>indicator                      | Blinking: Starting up, error occurred                                  | In the case of an error, see Failure<br>Mode 4.                                                                                                    |
|     |                 |                                                      | Lit: During delay operation                                            | Lossnay operates after the delay time has passed.                                                                                                    |
|     |                 |                                                      | Unlit: Other than above                                                | It is normal.                                                                                                    |
| 2   | LED2            | M-NET System                                         | Blinking: Error occurred                                               | See Failure Mode 4.                                                                                                    |
|     | (red)           | error indicator                                      | Lit: No M-NET connection<br>information                                | When not using M-NET, it is normal.<br>When using M-NET, perform group reg-<br>istration with the system controller.                                        |
|     |                 |                                                      | Unlit: Other than above                                                | It is normal.                                                                                                    |
| 3   | LED3<br>(green) | Remote control-<br>ler power supply                  | Lit: Power supplied to the remote controller (Main Lossnay)            | The LED goes out when power is sup-<br>plied to the remote controller from other                                                                            |
|     |                 | indicator                                            | Unlit: Power not supplied to the<br>remote controller (Sub<br>Lossnay) | Lossnay units in a group with multiple<br>Lossnay units.                                                                                                    |
| 4   | LED4<br>(red)   | Power supply<br>indicator (control<br>circuit board) | Check that this LED is lit.                                            | The LED lights while power is supplied<br>to the control circuit board.<br>(Do not touch the circuit board when the<br>LED is lit to avoid electric shock.) |
| 5   | LED6<br>(red)   | Power supply<br>indicator (power<br>circuit board)   | Check that this LED is lit.                                            | The LED lights while power is supplied<br>to the power circuit board.<br>(Do not touch the circuit board when the<br>LED is lit to avoid electric shock.)   |

#### • Individual function check items

[6] If Lossnay does not work in the trial operation, or if Lossnay stops working during use, check the following items.

| No. | Problem                                                                                                    | Factor                                                                                                    | Corrective action                                                                                                    |
|-----|----------------------------------------------------------------------------------------------------|----------------------------------------------------------------------------------------------------|----------------------------------------------------------------------------------------------------|
| 1   | The fan does not<br>operate even<br>though the trial<br>operation switch<br>(SW2-1) on the cir-<br>cuit board is turned<br>ON. | The connectors between the fan motor and circuit board are disconnected.                                                | Check the connector (CN9) for the exhaust fan<br>motor and the connector (CN10) for the supply fan<br>motor.<br>*Before connecting or disconnecting the motor con-<br>nectors (CN9, CN10), turn off the power supply<br>isolator, and check that the all LEDs on the circuit<br>board are not lit.                                                                                                    |
|     |                                                                                                    | The connectors between the<br>control circuit board and power<br>circuit board are disconnected.<br>Fan motor failure   | Check the connector connections.<br>Control circuit board: CN14, CN19<br>Power circuit board: CN114, CN19<br>If the fan can be turned manually, replace the DC<br>motor of the fan.<br>Check the resistance between the motor leads.<br>(See (6) Motor resistance table (page 34).)<br>If the measured value is significantly different from<br>the values specified in the table, replace the DC<br>motor of the fan.                                                                          |
|     |                                                                                                    | Circuit board failure                                                                                                   | If LED6 located between CN9 and CN10 on the<br>power circuit board is not lit, check power supply<br>to TAB1 and TAB2. If no error is found with power<br>supply, replace the power circuit board.<br>If the problem persists, replace the DC motor of the<br>fan.                                                                                                    |
|     |                                                                                                    | Power with the rated voltage is not supplied to the product.                                                            | Check the power supply voltage.                                                                                                    |
| 2   | Though the remote<br>controller display<br>indicates the fan<br>is running, the fan                                            | The Lossnay unit is operating<br>in the protective mode (inter-<br>mittent operation).                                  | When PZ-62DR-E is used, it displays the icon " ,"<br>that indicates the protective operation is in-progress.<br>For details, see the Lossnay Operating/Installation<br>Instructions or PZ-62DR-E Instruction Book.                                                                                                    |
|     | stops by itself.                                                                                                    | The Lossnay unit is set to the delay operation.                                                                         | When PZ-62DR-E is used, it displays the icon "Se"<br>that indicates the delay operation is in-progress.<br>When PZ-43SMF-E is used, it displays the icon<br>"INTERCOTED" and the timer duration.<br>LED1 (green) on the control circuit board lights.<br>Lossnay operates in 30 minutes (or 15 minutes)<br>after the interlocked air conditioner is operated to<br>run.<br>Check the function selection switch (SW2-3) on<br>the circuit board or the function setting (No. 9) of<br>PZ-62DR-E. |
|     |                                                                                                    | The interlocked air conditioner<br>(Mr. Slim indoor unit or City<br>Multi indoor unit) is stopped<br>due to defrosting. | The supply fan has been stopped to prevent cold<br>air from blowing out. When the air conditioner starts<br>operating, the fan operation is started automatically.                                                                                                    |
|     |                                                                                                    | The ventilation switching damper is operating.                                                                          | The fan stops while the ventilation switching<br>damper is operating.<br>Also, the fan may stop temporarily to check the<br>damper operation regularly.                                                                                                    |

| 3         When wall-mounted<br>hype CO2 sensor<br>P2-70CSW-E is<br>used]         Check the setting.         - When the function setting (No. 66) of P2-62DR-E<br>is set to '0'', the function setting (No. 66) of P2-62DR-E<br>is set to '0'', the function setting (No. 60) of P2-62DR-E<br>is set is installation and instruction Manual.           4         When wall-mounted<br>'0'', the function setting (No. 0'', the function setting (No. 0'', the '0'', the '0''', the is appled in a cycle of 20-second 0 V and 10-sec-<br>ond 12 V DC.           4                                                                                                    | No. | Problem                      | Factor                                    | Corrective action                                                         |
|----------------------------------------------------------------------------------------------------|-----|------------------------------|-------------------------------------------|---------------------------------------------------------------------------|
| 4         When wall-mounted<br>by CO2 sensor<br>PZ-70CSW-E is<br>used]         • When the function setting (No. 66) of PZ-62DR-E<br>is set to "0", the function setting (No. 66) of PZ-62DR-E<br>is set to "0", the function setting (No. 66) of PZ-62DR-E<br>is set to "0", the function setting (No. 66) of PZ-62DR-E<br>is set to other than "0", set it to "5".           Image of the CO2<br>sensor do not<br>light even though<br>the Lossnay vincuit<br>board is turned ON.         The connectors between the<br>LED circuit board (of the CO2<br>sensor) and control circuit<br>board of the Lossnay unit) are<br>broken.         • When the function setting (No. 66) of PZ-62DR-E<br>is set to other than "0", set it to "5".           Image of the CO2<br>sensor) and control circuit<br>board is turned ON.         The connectors between the<br>LED circuit board (of the CO2<br>sensor) and control circuit<br>board (of the Lossnay unit) are<br>broken.         • Easween the pins 1 and 2 of CN100, voltage is<br>applied in a cycle of 20-second 0 V and 10-sec-<br>ond 12 V DC.           • Between the pins 1 and 2 of CN100, voltage is<br>applied in a cycle of 20-second 0 V and 10-sec-<br>ond 12 V DC.         • Between the pins 1 and 3 of CN100, voltage is<br>applied in a cycle of 20-second 0 V and 10-sec-<br>ond 12 V DC.           • Between the pins 1 and 3 of CN100, voltage is<br>applied in a cycle of 20-second 0 V and 10-sec-<br>ond 12 V DC.         • Between the pins 1 and 4 of CN100, voltage is<br>applied in a cycle of 20-second 0 V and 10-sec-<br>ond 12 V DC.           • Between the pins 1 and 3 of CN100, voltage is<br>applied in a cycle of 20-second 0 V and 10-sec-<br>ond 12 V DC.         • Between the pins 1 and 3 of CN100, voltage is<br>applied in a cycle of 20-second 0 V and 10-sec-<br>ond 12 V DC.           • ED circuit board failure<br>tor damage eventhough<br>the number of persons in a ro                                                                                                    | 3   | [When wall-mounted           | CO <sub>2</sub> sensor setting is set     | Check the setting.                                                        |
| PZ-70CSW-E is<br>used]         is set to '0', the function selection switches<br>(SW5-6 to SW5-8) on the Lossnay circuit board<br>should be: SW5-6 ON, SW5-7 OFF, SW5-8 OFF<br>- When the function setting (No. 66) of PZ-262R-E<br>sensor on not<br>light even though<br>the trial operation<br>switch (SW2-1) on<br>the Lossnay circuit<br>board of the Lossnay unit) are<br>is carbon on the<br>taboard of the Lossnay unit) are<br>board of the Lossnay unit) are<br>board of the Lossnay unit) are<br>board of the Lossnay unit) are<br>boken.         Check the connector connections.<br>LED circuit board of the COs<br>sensor) and control circuit<br>board of the Lossnay unit) are<br>boken.         Check the connector connections.<br>LED circuit board of the COs<br>sensor) and control circuit<br>board of the Lossnay unit) are<br>boken.         Measure the voltage between the pins of connec-<br>tor (CN100) with the trial operation switch (SW2-1)<br>ON. When the values shown below are detected,<br>the lead wires are not broken.           4         [When wall-mounted<br>wires connecting the<br>connection of the COs<br>sensor) and control circuit<br>board of the Lossnay unit) are<br>broken.         Setween the pins 1 and 3 of CN100, voltage is<br>applied in a cycle of 20-second 0 V and 10-sec-<br>ond 12 V DC.           4         [When wall-mounted<br>type CO2 sensor<br>C2 concentration decos<br>the number of persons in a room<br>F2-70CSW-E;<br>see its Installation and Instruction Manual.           4         [When wall-mounted<br>type CO2 sensor<br>control circuit board failure<br>weed]         [F the lead wires connecting the<br>cos sensor circuit board<br>to change even<br>not change even<br>though the number<br>of persons in a room<br>is changed.         [F the lead wires connecting the<br>cos sensor circuit board<br>to change even<br>though the number<br>of persons in a room<br>is changed.         [F the lead wires connecting the<br>cos sensor circuit board<br>tot change even<br>though the number<br>of                                                                                                    |     | type CO2 sensor              | incorrectly.                              | • When the function setting (No. 66) of PZ-62DR-E                         |
| 4         When wal-mounted type Co2 sensor do not linght even the pins 1 connectors between the LED circuit board (of the CO2 sensor y circuit board (of the CO2 sensor) and control circuit board (of the CO2 sensor y circuit board (of the Lossnay unit) are disconnected.         For details about the CO2 sensor PZ-70CSW-E, see its installation and instruction Manual.           The Leg average connecting the Lead wires connecting the LED circuit board (of the Lossnay unit) are broken.         For details about the CO2 sensor PZ-70CSW-E, see its installation and instruction Manual.           The connectors between the LED circuit board (of the CO2 sensor) and control circuit board (of the Lossnay unit) are broken.         For details about the CO2 sensor PZ-70CSW-E, see its installation and instruction Manual.           The Lead wires connecting the Lead wires connecting the LED circuit board (of the Lossnay unit) are broken.         For details about the CO2 sensor PZ-70CSW-E, see its installation and instruction Manual.           4         When wal-mounted type CO2 sensor of Q V and 10-second 12 V DC.         • Between the pins 1 and 3 of CN100, voltage is applied in a cycle of 20-second 0 V and 10-second 12 V DC.           4         When wal-mounted type CO2 sensor in a room.         For details about the CO2 sensor PZ-70CSW-E, see its installation and instruction Manual.           4         When wal-mounted type CO2 sensor in a room.         For details about the CO2 sensor PZ-70CSW-E, see its installation and instruction Manual.           5         The fan does not moth with delay operation is ordered.         For details about the CO2 sensorer PZ-70CSW-E, see its installation and instruction M                                                                                                    |     | PZ-70CSW-E is                |                                           | is set to "0", the function selection switches                            |
| 4         [When wall-mounted type CO2 sensor of a control circuit board of the Lossnay unit) are broken.         - Between the pins 1 and 2 of CN100, voltage is applied in a cycle of 20-second 0 V and 10-second 12 V DC.           4         [When wall-mounted type CO2 sensor circuit board for the charding the CO2 sensor prez-roCSW-E, see its Installation and Instruction Manual.           4         [When wall-mounted type CO2 sensor prez-roCSW-E, see its Installation and Instruction Manual.           4         [When wall-mounted type CO2 sensor prez-roCSW-E, see its Installation and Instruction Manual.           4         [When wall-mounted type CO2 sensor prez-roCSW-E, see its Installation and Instruction Manual.           5         The fan does not stop even though the charge even the pins 1 and 2 of CN100, voltage is applied in a cycle of 20-second 0 V and 10-second 12 V DC.           5         The fan does not stop even though the charge even though the core sensor PE-roCSW-E, see its Installation and Instruction Manual.           5         The fan does not stop even though the remote core or pervice or corections.           5         The fan does not stop even though the remote core or pervice or pervice or                                                                                                    |     | used]                        |                                           | (SW5-6 to SW5-8) on the Lossnay circuit board                             |
| 4         When wall-mounted<br>type Co2 sensor<br>persons in a room<br>is changed.         • When wall-mounted<br>type Co2 sensor<br>persons in a room<br>is changed.         • When wall-mounted<br>type Co2 sensor<br>persons in a room<br>is changed.         • When wall-mounted<br>type co2 sensor<br>persons in a room<br>is changed.         • When wall-mounted<br>type co2 sensor<br>persons in a room<br>is changed.         • When wall-mounted<br>type co2 sensor<br>persons in a room<br>is changed.         • When wall-mounted<br>type co2 sensor<br>persons in a room<br>is changed.         • When wall-mounted<br>type co2 sensor<br>persons in a room<br>is changed.         • When wall-mounted<br>type co2 sensor<br>persons in a room<br>is changed.         • When wall-mounted<br>type co2 sensor persons in a room<br>is changed.         • When wall-mounted<br>type co2 sensor persons in a room<br>is changed.         • When wall-mounted<br>type co2 sensor persons in a room<br>is changed.           5         The fan does not<br>stop even though<br>the remote control         The read wires connecting the<br>type co2 sensor persons persons persons persons<br>persons in a room<br>is changed.         • When wall-mounted<br>type co2 sensor persons persons perso                                                                                                    |     | The LED display              |                                           | should be: SW5-6 ON, SW5-7 OFF, SW5-8 OFF                                 |
| sensor do not<br>light even though<br>the trial operation<br>switch (SW2-1) on<br>sensor) and control circuit<br>board (of the Lossnay unit) are<br>the Lossnay circuit<br>board (of the Lossnay unit) are<br>broken.         is set to other than 0°, set it to "5°.           The Lossnay circuit<br>board (of the Lossnay unit) are<br>broken.         For details about the CO <sub>2</sub> sensor PZ-70CSW-E,<br>see its Installation and Instruction Manual.           The lead wires connecting the<br>broken.         Measure the voltage between the points 1 and 2 of CN100, voltage is<br>applied in a cycle of 20-second 0 V and 10-sec-<br>ond 12 V DC.           Between the pins 1 and 3 of CN100, voltage is<br>applied in a cycle of 20-second 0 V and 10-sec-<br>ond 12 V DC.         Between the pins 1 and 3 of CN100, voltage is<br>applied in a cycle of 20-second 0 V and 10-sec-<br>ond 12 V DC.           IED circuit board failure<br>type CO <sub>2</sub> sensor<br>PZ-70CSW-Es         LED circuit board failure<br>the number of persons in a room<br>PZ-70CSW-E dees<br>not change even,<br>though the number<br>of persons in a room<br>processen circuit board and persons in a room<br>though the number<br>of persons in a room<br>is changed.         Ventilation air volume by the<br>CO <sub>2</sub> sensor ircuit board and<br>the number of persons in a room<br>the lead wires connecting the<br>CO <sub>2</sub> sensor in a cordic of cordic board<br>not change even,<br>though the number<br>of persons in a room<br>is changed.         If the lead wire to pin 3 of the connector on the CO <sub>2</sub><br>sensor ircuit board and<br>circuit board of circuit board<br>of change even,<br>though the number<br>of persons in a room<br>is changed.         If the lead wires connecting the<br>CO <sub>2</sub> sensor ircuit board<br>of change even,<br>though the number<br>of persons in a room<br>is changed.         If the lead wires connecting the<br>CO <sub>2</sub> sensor in a control circuit<br>board (of the Lossnay unit) are<br>control circuit board: CN100<br>control circuit b                                                                                                    |     | lamps of the CO <sub>2</sub> |                                           | • When the function setting (No. 66) of PZ-62DR-E                         |
| 4         When wall-mounted the number of persons in a room.         The lead wires connecting the top in 3 of the cosensor PZ-70CSW-E, see its installation and instruction Manual.           4         When wall-mounted top corrected is applied in a cycle of 20-second 0 V and 10-second 12 V DC.           4         When wall-mounted top corrected.           4         When wall-mounted top corrected.           5         The lead wires connecting the cosensor in a room of circuit board (of the Lossnay unit) are broken.           5         The fan does not stop even though the number of persons in a room is changed.           5         The fan does not stop even though the remote control circuit board (of the Lossnay unit) are broken.           5         The fan does not stop even though the remote control circuit board (of the Lossnay unit) are broken.                                                                                                    |     | sensor do not                |                                           | is set to other than "0", set it to "5".                                  |
| 4         When wall-mounted for control circuit board (of the Lossnay unit) are broken.         LED circuit board (of the CO2 sensor PZ-70CSW-E, see its Installation and Instruction Manual.           4         When wall-mounted to circuit board (of the cO2 sensor PZ-70CSW-E is used)         Non the values shown below are detected, the lead wires connecting the lead wires are not broken.         • Between the pins 1 and 2 of CN100, voltage is applied in a cycle of 20-second 0 V and 10-second 12 V DC.           4         When wall-mounted to circuit board failure         ED circuit board failure         If the problem persists, replace the wall-mounted type CO2 sensor viring cables, check that they are properly connected.           4         When wall-mounted to circuit board failure         If the lead wires connecting the consens viring cables, check that they are properly connected.           5         The fan does not stop even though the number of persons in a room stop with delay operation.         If the lead wire to pin 3 of the consensor wiring cables, check that they are properly connected.           5         The fan does not stop even though the remote control circuit board (of the Lossnay unit) are broken.         If the lead wire to pin 3 of the connector on the CO2 sensor PZ-70CSW-E, see its Installation and Instruction Manual.           5         The fan does not stop even though the remote control circuit board (of the Lossnay unit) are broken.         If the lead wire to pin 3 of the connector on the CO2 sensor PZ-70CSW-E, see its Installation and Instruction Manual.           5         The fan does not stop even though the remote control circu                                                                                                    |     | light even though            | The connectors between the                | Check the connector connections.                                          |
| 4         [When wall-mounted type CO2 sensor is a room, is change on through y of persons in a room, is change d.         Sensor) and control circuit baard (of the Lossnay unit) are broken.         For details about the CO2 sensor P2-70CSW-E, see its Installation and Instruction Manual.           4         [When wall-mounted to circuit board (of the Lossnay unit) are broken.         Head wires are not broken.         Between the pins 1 and 2 of CN100, voltage is applied in a cycle of 20-second 0 V and 10-second 12 V DC.           4         [When wall-mounted to circuit board failure         LED circuit board failure         If the prosing a compression of the consection of the consection of the cos sensor P2-70CSW-E, see its Installation and Instruction Manual.           4         [When wall-mounted to circuit board failure         Ventilation air volume by the cos sensor P2-70CSW-E, see its Installation and Instruction Manual.           5         The fand does not stop even though the remote control circuit board (of the Cos sensor p2-70CSW-E, see its Installation and Instruction Manual.           5         The fand does not stop even though the remote control-icrcuit board (of the Cos sensor indic control circuit board (of the Cos sensor indic control circuit board (of the Cos sensor indic control circuit board (of the Cos sensor indic control circuit board (of the cos sensor indic control circuit board (of the cos sensor indic control circuit board (of the cos sensor indic control circuit board (of the cos sensor indic control circuit board (of the cos sensor indic control circuit board (of the cos sensor indic control circuit board (of the cos sensor indic control circuit board (of the cos sensor indic control circuit board (of the cos sensor                                                                                                    |     | the trial operation          | LED circuit board (of the CO <sub>2</sub> | LED circuit board: CN100                                                  |
| the Lossnay circuit<br>board is turned ON.         board (of the Lossnay unit) are<br>board is turned ON.         For details about the CO2 sensor PZ-70CSW-E,<br>see its Installation and Instruction Manual.           A         The lead wires connecting the<br>LED circuit board (of the Lossnay unit) are<br>broken.         Measure the voltage between the pins of connec-<br>tor (CN100) with the trial operation switch (SWZ-1)<br>ON. When the values shown below are detected,<br>the lead wires are not broken.           B         B         Between the pins 1 and 2 of CN100, voltage is<br>applied in a cycle of 20-second 0 V and 10-sec-<br>ond 12 V DC.           B         B         B         B           B         ED circuit board failure         If the problem persists, replace the wall-mounted<br>type CO2 sensor           PZ-70CSW-E is<br>used]         LED circuit board failure         If the problem persists, replace the wall-mounted<br>type CO2 sensor           PZ-70CSW-E is<br>used]         LED circuit board failure<br>the number of persons in a room,<br>coroconcrita-<br>tion display of<br>persons in a room,<br>is changed.         Ventilation air volume by the<br>Leb accurit board (of the CO2<br>sensor circuit board<br>(of the Lossnay unit) are<br>broken.         If the lead wires to pin 3 of the connector on the CO2<br>sensor circuit board<br>(of the Lossnay unit) are<br>broken.           5         The fan does not<br>stop even though<br>the remote control-<br>stop even though<br>the remote control-<br>is changed.         The pre-heater or operation<br>monitor with delay operation is set to be used.         If the lead wires connecting the<br>LED circuit board (of the CO2<br>sensor) and controt circuit<br>board (of the Lossnay unit) are<br>broken.                                                                                                    |     | switch (SW2-1) on            | sensor) and control circuit               | Control circuit board: CN34                                               |
| board is turned ON.         disconnected.         see its Installation and Instruction Manual.           The lead wires connecting the<br>LC circuit board (of the Cossensor) and control circuit<br>board (of the Lossnay unit) are<br>broken.         Measure the voltage between the pins of connect-<br>tor (CN100) with the trial operation switch (SW2-1)<br>ON. When the values shown below are detected,<br>the lead wires are not broken.           • Between the pins 1 and 2 of CN100, voltage is<br>applied in a cycle of 20-second 0 V and 10-sec-<br>ond 12 V DC.         • Between the pins 1 and 3 of CN100, voltage is<br>applied in a cycle of 20-second 0 V and 10-sec-<br>ond 12 V DC.           • Between the pins 1 and 4 of CN100, voltage is<br>applied in a cycle of 20-second 0 V and 10-sec-<br>ond 12 V DC.         • Between the pins 1 and 4 of CN100, voltage is<br>applied in a cycle of 20-second 0 V and 10-sec-<br>ond 12 V DC.           • When wall-mounted         LED circuit board failure         If the problem persists, replace the wall-mounted<br>type CO2 sensor<br>P2-70CSW-E is<br>used]           4         [When wall-mounted<br>type CO2 sensor<br>P2-70CSW-E is<br>used]         Ventilation air volume by the<br>Lossnay unit is large enough on<br>the number of persons in a room.         If the problem persists, replace the wall-mounted<br>type CO2 sensor rP2-70CSW-E,<br>see its Installation and Instruction Manual.           7         The lead wires connecting the<br>too sanal against the change in<br>the number of persons in a room.         If the lead wire to pin 3 of the connector on the CO2<br>sensor rP2-70CSW-E,<br>see its Installation and Instruction Manual.           7         The lead wires connecting the<br>too sanay control circuit board<br>of persons in a room.         If t                                                                                                    |     | the Lossnay circuit          | board (of the Lossnay unit) are           | For details about the CO <sub>2</sub> sensor PZ-70CSW-E,                  |
| 4         When wall-mounted<br>type CO <sub>2</sub> sensor<br>is changed.         Ventilation air volume by the<br>tosmary unit volume by the<br>broken.         Measure the voltage between the pins of connec-<br>tor (CN100) with the trial operation switch (SW2-1)<br>ON. When the values shown below are detected,<br>the lead wires are not broken.           • Between the pins 1 and 2 of CN100, voltage is<br>applied in a cycle of 2D-second 0 V and 10-sec-<br>ond 12 V DC.         • Between the pins 1 and 3 of CN100, voltage is<br>applied in a cycle of 2D-second 0 V and 10-sec-<br>ond 12 V DC.           • Between the pins 1 and 2 of CN100, voltage is<br>applied in a cycle of 2D-second 0 V and 10-sec-<br>ond 12 V DC.         • Between the pins 1 and 2 of CN100, voltage is<br>applied in a cycle of 2D-second 0 V and 10-sec-<br>ond 12 V DC.           • Between the pins 1 and 2 of CN100, voltage is<br>applied in a cycle of 2D-second 0 V and 10-sec-<br>ond 12 V DC.         • Between the pins 1 and 4 of CN100, voltage is<br>applied in a cycle of 2D-second 0 V and 10-sec-<br>ond 12 V DC.           • Between the pins 1 and 2 of CN100, voltage is<br>applied in a cycle of 2D-second 0 V and 10-sec-<br>ond 12 V DC.         • Between the pins 1 and 2 of CN100, voltage is<br>applied in a cycle of 2D-second 0 V and 10-sec-<br>ond 12 V DC.           • How mail to applie the top is 2 of 2 - second V and 10 - sec-<br>ond 12 V DC.         • Between the pins 1 and 2 of CN100, voltage is<br>applied in a cycle of 2D-second 0 V and 10-sec-<br>ond 12 V DC.           • The load wires connecting the<br>type CO <sub>2</sub> sensor<br>is changed.         • Ventilation air volume by the<br>type CO <sub>2</sub> sensor volution air volume by the<br>tos small against the change in<br>the number of persons in a room.         In this case, CO <sub>2</sub> concentratin<br>may be always low or high.                                                                                                    |     | board is turned ON.          | disconnected.                             | see its Installation and Instruction Manual.                              |
| 4         When wall-mounted<br>type CO2 sensor<br>PZ-70CSW-E is<br>used]         LED circuit board (of the CO2<br>sensor) and control circuit<br>board (of the Lossnay unit) are<br>broken.         tor (CN100) with the trial operation switch (SW2-1)<br>ON. When the values shown below are detected,<br>the lead wires are not broken.           • Between the pins 1 and 2 of CN100, voltage is<br>applied in a cycle of 20-second 0 V and 10-sec-<br>ond 12 V DC.         • Between the pins 1 and 3 of CN100, voltage is<br>applied in a cycle of 20-second 0 V and 10-sec-<br>ond 12 V DC.           • Between the pins 1 and 3 of CN100, voltage is<br>applied in a cycle of 20-second 0 V and 10-sec-<br>ond 12 V DC.         • Between the pins 1 and 4 of CN100, voltage is<br>applied in a cycle of 20-second 0 V and 10-sec-<br>ond 12 V DC.           • When wall-mounted<br>type CO2 sensor<br>PZ-70CSW-E is<br>used]         LED circuit board failure         If the problem persists, replace the wall-mounted<br>type CO2 sensor<br>PZ-70CSW-E is<br>used]           4         When wall-mounted<br>type CO2 sensor<br>PZ-70CSW-E is<br>used]         Ventilation air volume by the<br>Lossnay unit is large enough or<br>to small against the change in<br>the number of persons in a room<br>is changed.         If the lead wire to pin 3 of the connector on the CO2<br>sensor in a room<br>is changed.           5         The lead wires connecting the<br>thor display of<br>opersons in a room<br>is changed.         If the lead wire to pin 3 of the connected.<br>For details about the CO2 sensor Wring cables,<br>check that they are properly connected.<br>For details about the CO2 sensor VE7-70CSW-E,<br>see its Installation and Instruction Manual.           5         The fan does not<br>stop even though<br>the remote control-<br>ier is operatatot ois<br>stop operation.         The the ad                                                                                                    |     |                              | The lead wires connecting the             | Measure the voltage between the pins of connec-                           |
| 4         When wall-mounted failure         Sensor) and control circuit board (of the Lossnay unit) are broken.         ON. When the values shown below are detected, the lead wires are not broken.           4         When wall-mounted type CO <sub>2</sub> sensor participation and soft CN100, voltage is applied in a cycle of 20-second 0 V and 10-second 12 V DC.         Between the pins 1 and 3 of CN100, voltage is applied in a cycle of 20-second 0 V and 10-second 12 V DC.           4         When wall-mounted type CO <sub>2</sub> sensor wiring cables, check that they are properly connected. For details about the CO <sub>2</sub> sensor PZ-70CSW-E; see its Installation and Instruction Manual.           4         When wall-mounted type CO <sub>2</sub> sensor circuit board failure         If the problem persists, replace the wall-mounted type CO <sub>2</sub> sensor PZ-70CSW-E; see its Installation and Instruction Manual.           5         The lead wires connecting the the number of persons in a room.         The lead wires connecting the CO <sub>2</sub> sensor viring cables, check that they are properly connected. For details about the CO <sub>2</sub> sensor viring cables, check that they are properly connected. For details about the CO <sub>2</sub> sensor PZ-70CSW-E; see its Installation and Instruction Manual.           4         When extending the CO <sub>2</sub> sensor viring cables, the wall equival to connecting the the number of persons in a room.           6         The lead wires connecting the LED circuit board (of the CO <sub>2</sub> sensor in a room, the adwires connecting the LED circuit board (of the CO <sub>2</sub> sensor PZ-70CSW-E; see its Installation and Instruction Manual.           5         The fan does not stop even though the remote control-         The lead wires connectin                                                                                                    |     |                              | LED circuit board (of the CO2             | tor (CN100) with the trial operation switch (SW2-1)                       |
| 4       When wall-mounted type CO2 sensor performance is capagied or a cycle of 20-second 0 V and 10-second 12 V DC.       • Between the pins 1 and 3 of CN100, voltage is applied in a cycle of 20-second 0 V and 10-second 12 V DC.         4       When wall-mounted type CO2 sensor performance is analy a set of CO2 sensor performance is analy a set of CO2 sensor performance is analy a set of CO2 sensor performance is analy a set of CO2 sensor performance is analy a set of CO2 sensor performance is analy a set of CO2 sensor performance is analy a set of CO2 sensor performance is analy a set of CO2 sensor performance is analy a set of CO2 sensor performance is analy a set of CO2 sensor performance is analy a set of CO2 sensor performance is analy a set of CO2 sensor performance is analy a set of CO2 sensor performance is analy a sensor is analy a sensor is analy a sensor is analy a sensor is analy be always low or high.         4       When wall-mounted type CO2 sensor performance is analy a sensor is analy a sensor is analy a sensor is analy a sensor is analy a sensor is analy be always low or high.         5       The lead wires connecting the to bard and the CO2 sensor performance is analy a sensor is analy be fixed.         5       The fan does not stop even though the remote control- is operation.         5       The fan does not stop even though the remote control- is operated to stop even though the remote control- is operated to stop operation.         5       The fan does not stop even though the remote control- is operated to stop operation.         6       The pre-heater or operation monitor with delay operation is at to be used.         6       The pre-heater or operation monitor w                                                                                                    |     |                              | sensor) and control circuit               | ON. When the values shown below are detected,                             |
| <ul> <li>Between the pins 1 and 2 of CN100, voltage is applied in a cycle of 20-second 0 V and 10-second 12 V DC.</li> <li>Between the pins 1 and 3 of CN100, voltage is applied in a cycle of 20-second 0 V and 10-second 12 V DC.</li> <li>Between the pins 1 and 4 of CN100, voltage is applied in a cycle of 20-second 0 V and 10-second 12 V DC.</li> <li>Between the pins 1 and 4 of CN100, voltage is applied in a cycle of 20-second 0 V and 10-second 12 V DC.</li> <li>Between the pins 1 and 4 of CN100, voltage is applied in a cycle of 20-second 0 V and 10-second 12 V DC.</li> <li>Between the pins 1 and 4 of CN100, voltage is applied in a cycle of 20-second 0 V and 10-second 12 V DC.</li> <li>Between the pins 1 and 4 of CN100, voltage is applied in a cycle of 20-second 0 V and 10-second 12 V DC.</li> <li>When wall-mounted type Co2 sensor writing cables, check that they are properly connected.</li> <li>For details about the CO2 sensor PZ-70CSW-E, see its Installation and Instruction Manual.</li> <li>In this case, CO2 concentration display of PZ-70CSW-E is used]</li> <li>CO2 concentration display of PZ-62DR-E does not change even though the number of persons in a room.</li> <li>CO2 concentration chipslay of presons in a room.</li> <li>The lead wires connecting the Co2 sensor circuit board and Lossnay control circuit board and to compare properly connected.</li> <li>The lead wires connecting the LED circuit board (of the CO2 sensor) and control circuit board: CN140</li> <li>Control circuit board: CN140</li> <li>The lead wires connecting the LED circuit board (of the CO2 sensor) and control circuit board: CN140</li> <li>Control circuit board: CN140</li> <li>The lead wires connecting the LED circuit board (of the CO2 sensor PZ-70CSW-E, see its Installation and Instruction Manual.</li> <li>The lead wires connecting the control.</li> <li>ED circuit board (of the CO2 sensor PZ-70CSW-E, see its Installation and Instruction Manual.</li> <li>The fa</li></ul>                                                                                                    |     |                              | board (of the Lossnay unit) are           | the lead wires are not broken.                                            |
| <ul> <li>applied in a cycle of 20-second 0 V and 10-second 12 V DC.</li> <li>Between the pins 1 and 3 of CN100, voltage is applied in a cycle of 20-second 0 V and 10-second 12 V DC.</li> <li>Between the pins 1 and 4 of CN100, voltage is applied in a cycle of 20-second 0 V and 10-second 12 V DC.</li> <li>Between the pins 1 and 4 of CN100, voltage is applied in a cycle of 20-second 0 V and 10-second 12 V DC.</li> <li>Between the pins 1 and 4 of CN100, voltage is applied in a cycle of 20-second 0 V and 10-second 12 V DC.</li> <li>When extending the CO2 sensor PZ-70CSW-E, see its Installation and Instruction Manual.</li> <li>It be roblem persists, replace the wall-mounted type CO2 sensor. For details about the CO2 sensor PZ-70CSW-E, see its Installation and Instruction Manual.</li> <li>It he number of persons in a room.</li> <li>CO2 concentration display of PZ-62DR-E does not change even though the number of persons in a room, is changed.</li> <li>The lead wires connecting the CO2 sensor circuit board and Lossnay control circuit board and Lossnay control circuit board ant bosend ontorol circuit board on the CO2 sensor or wiring cables, check that they are properly connected. For details about the CO2 sensor wiring cables, check that they are properly connected. For details about the CO2 sensor wiring cables, check that they are properly connected. For details about the CO2 sensor wiring cables, check that they are properly connected. For details about the CO2 sensor viring cables, check that they are properly connected. For details about the CO2 sensor PZ-70CSW-E, see its Installation and Instruction Manual.</li> <li>The lead wires connecting the LED circuit board (circuit board; CN140 Control circuit board; CN140 Control circuit board; CN140 Control circuit board; CN140 Control circuit board; CN140 Control circuit board; CN140 Control circuit board; CN140 Control circuit board; CN140 Control circuit board; CN140 Control circuit board; CN140 Control circuit board; CN140 C</li></ul>                                                                                                    |     |                              | broken.                                   | • Between the pins 1 and 2 of CN100, voltage is                           |
| <ul> <li>ond 12 V DC.</li> <li>Between the pins 1 and 3 of CN100, voltage is applied in a cycle of 20-second 0 V and 10-second 12 V DC.</li> <li>Between the pins 1 and 4 of CN100, voltage is applied in a cycle of 20-second 0 V and 10-second 12 V DC.</li> <li>Between the pins 1 and 4 of CN100, voltage is applied in a cycle of 20-second 0 V and 10-second 12 V DC.</li> <li>Between the pins 1 and 4 of CN100, voltage is applied in a cycle of 20-second 0 V and 10-second 12 V DC.</li> <li>Between the pins 1 and 4 of CN100, voltage is applied in a cycle of 20-second 0 V and 10-second 12 V DC.</li> <li>Between the pins 1 and 4 of CN100, voltage is applied in a cycle of 20-second 0 V and 10-second 12 V DC.</li> <li>When extending the CO<sub>2</sub> sensor PZ-70CSW-E, see its Installation and Instruction Manual.</li> <li>If the problem persists, replace the wall-mounted type CO<sub>2</sub> sensor PZ-70CSW-E, see its Installation and Instruction Manual.</li> <li>In this case, CO<sub>2</sub> concentration displayed value may be always low or high.</li> <li>CO<sub>2</sub> concentration display of PZ-62DR-E does not change even though the number of persons in a room is changed.</li> <li>The lead wires connecting the LED circuit board of of the CO<sub>2</sub> sensor viring cables, check that they are properly connected.</li> <li>For details about the CO<sub>2</sub> sensor wiring cables, check that they are properly connected.</li> <li>For details about the CO<sub>2</sub> sensor wiring cables, check that they are properly connected.</li> <li>For details about the CO<sub>2</sub> sensor viring cables, check that they are properly connected.</li> <li>For details about the CO<sub>2</sub> sensor viring cables, check that they are properly connected.</li> <li>For details about the CO<sub>2</sub> sensor wiring cables, check that they are properly connected.</li> <li>For details about the CO<sub>2</sub> sensor Viring cables, check that they are properly connected.</li> <li>For details about the CO<sub>2</sub> sensor Viring cables, check that they are properly connect</li></ul>                                                                                                    |     |                              |                                           | applied in a cycle of 20-second 0 V and 10-sec-                           |
| <ul> <li>Between the pins 1 and 3 of CN100, voltage is applied in a cycle of 20-second 0 V and 10-second 12 V DC.</li> <li>Between the pins 1 and 4 of CN100, voltage is applied in a cycle of 20-second 0 V and 10-second 12 V DC.</li> <li>Between the pins 1 and 4 of CN100, voltage is applied in a cycle of 20-second 0 V and 10-second 12 V DC.</li> <li>When extending the CO<sub>2</sub> sensor wiring cables, check that they are properly connected. For details about the CO<sub>2</sub> sensor PZ-70CSW-E, see its Installation and Instruction Manual.</li> <li>If the problem persists, replace the wall-mounted type CO<sub>2</sub> sensor. For details about the CO<sub>2</sub> sensor PZ-70CSW-E is used its installation and Instruction Manual.</li> <li>When extending the change in the number of persons in a room.</li> <li>CO<sub>2</sub> concentration display of persons in a room is changed.</li> <li>The lead wires connecting the the number of persons in a room is changed.</li> <li>The lead wires connecting the tool of persons in a room, is changed.</li> <li>The lead wires connecting the LED circuit board (of the Co<sub>2</sub> sensor ricuit board is Installation and Instruction Manual.</li> <li>The lead wires connecting the LED circuit board (of the Co<sub>2</sub> sensor viring cables, check that they are properly connected. For details about the CO<sub>2</sub> sensor viring cables, check that they are properly connected. For details about the CO<sub>2</sub> sensor VE, see its Installation and Instruction Manual.</li> <li>The fan does not stop event hough the rumoting to the connector connections. LED circuit board (of the Lossnay unit) are broken.</li> <li>The fan does not stop eventoruly the revelation and instruction Manual.</li> <li>The fan does not stop eventoruly the eventoruly monitor with delay operation is set to be used.</li> <li>The pre-heater or operation monitor with delay operation is set to be used.</li> <li>The pre-heater or operation is set to be used.</li> <li>The pre-heater or operation is set to be used.</li> <li>T</li></ul>                                                                                                    |     |                              |                                           | ond 12 V DC.                                                              |
| <ul> <li>applied in a cycle of 20-second 0 V and 10-second 12 V DC.</li> <li>Between the pins 1 and 4 of CN100, voltage is applied in a cycle of 20-second 0 V and 10-second 12 V DC.</li> <li>When extending the CO<sub>2</sub> sensor wiring cables, check that they are properly connected. For details about the CO<sub>2</sub> sensor PZ-70CSW-E, see its Installation and Instruction Manual.</li> <li>If the problem persists, replace the wall-mounted type CO<sub>2</sub> sensor or too small against the change in the number of persons in a room.</li> <li>Ventilation air volume by the Lossnay unit is large enough or too small against the change in the number of persons in a room.</li> <li>CO<sub>2</sub> concentration display of PZ-70CSW-E does not change even though the number of persons in a room is changed.</li> <li>The lead wires connecting the LED circuit board (of the CO<sub>2</sub> sensor circuit board and Lossnay unit) is and the true are properly connected. For details about the CO<sub>2</sub> sensor wiring cables, check that they are properly connected. For details about the CO<sub>2</sub> sensor wiring cables, check that they are properly connected. For details about the CO<sub>2</sub> sensor viring cables, check that they are properly connected. For details about the CO<sub>2</sub> sensor viring cables, check that they are properly connected. For details about the CO<sub>2</sub> sensor PZ-70CSW-E, see its Installation and Instruction Manual.</li> <li>The fan does not stop even though the revendence torol-ler is operation.</li> <li>The fan does not stop event tool.</li> <li>The pre-heater or operation monitor with delay operation is set to be used.</li> <li>The pre-heater or operation monitor with delay operation is set to be used.</li> <li>The pre-heater or operation is set to be used.</li> <li>The pre-heater or operation is set to be used.</li> <li>The pre-heater or operation is set to be used.</li> </ul>                                                                                                    |     |                              |                                           | • Between the pins 1 and 3 of CN100, voltage is                           |
| <ul> <li>ond 12 V DC.</li> <li>Between the pins 1 and 4 of CN100, voltage is applied in a cycle of 20-second 0 V and 10-second 12 V DC.</li> <li>When extending the CO2 sensor wiring cables, check that they are properly connected. For details about the CO2 sensor PZ-70CSW-E, see its Installation and Instruction Manual.</li> <li>If the problem persists, replace the wall-mounted type CO2 sensor prez-70CSW-E, see its Installation and Instruction Manual.</li> <li>If the problem persists, replace the wall-mounted type CO2 sensor prez-70CSW-E, see its Installation and Instruction Manual.</li> <li>If the problem persists, replace the wall-mounted type CO2 sensor prez-70CSW-E, see its Installation and Instruction Manual.</li> <li>If the problem persists, replace the wall-mounted type CO2 sensor in a room to comal against the change in the number of persons in a room.</li> <li>CO2 concentration display of Lossnay unit is large enough or the number of persons in a room.</li> <li>CO2 concentration display of correct is broken.</li> <li>The lead wires connecting the CO2 sensor viring cables, check that they are properly connected. For details about the CO2 sensor wiring cables, check that they are properly connected. For details about the CO2 sensor wiring cables, check that they are properly connected. For details about the CO2 sensor wiring cables, check that they are properly connected. For details about the CO2 sensor wiring cables, check that they are properly connected. For details about the CO2 sensor wiring cables, check that they are properly connected. For details about the CO2 sensor wiring cables, check that they are properly connected. For details about the CO2 sensor wiring cables, check that they are properly connected. For details about the CO2 sensor wiring cables, check that they are properly connected. For details about the CO2 sensor wiring cables, check that they are properly connected. For details about the CO2 sensor viring cables, check that they are properly c</li></ul>                                                                                                    |     |                              |                                           | applied in a cycle of 20-second 0 V and 10-sec-                           |
| <ul> <li>Between the pins 1 and 4 of CN100, voltage is applied in a cycle of 20-second 0 V and 10-second 12 V DC.</li> <li>When extending the CO<sub>2</sub> sensor wiring cables, check that they are properly connected. For details about the CO<sub>2</sub> sensor PZ-70CSW-E, see its Installation and Instruction Manual.</li> <li>IED circuit board failure</li> <li>Wentilation air volume by the type CO<sub>2</sub> sensor</li> <li>Ventilation air volume by the type CO<sub>2</sub> sensor</li> <li>Ventilation air volume by the too small against the change in the number of persons in a room.</li> <li>CO<sub>2</sub> concentration display of PZ-62DR-E does not change even though the number of persons in a room is changed.</li> <li>The lead wires connecting the LED circuit board of the CO<sub>2</sub> sensor PZ-70CSW-E, see its Installation and Instruction Manual.</li> <li>The lead wires connecting the CO<sub>2</sub> sensor viring cables, check that they are properly connected. For details about the CO<sub>2</sub> sensor PZ-70CSW-E, see its Installation and Instruction Manual.</li> <li>The lead wires connecting the LED circuit board and Lossnay control circuit board and Lossnay control circuit board and Lossnay control circuit board and Lossnay control circuit board and Lossnay control circuit board and Lossnay control circuit board and Lossnay control circuit board and Lossnay control circuit board (of the CO<sub>2</sub> sensor) and control circuit board (of the CO<sub>2</sub> sensor) and control circuit board (of the CO<sub>2</sub> sensor VI-70CSW-E, see its Installation and Instruction Manual.</li> <li>The fan does not stop even though the remote controlier or operation, monitor with delay operation is set to be used, the fan continues operation is set to be used, the fan continues operation is set to be cost and operation is set to be cost and operation is set to be cost and operation. Check the function settings (No. 12 to 16) of PZ-62DR-E. (See the Lossnay Operation).</li> </ul>                                                                                                    |     |                              |                                           | ond 12 V DC.                                                              |
| 4       [When wall-mounted type CO2 sensor       Ventilation air volume by the Lossnay unit is large enough or PZ-70CSW-E is used]       If the problem persists, replace the wall-mounted type CO2 sensor         4       [When wall-mounted type CO2 sensor       Ventilation air volume by the Lossnay unit is large enough or pZ-70CSW-E is used]       In this case, CO2 concentration displayed value may be always low or high.         CO2 concentration display of persons in a room though the number of persons in a room is changed.       The lead wires connecting the LO2 sensor ror circuit board and are broken.       If the lead wire to pin 3 of the connector on the CO2 sensor viring cables, check that they are properly connected.         5       The fan does not stop even though the remote controlore controlored to to be used.       The pre-heater or operation is set to be used.       If the pre-heater or operation is set to be used.         5       The fan does not stop operation.       The pre-heater or operation is set to be used.       If the pre-heater or operation is set to be used.       If the pre-heater or operation is set to be used.         5       The fan does not stop operation.       The pre-heater or operation is set to be used.       If the pre-heater or operation is set to be used.       If the pre-heater or operation is set to be used.                                                                                                    |     |                              |                                           | <ul> <li>Between the pins 1 and 4 of CN100, voltage is</li> </ul>         |
| <ul> <li>and 12 V DC.</li> <li>When extending the CO<sub>2</sub> sensor wiring cables, check that they are properly connected.</li> <li>For details about the CO<sub>2</sub> sensor PZ-70CSW-E, see its Installation and Instruction Manual.</li> <li>IED circuit board failure</li> <li>If the problem persists, replace the wall-mounted type CO<sub>2</sub> sensor</li> <li>Ventilation air volume by the type CO<sub>2</sub> sensor</li> <li>Ventilation air volume by the Lossnay unit is large enough or to somall against the change in the number of persons in a room is change d.</li> <li>The lead wires connecting the they are properly connected.</li> <li>For details about the CO<sub>2</sub> sensor right the quark of the connector on the CO<sub>2</sub> sensor right the quark of the connector on the CO<sub>2</sub> sensor circuit board and are broken.</li> <li>The lead wires connecting the LED circuit board (of the CO<sub>2</sub> sensor viring cables, check that they are properly connected.</li> <li>For details about the CO<sub>2</sub> sensor viring cables, check that they are properly connected.</li> <li>For details about the CO<sub>2</sub> sensor viring cables, check that they are properly connected.</li> <li>For details about the CO<sub>2</sub> sensor viring cables, check that they are properly connected.</li> <li>For details about the CO<sub>2</sub> sensor viring cables, check that they are properly connected.</li> <li>For details about the CO<sub>2</sub> sensor viring cables, check that they are properly connected.</li> <li>For details about the CO<sub>2</sub> sensor viring cables, check that they are properly connected.</li> <li>For details about the CO<sub>2</sub> sensor viring cables, check that they are properly connected.</li> <li>For details about the CO<sub>2</sub> sensor PZ-70CSW-E, see its Installation and Instruction Manual.</li> <li>In the remote control-tircuit board (of the Co<sub>2</sub> sensor viring cables, check that they are properly connected.</li> <li>For details about the CO<sub>2</sub> sensor viring cables, check that they are properly connected.</li> <li>For details about the</li></ul>                                                                                                    |     |                              |                                           | applied in a cycle of 20-second 0 V and 10-sec-                           |
| <ul> <li>When extending the CO<sub>2</sub> sensor wiring cables, check that they are properly connected. For details about the CO<sub>2</sub> sensor PZ-70CSW-E, see its Installation and Instruction Manual.</li> <li>IED circuit board failure</li> <li>If the problem persists, replace the wall-mounted type CO<sub>2</sub> sensor For details about the CO<sub>2</sub> sensor PZ-70CSW-E, see its Installation and Instruction Manual.</li> <li>If the problem persists, replace the wall-mounted type CO<sub>2</sub> sensor PZ-70CSW-E, see its Installation and Instruction Manual.</li> <li>In this case, CO<sub>2</sub> concentration displayed value consany unit is large enough or too small against the change in the number of persons in a room.</li> <li>CO<sub>2</sub> concentration display of PZ-62DR-E does not change even though the number of persons in a room is changed.</li> <li>The lead wires connecting the LED circuit board (circuit board is broken, detected CO<sub>2</sub> consor wiring cables, check that they are properly connected. For details about the CO<sub>2</sub> sensor PZ-70CSW-E, see its Installation and Instruction Manual.</li> <li>The lead wires connecting the LED circuit board (of the CO<sub>2</sub> sensor) and control circuit board: CN100</li> <li>Control circuit board: CN100</li> <li>Control circuit board: CN100</li> <li>Control circuit board: CN100</li> <li>Control circuit board: CN34</li> <li>When extending the CO<sub>2</sub> sensor PZ-70CSW-E, see its Installation and Instruction Manual.</li> <li>The pre-heater or operation monitor with delay operation is set to be used.</li> <li>The fran does not stop operation.</li> <li>The pre-heater or operation monitor with delay operation is set to be used, the function settings (No. 12 to 16) of PZ-62DR-E. (See the Lossnay Operating/Installation intervating or three minutes after the stop operation.</li> </ul>                                                                                                    |     |                              |                                           | ond 12 V DC.                                                              |
| <ul> <li>check that they are properly connected.<br/>For details about the CO<sub>2</sub> sensor PZ-70CSW-E, see its Installation and Instruction Manual.</li> <li>LED circuit board failure</li> <li>If the problem persists, replace the wall-mounted type CO<sub>2</sub> sensor. For details about the CO<sub>2</sub> sensor PZ-70CSW-E, see its Installation and Instruction Manual.</li> <li>If the problem persists, replace the wall-mounted type CO<sub>2</sub> sensor. For details about the CO<sub>2</sub> sensor PZ-70CSW-E, see its Installation and Instruction Manual.</li> <li>In this case, CO<sub>2</sub> concentration displayed value may be always low or high.</li> <li>CO<sub>2</sub> concentration display of PZ-62DR-E does not change even though the number of persons in a room is changed.</li> <li>The lead wires connecting the the lead wires connecting the LED circuit board (of the CO<sub>2</sub> sensor circuit board (of the CO<sub>2</sub> sensor viring cables, check that they are properly connected. For details about the CO<sub>2</sub> sensor PZ-70CSW-E, see its Installation and Instruction Manual.</li> <li>The lead wires connecting the LED circuit board (of the CO<sub>2</sub> sensor pZ-70CSW-E, see its Installation and Instruction Manual.</li> <li>The lead wires connecting the LED circuit board (of the CO<sub>2</sub> sensor PZ-70CSW-E, see its Installation and Instruction Manual.</li> <li>The lead wires connecting the board (of the Lossnay unit) are broken.</li> <li>The fan does not stop even though the remote control-ler is operated to stop operation.</li> <li>The fan does not stop operation.</li> </ul>                                                                                                    |     |                              |                                           | When extending the CO <sub>2</sub> sensor wiring cables,                  |
| For details about the CO2 sensor PZ-70CSW-E,<br>see its Installation and Instruction Manual.4[When wall-mounted<br>type CO2 sensor<br>PZ-70CSW-E is<br>used]If the problem persists, replace the wall-mounted<br>type CO2 sensor<br>PZ-70CSW-E, see its Installation and Instruction Manual.4[When wall-mounted<br>type CO2 sensor<br>PZ-70CSW-E is<br>used]Ventilation air volume by the<br>Lossnay unit is large enough or<br>to so small against the change in<br>the number of persons in a room.In this case, CO2 concentration displayed value<br>may be always low or high.CO2 concentra-<br>tion display of<br>PZ-62DR-E does<br>no thange even<br>though the number<br>of persons in a room.If the lead wire to pin 3 of the connector on the CO2<br>sensor circuit board and<br>Lossnay control circuit board<br>are broken.If the lead wire to pin 3 of the connector on the CO2<br>sensor wiring cables,<br>check that they are properly connected.<br>For details about the CO2 sensor PZ-70CSW-E,<br>see its Installation and Instruction Manual.5The fan does not<br>stop even though<br>the remote control-<br>ler is operated to<br>stop operation.The pre-heater or operation<br>monitor with delay operation is<br>set to be used.If the pre-heater or operation<br>check that they are properly connected.<br>For details about the CO2 sensor wiring cables,<br>check that they are properly connected.<br>For details about the CO2 sensor viring cables,<br>check that they are properly connected.<br>For details about the CO2 sensor viring cables,<br>check that they are properly connected.<br>For details about the CO2 sensor VZ-70CSW-E,<br>see its Installation and Instruction Manual.5The fan does not<br>stop oven though<br>the remote control-<br>ler is operated to<br>stop operation.The pre-heater or operation is<                                                                                                    |     |                              |                                           | check that they are properly connected.                                   |
| 4       [When wall-mounted<br>type CO2 sensor<br>PZ-70CSW-E is<br>used]       Ventilation air volume by the<br>Lossnay unit is large enough or<br>too small against the change in<br>the number of persons in a room.       If the problem persists, replace the wall-mounted<br>type CO2 sensor<br>PZ-70CSW-E, see its Installation and Instruction Manual.         4       [When wall-mounted<br>type CO2 sensor<br>PZ-70CSW-E is<br>used]       Ventilation air volume by the<br>Lossnay unit is large enough or<br>too small against the change in<br>the number of persons in a room.       In this case, CO2 concentration displayed value<br>may be always low or high.         CO2 concentra-<br>tion display of<br>PZ-62DR-E does<br>not change even<br>though the number<br>of persons in a room<br>is changed.       The lead wires connecting the<br>Lossnay control circuit board<br>are broken.       If the lead wire to pin 3 of the connector on the CO2<br>sensor viring cables,<br>check that they are properly connected.<br>For details about the CO2 sensor PZ-70CSW-E,<br>see its Installation and Instruction Manual.         5       The fan does not<br>stop even though<br>the remote control-<br>ler is operated to<br>stop operation.       The pre-heater or operation<br>monitor with delay operation is<br>set to be used.       If the pre-heater or operation monitor with delay<br>operation is set to be used, the fan continues oper-<br>ating for three minutes after the stop operation.<br>Check the function settings (No. 12 to 16) of<br>PZ-62DR E. [See the Lossnay Operation].                                                                                                    |     |                              |                                           | For details about the CO <sub>2</sub> sensor PZ-70CSW-E,                  |
| LED circuit board failureIf the problem persists, replace the wall-mounted<br>type CO2 sensor<br>PZ-70CSW-E, see its Installation and Instruction Manual.4[When wall-mounted<br>type CO2 sensor<br>PZ-70CSW-E is<br>used]Ventilation air volume by the<br>Lossnay unit is large enough or<br>to osmall against the change in<br>the number of persons in a room.In this case, CO2 concentration displayed value<br>may be always low or high.CO2 concentra-<br>tion display of<br>PZ-62DR-E does<br>not change even<br>though the number<br>of persons in a room<br>is changed.The lead wires connecting the<br>LED circuit board of the consector on the CO2<br>sensor circuit board<br>are broken.If the lead wire to pin 3 of the connector on the CO2<br>sensor circuit board and<br>Lossnay control circuit board<br>are broken.5The fan does not<br>stop even though<br>the remote control-<br>ler is operated to<br>stop operation.The pre-heater or operation<br>monitor with delay operation is<br>set to be used.If the problem persists, replace the wall-mounted<br>type CO2 sensor<br>is the number of persons in a room.5The fan does not<br>stop operation.The pre-heater or operation<br>set to be used.If the pre-heater or operation monitor with delay operation is<br>set to be used.5The fan does not<br>stop operation.The pre-heater or operation is set to be used, the fan continues oper-<br>ating for three minutes after the stop operation.6The pre-heater to stop operation.If the pre-heater or operation is set to be used, the fan continues oper-<br>ating for three minutes after the stop operation.6The fan does not<br>stop operation.The pre-heater or operation is set to be used, the fan continues oper-<br>ating for three min                                                                                                    |     |                              |                                           | see its Installation and Instruction Manual.                              |
| type CO2 sensor. For details about the CO2 sensor<br>PZ-70CSW-E, see its Installation and Instruction Manual.4[When wall-mounted<br>type CO2 sensor<br>PZ-70CSW-E is<br>used]Ventilation air volume by the<br>Lossnay unit is large enough or<br>too small against the change in<br>the number of persons in a room.In this case, CO2 concentration displayed value<br>may be always low or high.CO2 concentra-<br>tion display of<br>PZ-62DR-E does<br>not change even<br>though the number<br>of persons in a room<br>is changed.The lead wires connecting the<br>Lossnay control circuit board<br>are broken.If the lead wire to pin 3 of the connector on the CO2<br>sensor circuit board and<br>Lossnay control circuit board<br>are broken.5The fan does not<br>stop even though<br>the remote control-<br>ler is operation.The pre-heater or operation<br>monitor with delay operationCheck the function settings (No. 12 to 16) of<br>PZ-62DR-E CO2 sensor VPZ-70CSW-E,<br>see its Installation and Instruction Manual.5The fan does not<br>stop operation.The pre-heater or operation<br>monitor with delay operation.If the pre-heater or operation<br>monitor with delay operation is set to be used.If the pre-heater or operation.<br>Check the function settings (No. 12 to 16) of<br>PZ-62DR-E. (See the Lossnay Operation.                                                                                                    |     |                              | LED circuit board failure                 | If the problem persists, replace the wall-mounted                         |
| 4       [When wall-mounted<br>type CO2 sensor<br>PZ-70CSW-E is<br>used]       Ventilation air volume by the<br>Lossnay unit is large enough or<br>to small against the change in<br>used]       In this case, CO2 concentration displayed value<br>may be always low or high.         CO2 concentra-<br>tion display of<br>PZ-62DR-E does<br>not change even<br>though the number<br>of persons in a room<br>is changed.       The lead wires connecting the<br>Lossnay control circuit board and<br>Lossnay control circuit board<br>are broken.       If the lead wire to pin 3 of the connector on the CO2<br>sensor circuit board and<br>Lossnay control circuit board<br>are broken.         The lead wires connecting the<br>though the number<br>of persons in a room<br>is changed.       The lead wires connecting the<br>LED circuit board (of the CO2<br>sensor) and control circuit<br>board (of the Lossnay unit) are<br>broken.       If the lead wire to pin 3 of the connector on the CO2<br>sensor viring cables,<br>check that they are properly connected.<br>For details about the CO2 sensor PZ-70CSW-E,<br>see its Installation and Instruction Manual.         5       The fan does not<br>stop even though<br>the remote control-<br>ler is operation.       The pre-heater or operation<br>monitor with delay operation<br>stop operation.       The pre-heater or operation<br>monitor with delay operation       If the pre-heater or operation<br>monitor with delay operation       If the pre-heater or operation<br>monitor with delay operation                                                                                                    |     |                              |                                           | type CO <sub>2</sub> sensor. For details about the CO <sub>2</sub> sensor |
| 4       [When wall-mounted type CO2 sensor       Ventilation air volume by the type CO2 sensor       In this case, CO2 concentration displayed value may be always low or high.         PZ-70CSW-E is used]       Lossnay unit is large enough or too small against the change in the number of persons in a room.       If the lead wire to pin 3 of the connector on the CO2 sensor circuit board and Lossnay control circuit board and Lossnay control circuit board and though the number of persons in a room is change even though the number of persons in a room is changed.       If the lead wires connecting the LED circuit board (of the CO2 sensor VZ-70CSW-E, see its Installation and Instruction Manual.         The lead wires connecting the LED circuit board (of the CO2 sensor) and control circuit board (of the CO2 sensor) and control circuit board: CN100       Check the connector connections.         LED circuit board (of the Lossnay unit) are broken.       The pre-heater or operation monitor with delay operation is set to be used.       If the pre-heater or operation.         5       The fan does not stop even though the remote control-ler is operated to stop operation.       The pre-heater or operation monitor with delay operation is set to be used.       If the pre-heater or operation monitor with delay operation is set to be used.                                                                                                    |     |                              |                                           | PZ-70CSW-E, see its Installation and Instruction Manual.                  |
| type CO2 sensor<br>PZ-70CSW-E is<br>used]Lossnay unit is large enough or<br>to small against the change in<br>the number of persons in a room.may be always low or high.CO2 concentra-<br>tion display of<br>PZ-62DR-E does<br>not change even<br>though the number<br>of persons in a room<br>is changed.The lead wires connecting the<br>Lossnay control circuit board and<br>Lossnay control circuit board<br>are broken.If the lead wire to pin 3 of the connector on the CO2<br>sensor circuit board is broken, detected CO2 con-<br>centration value may be fixed.The lead wires connecting the<br>though the number<br>of persons in a room<br>is changed.The lead wires connecting the<br>LED circuit board (of the CO2<br>sensor) and control circuit<br>board (of the Lossnay unit) are<br>broken.If the lead wire connector connections.<br>LED circuit board is broken.5The fan does not<br>stop even though<br>the remote control-<br>ler is operated to<br>stop operation.The pre-heater or operation<br>monitor with delay operation is<br>set to be used.If the pre-heater or operation<br>operation is set to be used, the fan continues oper-<br>ating for three minutes after the stop operation.<br>Check the function settings (No. 12 to 16) of<br>PZ-62DR-E. (See the Lossnay Operating/Installation<br>protation set to be used, be taken or propering on protation.<br>Check the function settings (No. 12 to 16) of<br>PZ-62DR-E. See the Lossnay Operation.                                                                                                    | 4   | [When wall-mounted           | Ventilation air volume by the             | In this case, CO <sub>2</sub> concentration displayed value               |
| PZ-70CSW-E is<br>used]       too small against the change in<br>the number of persons in a room.         CO2 concentra-<br>tion display of<br>PZ-62DR-E does<br>not change even<br>though the number<br>of persons in a room.       The lead wires connecting the<br>CO2 sensor circuit board and<br>Lossnay control circuit board<br>are broken.       If the lead wire to pin 3 of the connector on the CO2<br>sensor circuit board is broken, detected CO2 con-<br>centration value may be fixed.         ot change even<br>though the number<br>of persons in a room.       The lead wires connecting the<br>LED circuit board (of the CO2<br>sensor) and control circuit<br>board (of the Lossnay unit) are<br>broken.       If the lead wire to pin 3 of the connector on the CO2<br>sensor circuit board is broken, detected CO2 con-<br>centration value may be fixed.         The lead wires connecting the<br>LED circuit board (of the CO2<br>sensor) and control circuit<br>board (of the Lossnay unit) are<br>broken.       Check the connector connections.<br>LED circuit board: CN100<br>Control circuit board: CN100<br>Control circuit board: CN34<br>When extending the CO2 sensor PZ-70CSW-E,<br>see its Installation and Instruction Manual.         5       The fan does not<br>stop even though<br>the remote control-<br>ler is operated to<br>stop operation.       The pre-heater or operation<br>set to be used.       If the pre-heater or operation monitor with delay<br>operation is set to be used, the fan continues oper-<br>ating for three minutes after the stop operation.<br>Check the function settings (No. 12 to 16) of<br>PZ-62DR-E. (See the Lossnay Operation/Installation<br>Destructions en RZ 62DR E Instruction Reack )                                                                                                    |     | type CO <sub>2</sub> sensor  | Lossnay unit is large enough or           | may be always low or high.                                                |
| used]the number of persons in a room.CO2 concentra-<br>tion display of<br>PZ-62DR-E does<br>not change even<br>though the number<br>of persons in a room<br>is changed.The lead wires connecting the<br>Lossnay control circuit board and<br>Lossnay control circuit board<br>are broken.If the lead wire to pin 3 of the connector on the CO2<br>sensor circuit board is broken, detected CO2 con-<br>centration value may be fixed.ot change even<br>though the number<br>of persons in a room<br>is changed.The lead wires connecting the<br>LED circuit board (of the CO2<br>sensor) and control circuit<br>board (of the Lossnay unit) are<br>broken.The lead wires connecting the<br>LED circuit board (of the CO2<br>sensor) and control circuit<br>board (of the Lossnay unit) are<br>broken.Check the connector connections.<br>LED circuit board: CN100<br>Control circuit board: CN100<br>Control circuit board: CN34<br>When extending the CO2 sensor PZ-70CSW-E,<br>see its Installation and Instruction Manual.5The fan does not<br>stop even though<br>the remote control-<br>ler is operated to<br>stop operation.The pre-heater or operation<br>monitor with delay operation is<br>set to be used.If the pre-heater or operation.<br>If the pre-heater or operation.<br>If the pre-heater or operation.<br>Check the function settings (No. 12 to 16) of<br>PZ-62DR-E. (See the Lossnay Operation/Installation<br>Detructione or PZ 62DR E Instruction Set Day Operation.                                                                                                    |     | PZ-70CSW-E is                | too small against the change in           |                                                                           |
| CO2 concentra-<br>tion display of<br>PZ-62DR-E does<br>not change even<br>though the number<br>of persons in a room<br>is changed.The lead wires connecting the<br>LO2 sensor circuit board and<br>Lossnay control circuit board<br>are broken.If the lead wire to pin 3 of the connector on the CO2<br>sensor circuit board and<br>Lossnay control circuit board<br>are broken.The lead wires connecting the<br>of persons in a room<br>is changed.Co2 sensor circuit board<br>are broken.If the lead wire to pin 3 of the connector on the CO2<br>sensor circuit board and<br>Lossnay control circuit board<br>are broken.When extending the CO2 sensor wiring cables,<br>check that they are properly connected.The lead wires connecting the<br>LED circuit board (of the CO2<br>sensor) and control circuit<br>board (of the Lossnay unit) are<br>broken.The lead wires connecting the<br>LED circuit board: CN140The fan does not<br>stop even though<br>the remote control-<br>ler is operated to<br>stop operation.The pre-heater or operation<br>monitor with delay operation is<br>set to be used.If the pre-heater or operation<br>operation is set to be used, the fan continues oper-<br>ating for three minutes after the stop operation.The remote control-<br>ler is operated to<br>stop operation.The pre-heater or operation is<br>set to be used.If the pre-heater or operation is<br>set to be used.The remote control-<br>ler is operated to<br>stop operation.The pre-heater or operation is<br>set to be used.If the pre-heater or operation is<br>set to be used.The pre-heater or operation.If the pre-heater or operation is set to be used, the fan continues oper-<br>ating for three minutes after the stop operation.<br>Check the function settings (No. 12 to 16) of<br>PZ-62DR-E. (See the Lossna                                                                                                    |     | used                         | the number of persons in a room.          |                                                                           |
| Ition display of<br>PZ-62DR-E does<br>not change even<br>though the number<br>of persons in a room<br>is changed.CO2 sensor circuit board and<br>Lossnay control circuit board<br>are broken.sensor circuit board is broken, detected CO2 con-<br>centration value may be fixed.The lead wires connecting the<br>LED circuit board (of the CO2<br>sensor) and control circuit<br>board (of the Lossnay unit) are<br>broken.The lead wires connecting the<br>LED circuit board (of the CO2<br>sensor) and control circuit<br>board (of the Lossnay unit) are<br>broken.Check the connector connections.<br>LED circuit board: CN100<br>Control circuit board: CN34<br>When extending the CO2 sensor PZ-70CSW-E,<br>see its Installation and Instruction Manual.5The fan does not<br>stop even though<br>the remote control-<br>ler is operated to<br>stop operation.The pre-heater or operation<br>monitor with delay operation is<br>set to be used.If the pre-heater or operation<br>operation is set to be used, the fan continues oper-<br>ating for three minutes after the stop operation.5The fan does not<br>stop operation.The pre-heater or operation<br>monitor with delay operation is<br>set to be used.If the pre-heater or operation<br>of PZ-62DR-E. (See the Lossnay Operation.)6Derewer though<br>the remote control-<br>ler is operated to<br>stop operation.The pre-heater or operation is<br>set to be used.If the pre-heater or operation is<br>set to be used.                                                                                                    |     | CO <sub>2</sub> concentra-   | The lead wires connecting the             | If the lead wire to pin 3 of the connector on the CO <sub>2</sub>         |
| <ul> <li>P2-62DR-E does<br/>not change even<br/>though the number<br/>of persons in a room<br/>is changed.</li> <li>The lead wires connecting the<br/>LED circuit board (of the CO2<br/>sensor) and control circuit<br/>board (of the Lossnay unit) are<br/>broken.</li> <li>The fan does not<br/>stop even though<br/>the remote control-<br/>ler is operated to<br/>stop operation.</li> <li>The fan does not<br/>stop operation.</li> <li>The fan does not<br/>stop operation.</li> <li>Lossnay control circuit board<br/>are broken.</li> <li>Lossnay control circuit board<br/>(of the Lossnay unit) are<br/>broken.</li> <li>Check the connector connections.<br/>LED circuit board: CN100<br/>Control circuit board: CN34<br/>When extending the CO2 sensor wiring cables,<br/>check that they are properly connected.<br/>For details about the CO2 sensor PZ-70CSW-E,<br/>see its Installation and Instruction Manual.</li> <li>The fan does not<br/>stop even though<br/>the remote control-<br/>ler is operated to<br/>stop operation.</li> <li>The fan does not<br/>stop operation.</li> <li>The fan does not<br/>stop operation.</li> <li>The pre-heater or operation<br/>monitor with delay operation is<br/>set to be used.</li> <li>If the pre-heater or operation<br/>monitor with delay operation is<br/>set to be used.</li> <li>If the pre-heater or operation,<br/>Check the function settings (No. 12 to 16) of<br/>PZ-62DR-E. (See the Lossnay Operating/Installation<br/>Instruction Rook )</li> </ul>                                                                                                    |     | tion display of              | CO <sub>2</sub> sensor circuit board and  | sensor circuit board is broken, detected CO2 con-                         |
| <ul> <li>The change even though the number of persons in a room is changed.</li> <li>The lead wires connecting the LED circuit board (of the CO2 sensor) and control circuit board (of the Lossnay unit) are broken.</li> <li>The fan does not stop even though the remote control-ler is operated to stop operation.</li> <li>The fan does not stop operation.</li> </ul>                                                                                                    |     | PZ-02DK-E does               | Lossnay control circuit board             | centration value may be fixed.                                            |
| of persons in a room<br>is changed.Cneck that they are properly connected.<br>For details about the CO2 sensor PZ-70CSW-E,<br>see its Installation and Instruction Manual.The lead wires connecting the<br>LED circuit board (of the CO2<br>sensor) and control circuit<br>board (of the Lossnay unit) are<br>broken.Check the connector connections.<br>LED circuit board: CN100<br>Control circuit board: CN34<br>When extending the CO2 sensor wiring cables,<br>check that they are properly connected.<br>For details about the CO2 sensor wiring cables,<br>check that they are properly connected.<br>For details about the CO2 sensor wiring cables,<br>check that they are properly connected.<br>For details about the CO2 sensor PZ-70CSW-E,<br>see its Installation and Instruction Manual.The fan does not<br>stop even though<br>the remote control-<br>ler is operated to<br>stop operation.The pre-heater or operation<br>monitor with delay operation is<br>set to be used.If the pre-heater or operation<br>ating for three minutes after the stop operation.<br>Check the function settings (No. 12 to 16) of<br>PZ-62DR-E. (See the Lossnay Operating/Installation<br>Instruction Rook )                                                                                                    |     | though the purchas           | are proken.                               | vvnen extending the CO2 sensor wiring cables,                             |
| In persons in a roomFor details about the CO2 sensor P2-70CSW-E,<br>see its Installation and Instruction Manual.is changed.The lead wires connecting the<br>LED circuit board (of the CO2<br>sensor) and control circuit<br>board (of the Lossnay unit) are<br>broken.Check the connector connections.<br>LED circuit board: CN100<br>Control circuit board: CN34<br>When extending the CO2 sensor wiring cables,<br>check that they are properly connected.<br>For details about the CO2 sensor wiring cables,<br>check that they are properly connected.<br>For details about the CO2 sensor PZ-70CSW-E,<br>see its Installation and Instruction Manual.5The fan does not<br>stop even though<br>the remote control-<br>ler is operated to<br>stop operation.The pre-heater or operation<br>monitor with delay operation is<br>set to be used.If the pre-heater or operation monitor with delay<br>operation is set to be used, the fan continues oper-<br>ating for three minutes after the stop operation.<br>Check the function settings (No. 12 to 16) of<br>PZ-62DR-E. (See the Lossnay Operating/Installation<br>lerstructions en PZ 62DR E. Instruction Rook.)                                                                                                    |     | of porcess in a rear         |                                           | check that they are properly connected.                                   |
| Is changed.see its installation and instruction Manual.The lead wires connecting the<br>LED circuit board (of the CO2<br>sensor) and control circuit<br>board (of the Lossnay unit) are<br>broken.Check the connector connections.<br>LED circuit board: CN345The fan does not<br>stop even though<br>the remote control-<br>ler is operated to<br>stop operation.The pre-heater or operation<br>monitor with delay operation is<br>set to be used.If the pre-heater or operation<br>operation is set to be used, the fan continues oper-<br>ating for three minutes after the stop operation.                                                                                                    |     | or persons in a room         |                                           | For details about the CO <sub>2</sub> sensor P2-70CSW-E,                  |
| <ul> <li>The lead wires connecting the LED circuit board (of the CO2 sensor) and control circuit board ic CN100</li> <li>Control circuit board: CN34</li> <li>When extending the CO2 sensor wiring cables, check that they are properly connected.</li> <li>For details about the CO2 sensor PZ-70CSW-E, see its Installation and Instruction Manual.</li> <li>The fan does not stop even though the remote controller is operated to stop operation.</li> <li>The pre-heater or operation stop operation.</li> <li>The pre-heater or operation monitor with delay operation is set to be used.</li> <li>The pre-heater or operation monitor with delay operation is set to be used.</li> <li>If the pre-heater or operation.</li> <li>Check the function settings (No. 12 to 16) of PZ-62DR-E. (See the Lossnay Operating/Installation Instruction Rook )</li> </ul>                                                                                                    |     | is changed.                  |                                           | see its Installation and Instruction Manual.                              |
| <ul> <li>LED circuit board (of the CO2<br/>sensor) and control circuit<br/>board (of the Lossnay unit) are<br/>broken.</li> <li>The fan does not<br/>stop even though<br/>the remote control-<br/>ler is operated to<br/>stop operation.</li> <li>The fan does not<br/>stop operation.</li> <li>The pre-heater or operation<br/>monitor with delay operation is<br/>set to be used.</li> <li>LED circuit board: CN100<br/>Control circuit board: CN34<br/>When extending the CO2 sensor wiring cables,<br/>check that they are properly connected.<br/>For details about the CO2 sensor PZ-70CSW-E,<br/>see its Installation and Instruction Manual.</li> <li>If the pre-heater or operation<br/>monitor with delay operation is<br/>set to be used.</li> <li>If the pre-heater or operation is<br/>set to be used.</li> <li>If the pre-heater or operation is<br/>set to be used.</li> <li>Check the function settings (No. 12 to 16) of<br/>PZ-62DR-E. (See the Lossnay Operating/Installation<br/>Instruction Rook )</li> </ul>                                                                                                    |     |                              | The lead wires connecting the             | Check the connector connections.                                          |
| <ul> <li>Sensor) and control circuit board: CN34</li> <li>board (of the Lossnay unit) are broken.</li> <li>broken.</li> <li>The fan does not stop even though the remote control-ler is operated to stop operation.</li> <li>The pre-heater or operation monitor with delay operation is set to be used.</li> <li>The pre-heater or operation monitor with delay operation is set to be used.</li> <li>Control circuit board: CN34</li> <li>When extending the CO<sub>2</sub> sensor wiring cables, check that they are properly connected.</li> <li>For details about the CO<sub>2</sub> sensor PZ-70CSW-E, see its Installation and Instruction Manual.</li> <li>The pre-heater or operation monitor with delay operation is set to be used.</li> <li>If the pre-heater or operation is set to be used, the fan continues operating for three minutes after the stop operation.</li> <li>Check the function settings (No. 12 to 16) of PZ-62DR-E. (See the Lossnay Operating/Installation Instruction Rook )</li> </ul>                                                                                                    |     |                              | LED circuit board (of the CO2             | LED circuit board: CN100                                                  |
| board (of the Lossnay unit) are<br>broken.when extending the CO2 sensor Wiring Cables,<br>check that they are properly connected.<br>For details about the CO2 sensor PZ-70CSW-E,<br>see its Installation and Instruction Manual.5The fan does not<br>stop even though<br>the remote control-<br>ler is operated to<br>stop operation.The pre-heater or operation<br>monitor with delay operation is<br>set to be used.If the pre-heater or operation monitor with delay<br>operation is set to be used, the fan continues oper-<br>ating for three minutes after the stop operation.5The fan does not<br>stop even though<br>the remote control-<br>ler is operated to<br>stop operation.The pre-heater or operation is<br>set to be used.If the pre-heater or operation is set to be used, the fan continues oper-<br>ating for three minutes after the stop operation.<br>Check the function settings (No. 12 to 16) of<br>PZ-62DR-E. (See the Lossnay Operating/Installation<br>Instructions or PZ 62DR E Instruction Rook )                                                                                                    |     |                              | sensor) and control circuit               | Control circuit board: CN34                                               |
| 5       The fan does not stop even though the remote controller is operated to stop operation.       The pre-heater or operation monitor with delay operation is set to be used.       If the pre-heater or operation monitor with delay operation is set to be used.       If the pre-heater or operation monitor with delay operation is set to be used.         5       The fan does not stop even though the remote controller is operated to stop operation.       The pre-heater or operation is set to be used.       If the pre-heater or operation is set to be used, the fan continues operating for three minutes after the stop operation.         Check the function settings (No. 12 to 16) of PZ-62DR-E. (See the Lossnay Operating/Installation Instruction Rook )                                                                                                    |     |                              | board (of the Lossnay Unit) are           | when extending the CO2 sensor Wiring cables,                              |
| 5       The fan does not stop even though the remote controller is operated to stop operation.       The pre-heater or operation monitor with delay operation is set to be used.       If the pre-heater or operation monitor with delay operation is set to be used, the fan continues operation.         0       The stop even though the remote controller is operated to stop operation.       If the pre-heater or operation is set to be used.         0       The stop operation.       If the pre-heater or operation is set to be used.         0       Description       Description         0       Description       Description <t< td=""><td></td><td></td><td>Droken.</td><td>Check that they are properly connected.</td></t<>                                                                                                    |     |                              | Droken.                                   | Check that they are properly connected.                                   |
| 5       The fan does not stop even though the remote controller is operated to stop operation.       The pre-heater or operation is set to be used.       If the pre-heater or operation monitor with delay operation is set to be used, the fan continues operation.         1       Stop even though the remote controller is operated to stop operation.       The pre-heater or operation is set to be used.       If the pre-heater or operation is set to be used, the fan continues operation.         1       Check the function settings (No. 12 to 16) of PZ-62DR-E. (See the Lossnay Operating/Installation Instructions or PZ 62DR E Instruction Rook )                                                                                                    |     |                              |                                           | For usually about the CO2 sensor PZ-70CSW-E,                              |
| stop even though<br>the remote control-<br>ler is operation.       monitor with delay operation is<br>set to be used.       in the pre-neater of operation monitor with delay<br>operation is set to be used, the fan continues oper-<br>ating for three minutes after the stop operation.         Check the function settings (No. 12 to 16) of<br>stop operation.       PZ-62DR-E. (See the Lossnay Operating/Installation<br>Instructions or PZ 62DR E Instruction Rook.)                                                                                                    | Ē   | The fan deae net             | The pro bester or exerction               | If the pro-bester or operation manifer with delay                         |
| the remote control-<br>ler is operation.<br>stop operation.<br>stop operation.<br>ler is operation.<br>stop operation.<br>the remote control-<br>ler is operation.<br>stop operation.<br>the remote control-<br>ler is operation.<br>the remote control-<br>ler is operation.<br>the remote control-<br>ler is operation.<br>the remote control-<br>ler is operation.<br>the remote control-<br>ler is operation.<br>the remote control-<br>ler is operation.<br>the remote control-<br>ler is operation.<br>the remote control-<br>ler is operation.<br>the remote control-<br>ler is operation.<br>the remote control-<br>ler is operation.<br>the remote control-<br>ler is operation.<br>the remote control-<br>ler is operation.<br>the remote control-<br>stop operation.<br>the remote control-<br>ler is operation.<br>the remote control-<br>ler is operation.<br>the remote control-<br>stop operation.<br>the remote control-<br>stop operation.<br>the remote control-<br>ler is operation.<br>the remote control-<br>stop operation.<br>the remote control-<br>stop operation operation.<br>the remote control-<br>stop operation operation.<br>the remote control-<br>stop operation operation operation operation.<br>the remote control-<br>stop operation operation operati | 0   | ston even though             | monitor with delay operation is           | operation is set to be used, the fan continuos oper                       |
| Iter remote control-       set to be used.       aning for three minutes after the stop operation.         Iter is operated to       Stop operation.       Check the function settings (No. 12 to 16) of         PZ-62DR-E. (See the Lossnay Operating/Installation       Instructions or PZ 62DR E Instruction Rook.)                                                                                                    |     | the remote control           | set to be used                            | ating for three minutes after the stop operation                          |
| stop operation.<br>PZ-62DR-E. (See the Lossnay Operating/Installation<br>Instructions or PZ 62DR E Instruction Book )                                                                                                    |     | ler is operated to           |                                           | Check the function settings (No. 12 to 16) of                             |
| Instructions or DZ 62DD E Instruction Rook )                                                                                                    |     | ston operation               |                                           | P7-62DR-F (See the Lossnav Operating/Installation                         |
|                                                                                                    |     |                              |                                           | Instructions or P7-62DR-F Instruction Book )                              |

| No. | Problem                                                                                                   | Factor                                                                                           | Corrective action                                                                                                    |
|-----|----------------------------------------------------------------------------------------------------|--------------------------------------------------------------------------------------------------|----------------------------------------------------------------------------------------------------|
| 6   | Even though the<br>remote controller is<br>operated to change<br>the fan speed, the<br>fan speed does not | The indoor negative pressure<br>setting or the indoor positive<br>pressure setting is set.       | Check the function selection switches (SW2-4 and<br>SW2-5) on the circuit board or the function settings<br>(No. 6 and 7) of PZ-62DR-E.<br>(See the Lossnay Operating/Installation<br>Instructions or PZ-62DR-E Instruction Book.)                                                        |
|     | change.                                                                                                   | The external fan speed input is set. (CN17)                                                      | When PZ-62DR-E is used, it displays the icon "§".<br>Check the fan speed switching input (CN17).                                                                                                    |
|     |                                                                                                    | The external fan speed input is set. (CN26)                                                      | When PZ-62DR-E is used, it displays the icon "§".<br>Check the function selection switches (SW5-6,<br>SW5-7, and SW5-8) on the circuit board or the<br>function setting (No. 66) of PZ-62DR-E.<br>(See the Lossnay Operating/Installation<br>Instructions or PZ-62DR-E Instruction Book.) |
|     |                                                                                                    | The system is operating in the protective mode (intermittent operation).                         | When PZ-62DR-E is used, it displays the icon " """<br>that indicates the protective operation is in-progress.<br>For details, see the Lossnay Operating/Installation<br>Instructions or PZ-62DR-E Instruction Book.                                                                       |
|     |                                                                                                    | Airflow setting is performed with PZ-62DR-E.                                                     | Check the "Airflow" screen or the function settings<br>(No. 73 to 78, 87, and 88) of PZ-62DR-E.<br>(See the Lossnay Operating/Installation<br>Instructions or PZ-62DR-E Instruction Book.)                                                                                                |
| 7   | The fan operation is unstable.                                                                            | The motor rotation speed is<br>under control.                                                    | This product controls the motor by detecting the motor rotation speed. The fan operation may be unstable during rotation speed control (for maximum about 10 minutes).                                                                                                    |
| 8   | Air volume is abnor-<br>mally large or small.                                                             | The model selection switch<br>(SW6) is not set correctly after<br>the circuit board is replaced. | Make the SW6 setting appropriate for the model.<br>(See Chapter 7. (9) Setting status record (page 47).)                                                                                                    |
| 9   | The damper does<br>not operate even<br>though the trial                                                   | The connector between the damper motor and circuit board is disconnected.                        | Check the connection of the connector (CN12) on the power circuit board.                                                                                                    |
|     | operation switch<br>(SW2-1) on the cir-<br>cuit board is turned<br>ON.                                    | Mechanical failure                                                                               | Remove the rod of the damper board, and check<br>that the damper board can be moved by hand.<br>If the damper board cannot be moved, check for<br>obstacles that are obstructing the movement of the<br>damper board.                                                                     |
|     |                                                                                                    | Damper motor failure                                                                             | Remove the rod of the damper board and turn the trial operation switch (SW2-1) ON.<br>The damper motor operates in about 30 seconds.<br>If the damper motor does not operate, replace the damper motor (GM assembly).                                                                     |
|     |                                                                                                    | Circuit board failure                                                                            | Disconnect the connector (CN12) from the power<br>circuit board and check the voltage value between<br>the pins of CN12 when the trial operation switch<br>(SW2-1) is turned ON.<br>If there is no voltage value, replace the power cir-<br>cuit board.                                   |
|     |                                                                                                    |                                                                                                  | If the problem persists, replace the damper motor (GM assembly).                                                                                                    |
|     |                                                                                                    | Poor connection of the con-<br>nectors (CN14, CN113)                                             | Check the connector connections.<br>Control circuit board: CN14<br>Power circuit board: CN113                                                                                                    |

| No. | Problem               | Factor                            | Corrective action                                                                      |
|-----|-----------------------|-----------------------------------|----------------------------------------------------------------------------------------|
| 10  | Even though the       | The outdoor temperature is        | When the outdoor temperature is 8°C or lower, the                                      |
|     | remote controller is  | 8°C or lower.                     | ventilation mode is fixed to the Heat recovery mode.                                   |
|     | operated to change    | The signal is input to the        | Check the Bypass mode switching input (CN26                                            |
|     | the ventilation mode, | Bypass mode switching input       | [1] [2]). (See the Lossnay Operating/Installation                                      |
|     | is not changed        | (CN26 [1] [2]).                   | Instructions or PZ-62DR-E Instruction Book.)                                           |
|     | le net enanged.       | the Night purge operation         | when PZ-62DR-E is used. The ventilation mode                                           |
|     |                       | the Might-pulge operation.        | tion. (See the Lossnay Operating/Installation                                          |
|     |                       |                                   | Instructions or PZ-62DR-E Instruction Book.)                                           |
|     |                       | The pre-heater is ON, or within   | When the pre-heater is ON, or for one hour after                                       |
|     |                       | one hour after the pre-heater     | the pre-heater is turned OFF, the ventilation mode                                     |
|     |                       | is turned OFF.                    | is fixed to the Heat recovery mode.                                                    |
| 11  | The ventilation       | Temperature condition for         | Check the temperature map.                                                             |
|     | mode cannot be        | Heat recovery mode or Bypass      | For details, see the Lossnay Operating/Installation                                    |
|     | Switched when         | mode is not satisfied.            | Instructions of PZ-02DR-E Instruction Book.                                            |
|     | ing in the automatic  | since the ventilation mode is     | minutes cycle                                                                          |
|     | mode.                 | switched.                         |                                                                                        |
|     |                       | The outdoor temperature is        | When the outdoor temperature is 8°C or lower, the                                      |
|     |                       | 8°C or lower.                     | ventilation mode is fixed to the Heat recovery mode.                                   |
|     |                       | The signal is input to the        | Check the Bypass mode switching input (CN26                                            |
|     |                       | Bypass mode switching input       | [1] [2]). (See the Lossnay Operating/Installation                                      |
|     |                       | (CN26 [1] [2]).                   | Instructions or PZ-62DR-E Instruction Book.)                                           |
|     |                       | The operation mode of the         | If the operation mode of the interlocked air condi-                                    |
|     |                       | Slim indoor unit or City Multi    | mode of Lossnav is fixed to the Heat recovery                                          |
|     |                       | indoor unit) is set to fan opera- | mode.                                                                                  |
|     |                       | tion or heating.                  |                                                                                        |
|     |                       | The pre-heater is ON, or within   | When the pre-heater is ON, or for one hour after                                       |
|     |                       | one hour after the pre-heater     | the pre-heater is turned OFF, the ventilation mode                                     |
| 40  |                       | is turned OFF.                    | is fixed to the Heat recovery mode.                                                    |
| 12  | Air volume is too     | Is the air filter clogged?        | Clean the air filter.                                                                  |
|     |                       | Pressure loss in the duct is too  | Set the supply/exhaust fan power up setting.                                           |
|     |                       | nign.                             | (See the Lossnay Operating/Installation<br>Instructions or PZ-62DR-F Instruction Book) |
|     |                       | The model selection switch        | Make the SW6 setting appropriate for the model                                         |
|     |                       | (SW6) is not set correctly after  | (See Chapter 7. (9) Setting status record (page                                        |
|     |                       | the circuit board is replaced.    | (47).)                                                                                 |
|     |                       | The indoor negative pressure      | Check the function selection switches (SW2-4 and                                       |
|     |                       | setting or the indoor positive    | SW2-5) on the circuit board or the function settings                                   |
|     |                       | pressure setting is set.          | (No. 6 and 7) of PZ-62DR-E.                                                            |
|     |                       |                                   | (See the Lossnay Operating/Installation                                                |
|     |                       | Power supply voltage is low       | Check the power supply voltage                                                         |
|     |                       | In interlock with the air condi   | In this case, even if the Lossnav remote controller                                    |
|     |                       | tioner, the outdoor air intake    | is operated to start Lossnav while the air condi-                                      |
|     |                       | port of the Lossnay unit is con-  | tioner is stopped, Lossnay will not supply air.                                        |
|     |                       | nected with the air conditioner   |                                                                                        |
|     |                       | by using a duct.                  |                                                                                        |
|     |                       | Airflow setting is performed      | Check the "Airflow" screen or the function settings                                    |
|     |                       | with PZ-62DR-E.                   | (No. 73 to 78, 87, and 88) of PZ-62DR-E.                                               |
|     |                       |                                   | (See the Lossnay Operating/Installation                                                |
|     |                       |                                   | $\frac{1}{10000000000000000000000000000000000$                                         |

| No. | Problem                                                                                              | Factor                                                                                                    | Corrective action                                                                                                    |
|-----|----------------------------------------------------------------------------------------------------|----------------------------------------------------------------------------------------------------|----------------------------------------------------------------------------------------------------|
| 13  | Actual fan speed<br>of the Lossnay unit<br>differs from the fan                                      | The signal is input to the fan speed input (CN17).                                                                                             | Check the fan speed input (CN17).<br>(See the Lossnay Operating/Installation<br>Instructions or PZ-62DR-E Instruction Book.)                                                                                                    |
|     | speed set with the<br>remote controller.                                                             | The signal (0 to 10 V DC) is<br>input to the fan speed switch-<br>ing input (CN26 [4] [5]).                                                    | Check the fan speed switching input (CN26 [4] [5]).<br>(See the Lossnay Operating/Installation<br>Instructions or PZ-62DR-E Instruction Book.)                                                                                                    |
|     |                                                                                                    | Function setting (No. 8) of<br>PZ-62DR-E "Max. fan speed<br>setting during the first 30 min-<br>utes" is enabled.                              | Lossnay operates at maximum fan speed for 30<br>minutes when operation starts.<br>While this function is working, the icon "or and<br>selected fan speed are displayed on the screen of<br>PZ-62DR-E.<br>(See the Lossnay Operating/Installation<br>Instructions or PZ-62DR-E Instruction Book.) |
|     |                                                                                                    | The indoor negative pressure<br>setting or the indoor positive<br>pressure setting is set.                                                     | Check the function selection switches (SW2-4 and<br>SW2-5) on the circuit board or the function settings<br>(No. 6 and 7) of PZ-62DR-E.<br>(See the Lossnay Operating/Installation<br>Instructions or PZ-62DR-E Instruction Book.)                                                               |
| 14  | The Night-purge<br>operation cannot<br>be stopped with<br>PZ-62DR-E.                                 | Usual ON/OFF button opera-<br>tion cannot stop the Night-<br>purge operation.                                                                  | Press the ON/OFF button once to display the operation screen, and then press the ON/OFF but-ton again.                                                                                                    |
| 15  | Even though the<br>Night-purge is set,<br>Lossnay does not<br>perform the Night-<br>purge operation. | Conditions of the Night-purge<br>are not satisfied.                                                                                            | When the Night-purge conditions such as the<br>indoor/outdoor temperature are not satisfied,<br>Lossnay does not perform the Night-purge<br>operation.<br>For details, see the Lossnay Operating/Installation<br>Instructions or PZ-62DR-E Instruction Book.                                     |
|     |                                                                                                    | The Night-purge schedule is not set.                                                                                                    | Check the setting of PZ-62DR-E or the system con-<br>troller that supports Night-purge operation.<br>For details, see the Lossnay Operating/Installation<br>Instructions or PZ-62DR-E Instruction Book.                                                                                          |
| 16  | The Night-purge<br>operation stops in<br>halfway through.                                            | The operating condition<br>became outside the Night-<br>purge conditions.                                                                      | When the operating condition becomes outside the<br>Night-purge conditions, the Night-purge operation<br>ends.<br>For details, see the Lossnay Operating/Installation<br>Instructions or PZ-62DR-E Instruction Book.                                                                             |
|     |                                                                                                    | The Lossnay remote controller<br>or the system controller was<br>operated to start or stop the<br>operation of the Lossnay unit.               | When the start or stop operation is performed dur-<br>ing the Night-purge operation, the Night-purge<br>operation ends.                                                                                                    |
|     |                                                                                                    | A controller other than<br>PZ-62DR-E or a controller that<br>is not supporting Night-purge is<br>operated to change the ventila-<br>tion mode. | When a controller other than those supporting<br>Night-purge is operated to change the ventilation<br>mode, the system performs the normal ventilating<br>operation. (See the Lossnay Operating/Installation<br>Instructions or PZ-62DR-E Instruction Book.)                                     |
| 17  | The Lossnay unit<br>does not operate<br>with the MELCloud<br>application.                            | The connection cable for the<br>Wi-Fi interface is too close to<br>the power supply cable or the<br>other communication cables.                | Wire the connection cable for the Wi-Fi interface at<br>least 5 cm away from the power supply cable or the<br>other communication cables.                                                                                                    |
|     | (when the Wi-Fi<br>interface is used)                                                                | The system configuration is<br>not appropriate.<br>If the above does not solve the<br>problem                                                  | Refer to the notes for the system configuration, for<br>example, on leaflets supplied with the Lossnay unit.<br>See Fig. 6-1 Check of Wi-Fi interface (page 22).                                                                                                    |

| No. | Problem                                                                                                    | Factor                                                                                                    | Corrective action                                                                                                    |
|-----|----------------------------------------------------------------------------------------------------|----------------------------------------------------------------------------------------------------|----------------------------------------------------------------------------------------------------|
| 18  | When the supply<br>fan is stopped, the<br>exhaust fan oper-<br>ates at the higher<br>fan speed than<br>the fan speed set<br>with the remote<br>controller. | The Lossnay unit is operating<br>in the protective mode (inter-<br>mittent operation). (Outdoor<br>temperature is -5°C or lower.) | During the intermittent operation, the exhaust fan<br>operates at fan speed 4.                                                                                                    |
| 19  | Abnormal noise<br>comes from the<br>damper motor                                                                                                    | Mis-assembling of the damper<br>motor                                                                                             | Remove the GM assembly from the main unit, and<br>then remove the damper motor from the damper<br>motor casing to check the pulley position. If the<br>position is incorrect, adjust it as shown in the pic-<br>ture below, and then reassemble the GM assembly. |
|     |                                                                                                    | Damper motor failure                                                                                                    | If no error is found around the pulley and wire, replace the GM assembly.                                                                                                    |

#### <Fig. 6-1 Check of Wi-Fi interface>

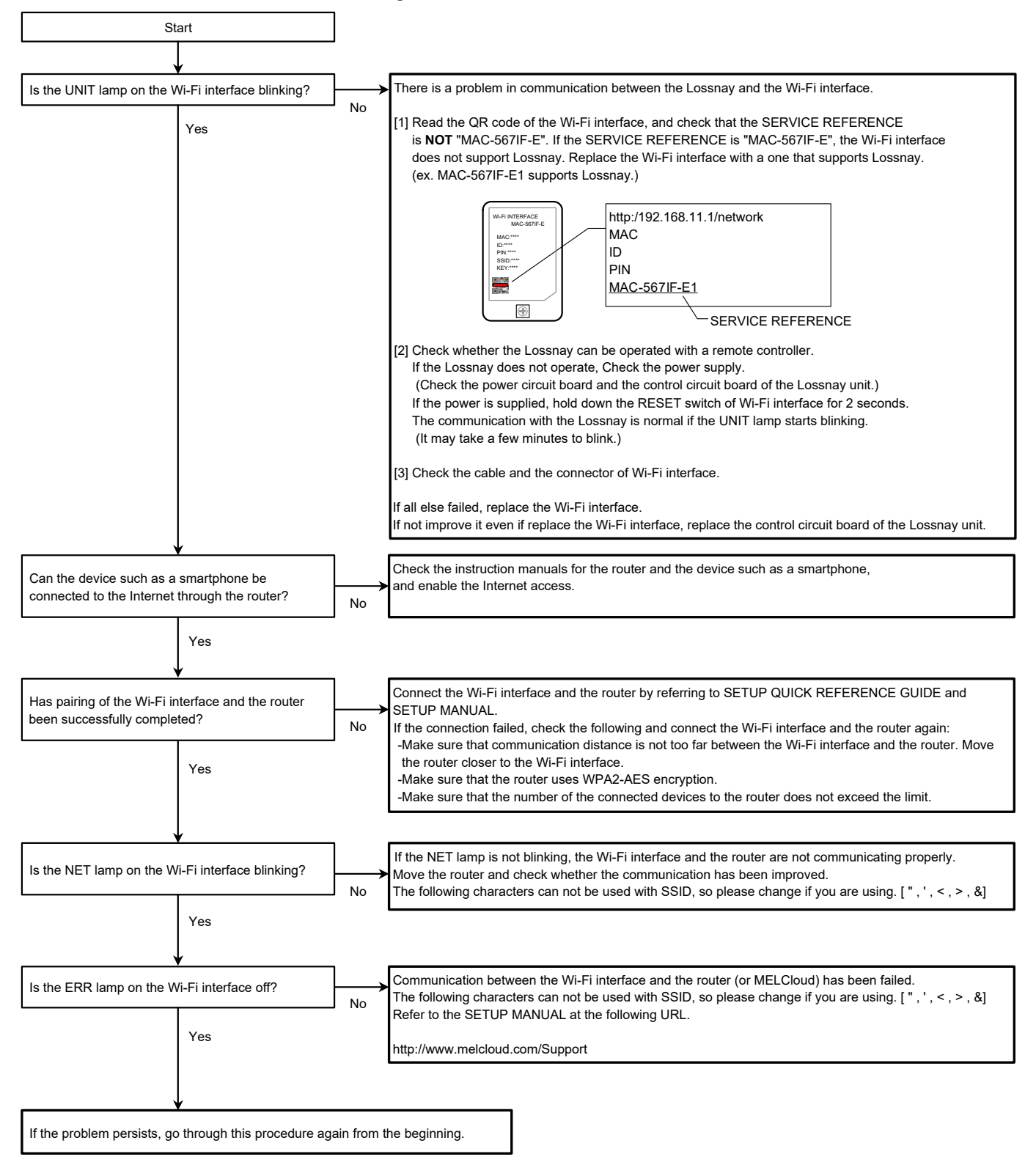

## (2) Failure mode 2: The remote controller does not work.

If the remote controller does not work, check the following items.

#### [1] PZ-62DR-E

| No. | Problem                                                                                                    | Factor                                                                                                    | Corrective action                                                                                               |
|-----|----------------------------------------------------------------------------------------------------|----------------------------------------------------------------------------------------------------|----------------------------------------------------------------------------------------------------|
| 1   | Nothing is displayed on the remote                                                                          | The power of the Lossnay unit is not ON.                                                                                                  | Check the items described in (1) [1].                                                                           |
|     | controller.<br>The ON/OFF lamp                                                                              | Faulty connection of the remote controller transmission cable                                                                             | Check the items described in (1) [2].                                                                           |
|     | does not blink.                                                                                             | In one group, three or more<br>PZ-62DR-E controllers are<br>connected.                                                                    | Only up to two PZ-62DR-E controllers can be connected in one group.                                             |
|     |                                                                                                    | In one group, 16 or more Lossnay units are connected.                                                                                     | Only up to 15 Lossnay units can be connected in one group.                                                      |
|     |                                                                                                    | The wiring length of the remote controller exceeds 200 m.                                                                                 | The wiring length of the remote controller shall be within 200 m.                                               |
|     |                                                                                                    | In one group, two or more Lossnay<br>units are set as the main Lossnay<br>(with address number 1 or the<br>smallest number other than 0). | Only one Lossnay unit can be set as the main<br>Lossnay in one group.                                           |
| 2   | The remote control-<br>ler continues to dis-                                                                | The remote controller is starting up.                                                                                                    | The remote controller displays "Please Wait" during start-up for maximum three minutes.                         |
|     | play "Please Wait".<br>Error code "6831" is                                                                 | Faulty connection of the remote controller transmission cable                                                                             | Check the items described in (1) [2].                                                                           |
|     | displayed.                                                                                                  | The remote controller transmis-<br>sion cable is connected to the<br>terminal block (TB5 [A] [B]) for the<br>M-NET transmission cable.    | Connect the remote controller transmission cable to the terminal block (TM4 [1] [2]).                           |
|     |                                                                                                    | PZ-43SMF-E is used together.                                                                                                    | PZ-62DR-E and PZ-43SMF-E cannot be used together.                                                               |
|     |                                                                                                    | The old model remote controller (PZ-61DR-E) is connected.                                                                                 | Use PZ-62DR-E remote controller.                                                                                |
| 3   | It takes time for the<br>remote controller to<br>be fed with power<br>after turning the<br>Lossnay unit ON. | The Lossnay unit is starting up.                                                                                                    | The remote controller is not fed with power dur-<br>ing start-up of the Lossnay unit for maximum<br>one minute. |

#### [2] PZ-43SMF-E

| No. | Problem                                   | Factor                                                                 | Corrective action                                                                       |
|-----|-------------------------------------------|------------------------------------------------------------------------|-----------------------------------------------------------------------------------------|
| 1   | The power indicator "•" is not displayed. | The power of the Lossnay unit is not ON.                               | Check the items described in (1) [1].                                                   |
|     |                                           | Faulty connection of the remote con-<br>troller transmission cable     | Check the items described in (1) [2].                                                   |
|     |                                           | In one group, three or more<br>PZ-43SMF-E controllers are connected.   | Only up to two PZ-43SMF-E controllers can be connected in one group.                    |
|     |                                           | In one group, 16 or more Lossnay units are connected.                  | Only up to 15 Lossnay units can be con-<br>nected in one group.                         |
|     |                                           | The wiring length of the remote con-<br>troller exceeds 200 m.         | The wiring length of the remote controller shall be within 200 m.                       |
|     |                                           | In one group, two or more Lossnay<br>units are set as the main Lossnay | Only one Lossnay unit can be set as the main Lossnay in one group.                      |
|     |                                           | (with address number 1 or the small-<br>est number other than 0).      | (See the Lossnay Operating/Installation<br>Instructions or PZ-62DR-E Instruction Book.) |

| No. | Problem                                                                                                    | Factor                                                                                                    | Corrective action                                                                                                  |  |
|-----|----------------------------------------------------------------------------------------------------|----------------------------------------------------------------------------------------------------|----------------------------------------------------------------------------------------------------|--|
| 2   | "H0" is displayed on the remote controller.                                                                 | The remote controller is starting up.                                                                                                | The remote controller displays "H0" during start-up for a maximum of one minute.                                   |  |
| 3   | It takes time for the<br>remote controller to<br>be fed with power<br>after turning the<br>Lossnay unit ON. | The Lossnay unit is starting up.                                                                                                    | The remote controller is not fed with power<br>during start-up of the Lossnay unit for a<br>maximum of one minute. |  |
| 4   | The inspection number "6801" is                                                                             | Faulty connection of the remote con-<br>troller transmission cable                                                                   | Check the items described in (1) [2].                                                                              |  |
| r   | displayed on the remote controller.                                                                         | The remote controller transmission<br>cable is connected to the terminal<br>block (TB5 [A] [B]) for the M-NET<br>transmission cable. | Connect the remote controller transmission cable to the terminal block (TM4 [1] [2]).                              |  |
|     |                                                                                                    | PZ-62DR-E is used together.                                                                                                    | PZ-43SMF-E and PZ-62DR-E cannot be used together.                                                                  |  |
| 5   | Operations with the remote controller are not possible.                                                     | The function selection switch (SW5-9) on the circuit board is set to ON.                                                             | When PZ-43SMF-E is used, set the function selection switch (SW5-9) to OFF.                                         |  |

## (3) Failure mode 3: Operations on the remote controller are not possible.

#### Initial Check Items

If the system cannot be operated with the remote controller, check the following items.

| No. | Check item                                                                                                    | Notes                                                                                                    |
|-----|----------------------------------------------------------------------------------------------------|----------------------------------------------------------------------------------------------------|
| 1   | Are the function selection switches<br>(SW2, SW5) and model selection<br>switch (SW6) on the Lossnay cir-<br>cuit board set correctly to suit the<br>required application? | Depending on the settings of the function selection switches,<br>Lossnay may automatically operate or stop, or specific operation<br>may be unable to be performed with the remote controller.                                                                                                    |
| 2   | When PZ-62DR-E is used, are the function selections set correctly to suit the required application?                                                                        | Depending on the settings of the function selections, Lossnay may<br>automatically operate or stop, or specific operation may be unable<br>to be performed with the remote controller.                                                                                                    |
| 3   | When PZ-62DR-E is used, are icons<br>and characters displayed on the<br>PZ-62DR-E screen?                                                                                  | Based on the icon and characters, you can check statuses such<br>as the timer operation, Night-purge, and protective operation.<br>(See the Lossnay Operating/Installation Instructions or PZ-62DR-E<br>Instruction Book.)                                                                             |
| 4   | Is the system controller of M-NET used?                                                                                                    | The system controller can be used to start/stop Lossnay, change fan speed or ventilation mode, and prohibit the start/stop operation by PZ-62DR-E.                                                                                                    |
| 5   | Is the external input used?                                                                                                    | If the interlock mode is set to "External input given priority" (func-<br>tion setting (No. 19) is set to "3") and if the external device is oper-<br>ating, the stop operation by PZ-62DR-E is prohibited.<br>(See the Lossnay Operating/Installation Instructions or PZ-62DR-E<br>Instruction Book.) |
|     |                                                                                                    | If the Remote/Local switching (CN32) is set to remote, the start/<br>stop operation by the Lossnay remote controller is prohibited.<br>(See the Lossnay Operating/Installation Instructions or PZ-62DR-E<br>Instruction Book.)                                                                         |
|     |                                                                                                    | Priority is given to the operation by the fan speed switching input<br>and Bypass mode switching input. (CN17, CN26)<br>(See the Lossnay Operating/Installation Instructions or PZ-62DR-E<br>Instruction Book.)                                                                                        |
| 6   | Is the Wi-Fi interface connected?                                                                                                    | When the Lossnay unit is operated with the MELCloud application, the Lossnay unit operates according to the latter signal.                                                                                                    |

#### Individual check items

If the system cannot be started/stopped using the remote controller, check the following items.

#### [1] PZ-62DR-E

| No. | Problem                                                                                                    | Factor                                                                                                    | Corrective action                                                                                                    |
|-----|----------------------------------------------------------------------------------------------------|----------------------------------------------------------------------------------------------------|----------------------------------------------------------------------------------------------------|
| 1   | Some Lossnay units in the group do not operate                                                                                                    | The power of the Lossnay unit                                                                                                    | Check the items described in (1) [1].                                                                                                    |
|     | the group to not operate.                                                                                                    | Faulty connection of the remote controller transmission cable                                                                                                    | Check the items described in (1) [2].                                                                                                    |
|     |                                                                                                    | The remote controller trans-<br>mission cables are not cor-<br>rectly connected between the<br>terminals (TM4 [1] [2]) of the<br>Lossnay units in the group.                                          | Connect the remote controller transmission<br>cables correctly between the terminals (TM4<br>[1] [2]) of the Lossnay units in the group.                                                                                                    |
|     |                                                                                                    | The system is operating in the protective mode (intermittent operation).                                                                                                    | For details, see the Lossnay Operating/<br>Installation Instructions or PZ-62DR-E<br>Instruction Book.                                                                                                    |
| 2   | The screen display of the remote controller                                                                                                    | Faulty connection of the remote controller transmission cable                                                                                                    | Check the items described in (1) [2].                                                                                                    |
|     | changes by itself.<br>Even if you press the but-<br>tons, the screen returns                                                                                                    | The group wiring and the group setting of the system controller do not match.                                                                                                    | Check the group wiring or the group setting of the system controller.                                                                                                    |
|     | to the original screen right<br>away.                                                                                                    | When the system controller is<br>used, the Lossnay unit, which<br>is set as the main Lossnay, is<br>not set to the address with the<br>smallest number in the group,<br>or the address is duplicated. | Lossnay unit with the smallest address<br>number in the group will be set as the main<br>Lossnay automatically.<br>Do not assign the same address number to<br>the other Lossnay units.                                                                                                    |
| 3   | The ventilation mode can-<br>not be changed with the<br>remote controller.                                                                                                    | The Lossnay unit is performing the Night-purge operation.                                                                                                    | The ventilation mode cannot be changed dur-<br>ing the Night-purge operation.<br>(See the Lossnay Operating/Installation<br>Instructions or PZ-62DR-E Instruction Book.)                                                                                                    |
|     |                                                                                                    | The signal is input to the<br>Bypass mode switching input<br>(CN26 [1] [2]).                                                                                                    | Check the Bypass mode switching input<br>(CN26 [1] [2]).<br>(See the Lossnay Operating/Installation<br>Instructions or PZ-62DR-E Instruction Book.)                                                                                                    |
| 4   | Even though the function<br>settings (No. 37 and/or 39)<br>of PZ-62DR-E are set to<br>"1", the indoor temperature<br>and/or supply air tempera-<br>ture are not displayed.                               | The Lossnay unit is performing the Bypass mode ventilation.                                                                                                    | The indoor temperature and/or supply air<br>temperature are not displayed during the<br>Bypass mode.<br>In addition, this function is available only<br>when "Sensor value" is set to "Yes" (Display)<br>by the remote controller PZ-62DR-E.                                                                                               |
| 5   | Even though the function<br>settings (No. 36, 37 and/or<br>39) of PZ-62DR-E are set<br>to "1", the outdoor temper-<br>ature, indoor temperature<br>and/or supply air tempera-<br>ture are not displayed. | The setting of PZ-62DR-E is not correct.                                                                                                    | Select "Yes" at "Sensor value" menu of<br>PZ-62DR-E. For details, see the Installation<br>Manual of PZ-62DR-E.                                                                                                    |
| 6   | Even though the function<br>settings (No. 36, 37 and/<br>or 39) of PZ-62DR-E are<br>set to "1", "LO" or "HI" is<br>displayed on the remote<br>controller.                                                | The indoor, outdoor, and/or<br>supply air temperature are out-<br>side the display range.                                                                                                    | <ul> <li>Outdoor temperature display range: 2°C to 36°C</li> <li>Indoor temperature display range: 9°C to 37°C</li> <li>Calculated supply air temperature display range: 9°C to 37°C</li> <li>If the temperature exceeds the display range, "HI" will be displayed, and if less than the display range, "LO" will be displayed.</li> </ul> |

| No. | Problem                                                      | Factor                                                                                                    | Corrective action                                                                                                    |
|-----|--------------------------------------------------------------|----------------------------------------------------------------------------------------------------|----------------------------------------------------------------------------------------------------|
| 7   | CO <sub>2</sub> concentration is not displayed on PZ-62DR-E. | With the function setting No.<br>38, CO <sub>2</sub> concentration indica-<br>tion setting is set to "0: N/A".                     | Set the function setting No. 38 to "1:<br>Available on the screen of PZ-62DR-E".<br>(See the PZ-62DR-E Installation manual.)                                                                   |
|     |                                                              | The detected CO <sub>2</sub> concen-<br>tration is outside the display<br>range.                                                   | Detectable CO <sub>2</sub> concentration range:<br>300 to 2000 ppm<br>If the concentration exceeds 2000 ppm,<br>"2000" will be displayed, and if less than 400<br>ppm, "LO" will be displayed. |
|     |                                                              | The CO <sub>2</sub> sensor is in warm-up oper-<br>ation. (For 15 minutes after power is<br>supplied to the CO <sub>2</sub> sensor) | PZ-62DR-E does not display CO <sub>2</sub> concentration<br>while the CO <sub>2</sub> sensor is in warm-up operation.<br>(It displays " ppm" during warm-up operation.)                        |

[2] Interlocking with air conditioners (Mr. Slim indoor unit or City Multi indoor unit) or external devices

| No. | Problem                           | Factor                                                                                                    | Corrective action                                                                                                    |
|-----|-----------------------------------|----------------------------------------------------------------------------------------------------|----------------------------------------------------------------------------------------------------|
| 1   | Lossnay interlock settings cannot | The power of the Lossnay unit is not ON.                                                                                      | Check the items described in (1) [1].                                                                                                    |
|     | be performed<br>with the remote   | Faulty connection of the remote con-<br>troller transmission cable                                                            | Check the items described in (1) [2].                                                                                                    |
|     | controller.                       | Lossnay address setting is incorrect.                                                                                         | Check the Lossnay address.                                                                                                    |
| 2   | Lossnay does<br>not perform       | The power of the Lossnay unit is not ON.                                                                                      | Check the items described in (1) [1].                                                                                                    |
|     | interlock<br>operation.           | Faulty connection of the remote con-<br>troller transmission cable or external<br>input/output signal cables                  | Check the items described in (1) [2].                                                                                                    |
|     |                                   | The Lossnay unit is not set for inter-<br>lock operation.                                                                     | Set the interlock setting.                                                                                                    |
|     |                                   | The terminal block connected and the type of external signal do not match (charged or volt-free).                             | Check the type of external signal and the con-<br>nections of the external control input terminal<br>(TM2).                                                                                                    |
|     |                                   | The type of external signal and input<br>setting do not match (level signal or<br>pulse signal).                              | Check the type of external signal and the setting<br>of the input (level or pulse).<br>(See the Lossnay Operating/Installation<br>Instructions or PZ-62DR-E Instruction Book.)                                                                                                    |
|     |                                   | The Lossnay unit is set to the delay operation.                                                                               | When PZ-62DR-E is used, it displays the icon "S" that indicates the delay operation is in-progress.<br>LED1 (green) on the control circuit board lights.<br>The Lossnay unit starts operation in 30 minutes<br>(or 15 minutes) after starting operation by the air<br>conditioner or external signal.<br>Check the function selection switch (SW2-3) on<br>the circuit board or the function setting (No. 9) of<br>PZ-62DR-E. (See the Lossnay Operating/Installation<br>Instructions or PZ-62DR-E Instruction Book.) |
|     |                                   | The interlock mode of the Lossnay<br>unit is set to "ON Interlock" or "OFF<br>Interlock".                                     | Check the interlock mode setting.<br>(See the Lossnay Operating/Installation<br>Instructions or PZ-62DR-E Instruction Book.)                                                                                                    |
|     |                                   | In a group with multiple Lossnay<br>units, no Lossnay unit is set to the<br>main Lossnay.                                     | When externally controlling multiple Lossnay<br>units without using M-NET (and address setting),<br>set one Lossnay unit as the main Lossnay to                                                                                                    |
|     |                                   | In a group with multiple Lossnay units,<br>external control signal is input to a<br>Lossnay unit other than the main Lossnay. | input external control signal. (Set its address to<br>the smallest number in the group, or set it to 1<br>and then set the other units address to 0.)                                                                                                    |
|     |                                   | The Lossnay unit is operating in the pro-<br>tective mode (intermittent operation).                                           | For details, see the Lossnay Operating/Installation<br>Instructions or PZ-62DR-E Instruction Book.                                                                                                    |

| No. | Problem                                                                               | Factor                                                                                                    | Corrective action                                                                                                    |
|-----|---------------------------------------------------------------------------------------|----------------------------------------------------------------------------------------------------|----------------------------------------------------------------------------------------------------|
| 1   | The group of<br>Lossnay cannot be                                                     | The power of the Lossnay unit is not ON.                                                                                                    | Check the items described in (1) [1].                                                                                                    |
|     | set with the system controller.                                                       | M-NET transmission cable is con-<br>nected to the remote controller<br>terminal block (TM4 [1] [2]).                                                                           | Connect the M-NET transmission cable to the M-NET transmission cable terminal block (TB5 [A] [B]).                                                                                      |
|     |                                                                                       | Lossnay address setting is<br>incorrect.                                                                                                    | Check the address setting switches (SW11 and SW12) on the Lossnay circuit board.                                                                                                    |
|     |                                                                                       | Power is not supplied to the M-NET transmission cable.                                                                                                    | If the system is configured with only Lossnay<br>units, connect the power supply unit.<br>(See the Lossnay Operating/Installation<br>Instructions or PZ-62DR-E Instruction Book.)       |
|     |                                                                                       | The wiring length of the M-NET<br>transmission cable is longer than<br>specified. (Longer than 200 m<br>from the power supply unit, or lon-<br>ger than 500 m in total length) | Check the wiring length of the transmission<br>cable. (See the Lossnay Operating/Installation<br>Instructions or PZ-62DR-E Instruction Book.)                                           |
| 2   | Some Lossnay units<br>in the group do not                                             | The power of the Lossnay unit is not ON.                                                                                                    | Check the items described in (1) [1].                                                                                                    |
|     | operate.                                                                              | Faulty connection of the M-NET transmission cable                                                                                                    | Check the items described in (1) [2].                                                                                                    |
|     |                                                                                       | The remote controller transmis-<br>sion cables are not correctly con-<br>nected between the terminals<br>(TM4 [1] [2]) of the Lossnay units<br>in the group.                   | Connect the remote controller transmission<br>cables correctly between the terminals (TM4 [1]<br>[2]) of the Lossnay units in the group.                                                |
|     |                                                                                       | The Lossnay unit is operating in the protective mode (intermittent operation).                                                                                                 | For details, see the Lossnay Operating/<br>Installation Instructions or PZ-62DR-E<br>Instruction Book.                                                                                  |
| 3   | The screen display of the system con-                                                 | Faulty connection of the remote controller transmission cable                                                                                                    | Check the items described in (1) [2].                                                                                                    |
|     | troller changes by<br>itself. Even if you<br>press the buttons,<br>the screen returns | When PZ-62DR-E is used, the group wiring and the group setting of the system controller do not match.                                                                          | Check the group wiring or the group setting of the system controller.                                                                                                    |
|     | to the original<br>screen right away.                                                 | The address of the Lossnay unit,<br>which is set as the main Lossnay,<br>is not set to the smallest number<br>in the group.                                                    | Lossnay unit with the smallest address number<br>in the group will be set as the main Lossnay<br>automatically.<br>Do not assign the same address number to the<br>other Lossnay units. |

### [4] When the Wi-Fi interface is connected to the Lossnay unit

| No.            | Problem                                                                   | Factor                                                                                                    | Corrective action                                                                                                    |  |
|----------------|---------------------------------------------------------------------------|----------------------------------------------------------------------------------------------------|----------------------------------------------------------------------------------------------------|--|
| 1 T<br>de<br>w | The Lossnay unit<br>does not operate<br>with the MELCloud<br>application. | The connection cable for the<br>Wi-Fi interface is too close to the<br>power supply cable or the other<br>communication cables. | Wire the connection cable for the Wi-Fi interface<br>at least 5 cm away from the power supply cable<br>or the other communication cables. |  |
|                | (When the Wi-Fi<br>interface is used)                                     | The system configuration is not appropriate.                                                                                    | Refer to the notes for the system configura-<br>tion, for example, on leaflets supplied with the<br>Lossnay unit.                         |  |
|                |                                                                           | If the above does not solve the problem                                                                                         | See Fig. 6-1 Check of Wi-Fi interface.                                                                                                    |  |

### (4) Failure mode 4: Error code and LED display

An error code displayed on the remote controller (PZ-62DR-E, PZ-43SMF-E) or the M-NET controller, and blinking or illumination of LED1 (green) or LED2 (red) on the circuit board show the type of an error. The LED blink interval is 0.25 seconds for both on and off. The display duration is approximately 7 seconds.

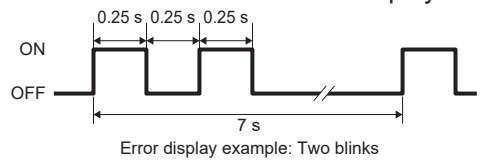

| Error | disp | lay | list |
|-------|------|-----|------|
|-------|------|-----|------|

| Error | LED1        | LED2       | Symptom                  | Cause                                                                                                    | Corrective action                                                                                                    |
|-------|-------------|------------|--------------------------|----------------------------------------------------------------------------------------------------|----------------------------------------------------------------------------------------------------|
| 0900  |             | (ieu)<br>_ | Trial operation          | The trial operation switch (SW2-1)                                                                                                    | Check the trial operation switch                                                                                                    |
|       |             |            |                          | on the circuit board is set to "ON".                                                                                                    | (See the Lossnay Operating/<br>Installation Instructions or<br>PZ-62DR-E Instruction Book.)                                                                 |
| 3126  | 8<br>blinks |            | External<br>device error | <ul> <li>When the terminals (TM3 [9] [10])<br/>or Lossnay signal output terminal<br/>PZ-4GS-E are set for pre-heater<br/>output (the function setting No. 12<br/>of PZ-62DR-E is set to "6", and No.<br/>13 to 16 are set to "5"), the following<br/>conditions were satisfied.</li> <li>Outdoor air temperature detected<br/>by OA thermistor stays at 70°C or<br/>higher for one minute.</li> <li>Outdoor air temperature detected<br/>by OA thermistor exceeds 15°C<br/>within 15 minutes after the pre-<br/>heater output starts.</li> <li>Outdoor air temperature is still<br/>-10°C or lower 5 minutes after the<br/>pre-heater output starts.</li> <li>Causes of the above phenomenons<br/>are described below.</li> </ul> | See below.                                                                                                    |
|       |             |            |                          | The pre-heater is connected to the wrong terminal.                                                                                                    | Connect the pre-heater to the ter-<br>minals (TM3 [9] [10]).<br>(See the Lossnay Operating/<br>Installation Instructions or<br>PZ-62DR-E Instruction Book.) |
|       |             |            |                          | Faulty connection of the pre-heater                                                                                                    | Check the pre-heater connections.                                                                                                    |
|       |             |            |                          | The output capacity of the pre-heater<br>is too large with respect to the air<br>volume of the Lossnay unit.                                                                                                    | Adjust the output capacity of the<br>pre-heater. When the pre-heater is<br>used, run the Lossnay at a higher<br>fan speed.                                  |
|       |             |            |                          | The output capacity of the pre-heater<br>is too small with respect to the air<br>volume of the Lossnay unit.                                                                                                    | Adjust the output capacity of the<br>pre-heater. When the pre-heater is<br>used, run the Lossnay at a lower<br>fan speed.                                   |
|       |             |            |                          | Pre-heater failure                                                                                                    | Replace the pre-heater.                                                                                                    |
|       |             |            |                          | Pre-heater relay failure                                                                                                    | Replace the relay for the pre-heater.                                                                                                    |
|       |             |            |                          | Circuit board failure                                                                                                    | First, replace the control circuit<br>board.<br>If the problem persists, then<br>replace the power circuit board.                                           |

| Error<br>Code | LED1<br>(green) | LED2<br>(red) | Symptom                                                            | Cause                                                                                                    | Corrective action                                                                                              |
|---------------|-----------------|---------------|--------------------------------------------------------------------|----------------------------------------------------------------------------------------------------|----------------------------------------------------------------------------------------------------|
| 4101          | 11<br>blinks    | _             | Overcurrent<br>error of the                                        | Shorting between the remote control-<br>ler terminals                                                                                  | Check the remote controller wiring.                                                                            |
|               |                 |               | remote con-<br>troller terminal                                    | The group contains two or more Loss-<br>nay units with the same address.                                                               | Set unique addresses to these units.                                                                           |
|               |                 |               |                                                                    | M-NET transmission cable is con-<br>nected to the remote controller termi-<br>nal block (TM4 [1] [2]).                                 | Connect the M-NET transmission<br>cable to the M-NET transmission<br>cable terminal block (TB5 [A] [B]).       |
|               |                 |               |                                                                    | Three or more remote controllers are connected.                                                                                        | Up to two remote controllers can be connected.                                                                 |
|               |                 |               |                                                                    | Circuit board failure                                                                                                    | Replace the control circuit board.                                                                             |
|               |                 |               |                                                                    | Remote controller failure                                                                                                    | Replace the remote controller.                                                                                 |
| 4116          | 1<br>blink      | _             | Abnormal rota-<br>tion of the sup-<br>ply fan motor                | Faulty connection of the supply<br>fan motor connector (CN10) on the<br>power circuit board                                            | Check the connector (CN10) connection.                                                                         |
|               |                 |               | (Centrifugal fan<br>does not work,<br>insufficient<br>motor speed, | Faulty connection of the connectors<br>(CN14 - CN114 and CN19 - CN119)<br>between the control circuit board and<br>power circuit board | Check the connector connections<br>(CN14 - CN114 and CN19 - CN119).                                            |
|               |                 |               | excessive<br>motor speed,<br>or rotation<br>detected when          | The model selection switch (SW6) is not set correctly.                                                                                 | Make the SW6 setting appropriate<br>for the model.<br>(See Chapter 7. (9) Setting status<br>record (page 47).) |
|               |                 |               | operation is stopped)                                              | The temperature around the product is high.                                                                                            | Use the product at a temperature of 40°C or lower.                                                             |
|               |                 |               |                                                                    | The motor and centrifugal fan are not fixed securely.                                                                                  | Check the installation state of the motor and centrifugal fan, and fix them securely.                          |
|               |                 |               |                                                                    | Deformed centrifugal fan                                                                                                    | Replace the centrifugal fan.                                                                                   |
|               |                 |               |                                                                    | Foreign objects around the centrifu-<br>gal fan                                                                                        | Check the air course and around<br>the centrifugal fan, and remove<br>any foreign matter.                      |
|               |                 |               |                                                                    | Fan motor failure                                                                                                    | Replace the fan motor.<br>(See page 16.)                                                                       |
|               |                 |               |                                                                    | Circuit board failure                                                                                                    | Replace the power circuit board.                                                                               |

| Error<br>Code | LED1<br>(green) | LED2<br>(red) | Symptom                                                     | Cause                                                                                                    | Corrective action                                                                                                    |
|---------------|-----------------|---------------|-------------------------------------------------------------|----------------------------------------------------------------------------------------------------|----------------------------------------------------------------------------------------------------|
| 4116          | 2<br>blinks     |               | Abnormal<br>rotation of the<br>exhaust fan                  | Faulty connection of the exhaust fan<br>motor connector (CN9) on the power<br>circuit board                                            | Check the connector (CN9) connection.                                                                                                    |
|               |                 |               | motor<br>(Centrifugal fan<br>does not work,<br>insufficient | Faulty connection of the connectors<br>(CN14 - CN114 and CN19 - CN119)<br>between the control circuit board and<br>power circuit board | Check the connector connections (CN14 - CN114 and CN19 - CN119).                                                                                                    |
|               |                 |               | motor speed,<br>excessive<br>motor speed,<br>or rotation    | The model selection switch (SW6) is not set correctly.                                                                                 | Make the SW6 setting appropriate<br>for the model.<br>(See Chapter 7. (9) Setting status<br>record (page 47).)                                                                                                    |
|               |                 |               | operation is                                                | The temperature around the product is high.                                                                                            | Use the product at a temperature of 40°C or lower.                                                                                                    |
|               |                 |               | stopped)                                                    | The motor and centrifugal fan are not fixed securely.                                                                                  | Check the installation state of the motor and centrifugal fan, and fix them securely.                                                                                                    |
|               |                 |               |                                                             | Deformed centrifugal fan                                                                                                    | Replace the centrifugal fan.                                                                                                    |
|               |                 |               |                                                             | Foreign objects around the centrifu-<br>gal fan                                                                                        | Check the air course and around<br>the centrifugal fan, and remove<br>any foreign matter.                                                                                                    |
|               |                 |               |                                                             | Fan motor failure                                                                                                    | Replace the fan motor.<br>(See page 16.)                                                                                                    |
|               |                 |               |                                                             | Circuit board failure                                                                                                    | Replace the power circuit board.                                                                                                    |
|               |                 |               |                                                             | When operation is stopped, the exhaust fan rotates due to outside wind.                                                                | Prevent the outside wind from intruding.                                                                                                    |
| 5101          | 4<br>blinks     | _             | Outdoor air<br>(OA) thermis-<br>tor related                 | Faulty connection of the thermistor<br>connector (CN7) on the control cir-<br>cuit board                                               | Check the connector (CN7) connection.                                                                                                    |
|               |                 |               | error                                                       | Thermistor failure                                                                                                    | Disconnect the connector (CN7),<br>and check the resistance of the<br>thermistor.<br>If the equivalent thermistor resis-<br>tance differs greatly from the<br>ambient temperatures, replace the<br>thermistor.<br>(See (5) Temperatures and therm-<br>istor resistance table (page 34).) |
| 5102          | 5<br>blinks     | _             | Return air<br>(RA) thermis-<br>tor related                  | Faulty connection of the thermistor<br>connector (CN5) on the control cir-<br>cuit board                                               | Check the connector (CN5) connection.                                                                                                    |
|               |                 |               | error                                                       | Thermistor failure                                                                                                    | Disconnect the connector (CN5),<br>and check the resistance of the<br>thermistor.<br>If the equivalent thermistor resis-<br>tance differs greatly from the<br>ambient temperatures, replace the<br>thermistor. (See (5) Temperatures<br>and thermistor resistance table<br>(page 34).)   |

| Error | LED1             | LED2        | Symptom                                                                       | Cause                                                                                                    | Corrective action                                                                                                    |  |  |
|-------|------------------|-------------|-------------------------------------------------------------------------------|----------------------------------------------------------------------------------------------------|----------------------------------------------------------------------------------------------------|--|--|
| Loae  | (green)          | (rea)       |                                                                               | The connectors for the CO- concern                                                                                                    | Check the connector connections                                                                                                    |  |  |
| 5501  | 12<br>blinks     | _           | error (Optional<br>components:<br>PZ-70CSW-E,                                 | are disconnected.                                                                                                    | (CN34 (only for PZ-70CSW-E),<br>CN23, CN26, and CN35) on the<br>control circuit board.                                                                                                    |  |  |
|       |                  |             | PZ-70CSB-E)                                                                   | CO <sub>2</sub> sensor failure                                                                                                    | Check the CO <sub>2</sub> sensor wiring<br>according to the PZ-70CSW-E/<br>PZ-70CSB-E Installation and<br>Instruction Manual. If the problem<br>persists even after correcting the<br>wiring, replace the CO <sub>2</sub> sensor.                  |  |  |
|       |                  |             |                                                                               | Even though the CO <sub>2</sub> sensor is not<br>connected, CO <sub>2</sub> sensor setting (the<br>function selection switches (SW5-6<br>to SW5-8) on the circuit board or<br>the function setting (No. 66) of<br>PZ-62DR-E) is set as shown below.<br>• "PZ-70CSW-E connected" (SW5-6: ON,<br>SW5-7 and SW5-8: OFF, or No.66: 5)<br>• "PZ-70CSB-E connected" (SW5-6 and<br>SW5-7: ON, SW5-8: OFF, or No.66: 7) | When the CO <sub>2</sub> sensor is not con-<br>nected, set the function selection<br>switches (SW5-6 to SW5-8) on the<br>circuit board to OFF, or the function<br>setting (No. 66) of PZ-62DR-E to<br>"1: No external fan speed control<br>input". |  |  |
| 6201  |                  | _           | PZ-62DR-E<br>circuit board<br>failure                                         | Remote controller failure                                                                                                    | Replace the PZ-62DR-E remote controller.                                                                                                    |  |  |
| 6202  | _                | _           | PZ-62DR-E<br>circuit board<br>failure                                         | Clock function of the remote control-<br>ler is not working properly.                                                                                                    | Replace the PZ-62DR-E remote controller.                                                                                                    |  |  |
| 6600  | _                | 6<br>blinks | Multiple<br>address error                                                     | The system contains two or more<br>units (*1) with the same address in<br>the same M-NET transmission cable<br>line.                                                                                                    | Find the units (*1) with the same<br>address, and set unique addresses<br>to these units.                                                                                                    |  |  |
| 6602  | 6602 — 2<br>blir |             | Transmission<br>error<br>(transmis-<br>sion proces-<br>sor hardware<br>error) | Faulty connection of the M-NET transmission cable                                                                                                    | Check the items described in (1) [2].                                                                                                    |  |  |
|       |                  |             |                                                                               | <ul> <li>Wiring was performed with power<br/>still supplied to the M-NET trans-<br/>mission cable.</li> <li>Accidental communication error</li> </ul>                                                                                                    | Restart the system after complet-<br>ing wiring.<br>If the error re-occurs, check for<br>noise on the transmission cable.<br>If the above does not correct the<br>problem, replace the Lossnay con-<br>trol circuit board.                         |  |  |
|       |                  |             |                                                                               | Power is supplied to the same trans-<br>mission cable from two or more<br>power supply units.<br>The power supply unit is connected<br>to the TB3 terminal of the transmis-<br>sion booster.                                                                                                    | Check the wiring of the power<br>supply unit and the transmission<br>booster.                                                                                                    |  |  |
|       |                  |             |                                                                               | PZ-62DR-E is connected to the ter-<br>minals (TB5 [A] [B]).                                                                                                    | Connect PZ-62DR-E to the termi-<br>nals (TM4 [1] [2]).<br>(See the Lossnay Operating/<br>Installation Instructions or<br>PZ-62DR-E Instruction Book.)                                                                                              |  |  |
|       |                  |             |                                                                               | Malfunction of the unit (*1) where an error occurs                                                                                                    | Check the unit (*1) where the error occurs.                                                                                                    |  |  |

\*1 This refers to devices assigned an address number in MELANS such as the Lossnay unit, City Multi indoor unit, City Multi outdoor unit, or system controller.

|               |                 |               | 7                                                            |                                                                                                    |                                                                                                    |  |  |
|---------------|-----------------|---------------|--------------------------------------------------------------|----------------------------------------------------------------------------------------------------|----------------------------------------------------------------------------------------------------|--|--|
| Error<br>Code | LED1<br>(green) | LED2<br>(red) | Symptom                                                      | Cause                                                                                                    | Corrective action                                                                                                    |  |  |
| 6603          | _               | 5<br>blinks   | Transmission                                                 | Faulty connection of the M-NET                                                                                                    | Check the items described in (1) [2].                                                                                                    |  |  |
|               |                 |               | (transmission<br>bus busy)                                   | <ul> <li>Wiring was performed with power<br/>still supplied to the M-NET trans-<br/>mission cable.</li> <li>Accidental communication error</li> </ul>                                        | Restart the system after complet-<br>ing wiring.<br>If the error re-occurs, check for<br>noise on the transmission cable.<br>If the above does not correct the<br>problem, replace the Lossnay con-<br>trol circuit board. |  |  |
|               |                 |               |                                                              | Power is supplied to the same trans-<br>mission cable from two or more<br>power supply units.<br>The power supply unit is connected<br>to the TB3 terminal of the transmis-<br>sion booster. | Check the wiring of the power<br>supply unit and the transmission<br>booster.                                                                                                    |  |  |
|               |                 |               |                                                              | PZ-62DR-E is connected to the ter-<br>minals (TB5 [A] [B]).                                                                                                    | Connect PZ-62DR-E to the termi-<br>nals (TM4 [1] [2]). (See the Lossnay<br>Operating/Installation Instructions or<br>PZ-62DR-E Instruction Book.)                                                                          |  |  |
|               |                 |               |                                                              | Malfunction of the unit (*1) where an error occurs                                                                                                    | Check the unit (*1) where the error occurs.                                                                                                    |  |  |
| 6606          | —               | 3<br>blinks   | Transmission/<br>reception error                             | Faulty connection of the M-NET transmission cable                                                                                                    | Check the items described in (1) [2].                                                                                                    |  |  |
|               |                 |               | (communica-<br>tion error with<br>transmission<br>processor) | <ul> <li>Wiring was performed with power<br/>still supplied to the M-NET trans-<br/>mission cable.</li> <li>Accidental communication error</li> </ul>                                        | Restart the system after complet-<br>ing wiring.<br>If the error re-occurs, check for<br>noise on the transmission cable.<br>If the above does not correct the<br>problem, replace the Lossnay con-<br>trol circuit board. |  |  |
|               |                 |               |                                                              | Malfunction of the unit (*1) where an error occurs                                                                                                    | Check the unit (*1) where the error occurs.                                                                                                    |  |  |
| 6607          | —               | 8             | Transmission/                                                | The power of the Lossnay unit is not ON.                                                                                                    | Check the power of the Lossnay unit.                                                                                                    |  |  |
|               |                 | blinks        | reception error                                              | The Lossnay address was changed.                                                                                                    | Check the Lossnay address.                                                                                                    |  |  |
|               |                 |               | (no ACK error)                                               | PZ-62DR-E is connected to the ter-<br>minals (TB5 [A] [B]).                                                                                                    | Connect PZ-62DR-E to the termi-<br>nals (TM4 [1] [2]). (See the Lossnay<br>Operating/Installation Instructions or<br>PZ-62DR-E Instruction Book.)                                                                          |  |  |
| 6608          | _               | 8<br>blinks   | Transmission/<br>reception error<br>(no response             | Multiple M-NET transmission cables are wired using multicore cables.                                                                                                    | Using the applicable cable, wire<br>the transmission cable away from<br>one another.                                                                                                    |  |  |
|               |                 |               | error)                                                       | The M-NET transmission cable is not                                                                                                    | Check the transmission cable                                                                                                    |  |  |
|               |                 |               |                                                              | securely connected.                                                                                                    | connections.                                                                                                    |  |  |
|               |                 |               |                                                              | The wiring length of the M-NET trans-<br>mission cable is longer than specified.<br>• Max. extension: 200 m<br>• Total extension: 500 m                                                      | Check the wiring length of the transmission cable.                                                                                                    |  |  |
|               |                 |               |                                                              | PZ-62DR-E is connected to the ter-<br>minals (TB5 [A] [B]).                                                                                                    | Connect PZ-62DR-E to the termi-<br>nals (TM4 [1] [2]). (See the Lossnay<br>Operating/Installation Instructions or<br>PZ-62DR-E Instruction Book.)                                                                          |  |  |

\*1 This refers to devices assigned an address number in MELANS such as the Lossnay unit, City Multi indoor unit, City Multi outdoor unit, or system controller.

| Error<br>Code | LED1<br>(green) | LED2<br>(red) | Symptom                                                                        | Cause                                                                                            | Corrective action                                                                                                    |  |  |
|---------------|-----------------|---------------|--------------------------------------------------------------------------------|--------------------------------------------------------------------------------------------------|----------------------------------------------------------------------------------------------------|--|--|
| 6801          | 9<br>blinks     | _             | PZ-43SMF-E<br>communica-<br>tion error                                         | Multiple PZ-43SMF-E transmission<br>cables are wired using multicore<br>cables.                  | Using the applicable cable, wire the transmission cable away from one another.                                                                                                    |  |  |
|               |                 |               |                                                                                | The power supply cable is too close<br>to the PZ-43SMF-E transmission<br>cable.                  | Wire the power supply cable at<br>least 5 cm away from the transmis-<br>sion cable.                                                                                                    |  |  |
|               |                 |               |                                                                                | Faulty connection of the<br>PZ-43SMF-E transmission cable                                        | Check the transmission cable connections.                                                                                                    |  |  |
|               |                 |               |                                                                                | The wiring length of the PZ-43SMF-E transmission cable is longer than specified (200 m or more). | Check the wiring length of the transmission cable.                                                                                                    |  |  |
|               |                 |               |                                                                                | PZ-43SMF-E is connected to the ter-<br>minals (TB5 [A] [B]).                                     | Connect PZ-43SMF-E to the termi-<br>nals (TM4 [1] [2]). (See the Lossnay<br>Operating/Installation Instructions or<br>PZ-62DR-E Instruction Book.)                                                                                              |  |  |
| 6831          | 9<br>blinks     | _             | PZ-62DR-E<br>communica-<br>tion error (no<br>reception)                        | Faulty connection of the PZ-62DR-E<br>transmission cable                                         | Check the items described in (1) [2].<br>If the error re-occurs, check for<br>noise on the transmission cable.<br>If the above does not correct the<br>problem, replace the Lossnay<br>control circuit board or PZ-62DR-E<br>remote controller. |  |  |
|               |                 |               |                                                                                | PZ-62DR-E is connected to the ter-<br>minals (TB5 [A] [B]).                                      | Connect PZ-62DR-E to the termi-<br>nals (TM4 [1] [2]). (See the Lossnay<br>Operating/Installation Instructions or<br>PZ-62DR-E Instruction Book.)                                                                                               |  |  |
| 6832          | 9<br>blinks     | _             | PZ-62DR-E<br>communica-<br>tion error (syn-<br>chronization<br>recovery error) | Faulty connection of the PZ-62DR-E<br>transmission cable                                         | Check the items described in (1) [2].<br>If the error re-occurs, check for<br>noise on the transmission cable.<br>If the above does not correct the<br>problem, replace the Lossnay<br>control circuit board or PZ-62DR-E<br>remote controller. |  |  |
| 6833          | 9<br>blinks     |               | PZ-62DR-E<br>communica-<br>tion error<br>(hardware<br>error)                   | Faulty connection of the PZ-62DR-E transmission cable                                            | Check the items described in (1) [2].<br>If the error re-occurs, check for<br>noise on the transmission cable.<br>If the above does not correct the<br>problem, replace the Lossnay<br>control circuit board or PZ-62DR-E<br>remote controller. |  |  |
| 6834          | 9<br>blinks     |               | PZ-62DR-E<br>communica-<br>tion error (start<br>bit detection<br>error)        | Faulty connection of the PZ-62DR-E transmission cable                                            | Check the items described in (1) [2].<br>If the error re-occurs, check for<br>noise on the transmission cable.<br>If the above does not correct the<br>problem, replace the Lossnay<br>control circuit board or PZ-62DR-E<br>remote controller. |  |  |
| 7113          | 10<br>blinks    | _             | Function set-<br>ting error                                                    | The group contains two or more Loss-<br>nay units with the same address.                         | Set unique addresses to these units.                                                                                                    |  |  |
|               |                 |               |                                                                                | The model selection switch (SW6) is not set correctly.                                           | Make the SW6 setting appropriate<br>for the model. (See Chapter 7. (9)<br>Setting status record (page 47).)                                                                                                    |  |  |

### (5) Temperatures and thermistor resistance table

| Temperature | Resistance | Temperature | Resistance | Temperature | Resistance | Temperature | Resistance          | Temperature | Resistance |
|-------------|------------|-------------|------------|-------------|------------|-------------|---------------------|-------------|------------|
| (°C)        | value (kΩ) | (°C)        | value (kΩ) | (°C)        | value (kΩ) | (°C)        | value (k $\Omega$ ) | (°C)        | value (kΩ) |
| -30         | 64.2 to ∞  | -7          | 19.4       | 8           | 9.9        | 23          | 5.4                 | 38          | 3.1        |
| ÷           | ÷          | -6          | 18.5       | 9           | 9.5        | 24          | 5.2                 | 39          | 3.0        |
| -20         | 37.2       | -5          | 17.7       | 10          | 9.1        | 25          | 5.0                 | 40          | 2.9        |
| -19         | 35.3       | -4          | 16.9       | 11          | 8.7        | 26          | 4.8                 | 41          | 2.8        |
| -18         | 33.5       | -3          | 16.1       | 12          | 8.4        | 27          | 4.6                 | 42          | 2.7        |
| -17         | 31.8       | -2          | 15.4       | 13          | 8.0        | 28          | 4.5                 | 43          | 2.6        |
| -16         | 30.2       | -1          | 14.7       | 14          | 7.7        | 29          | 4.3                 | 44          | 2.5        |
| -15         | 28.7       | 0           | 14.0       | 15          | 7.4        | 30          | 4.2                 | 45          | 2.5        |
| -14         | 27.3       | 1           | 13.4       | 16          | 7.1        | 31          | 4.0                 | 46          | 2.4        |
| -13         | 26.0       | 2           | 12.8       | 17          | 6.8        | 32          | 3.9                 | 47          | 2.3        |
| -12         | 24.7       | 3           | 12.3       | 18          | 6.6        | 33          | 3.7                 | 48          | 2.2        |
| -11         | 23.6       | 4           | 11.8       | 19          | 6.3        | 34          | 3.6                 | 49          | 2.2        |
| -10         | 22.4       | 5           | 11.3       | 20          | 6.1        | 35          | 3.5                 | 50          | 2.1        |
| -9          | 21.4       | 6           | 10.8       | 21          | 5.8        | 36          | 3.3                 | :           | :          |
| -8          | 20.4       | 7           | 10.3       | 22          | 5.6        | 37          | 3.2                 | 90          | 0 to 0.7   |

\* Measure the return air (RA) thermistor resistance across pin No. 1 and 2 of CN5, and the outdoor air (OA) thermistor resistance across pin No. 1 and 3 of CN7.

### (6) Motor resistance table

#### **∆**Cautions:

- Before disconnecting the motor connectors, make sure that the power is turned OFF and the circuit board is discharged adequately.
- Even after the power supply is cut off, the capacitor is charged. Therefore, high voltage is applied to the motor for a while. Make sure that the LEDs on the circuit board are turned OFF before starting work.
- Never touch the circuit board while the power is ON. It causes electric shock and failure of the unit.

Replace the fan motor in the following cases.

- [1] If it is hard to rotate the motor shaft by hand
- [2] If the resistance between the motor leads is significantly different from the values specified in the table below \*Before measuring the resistance, the motor connectors must be disconnected from the circuit board.

| Lead color        | Black-Red | Black-White | Black-Yellow | Black-Blue |
|-------------------|-----------|-------------|--------------|------------|
| Normal resistance | ∞ kΩ      | About 50 kΩ | About 150 kΩ | ∞ kΩ       |

## 7. Overhauling procedures

#### Work precautions

- When touching the electric components such as circuit boards and fan motors, do not touch the components for more than 5 minutes after power-off, and then start working. If LED4 on the circuit board is lit, do not touch the electric components.
- · Before replacing parts or components, follow the instructions described in the troubleshooting.
- · When servicing, always keep proper footing.
- When servicing, be sure to turn off the power supply isolator. Pay sufficient attention to avoid electric shock or injury.
- Be sure to connect the power supply wires correctly.
- Avoid application of abnormal voltage.
- Pay attention not to drop the parts or components.
- When the tightening torque for assembling is specified, be sure to tighten to the specified tightening torque.
- After connecting the lead wires, make sure that they are securely connected.
- After completing repairs, check that the product operates properly.
- \* Always wear a pair of gloves when servicing.

### <Outer and inner view of the product>

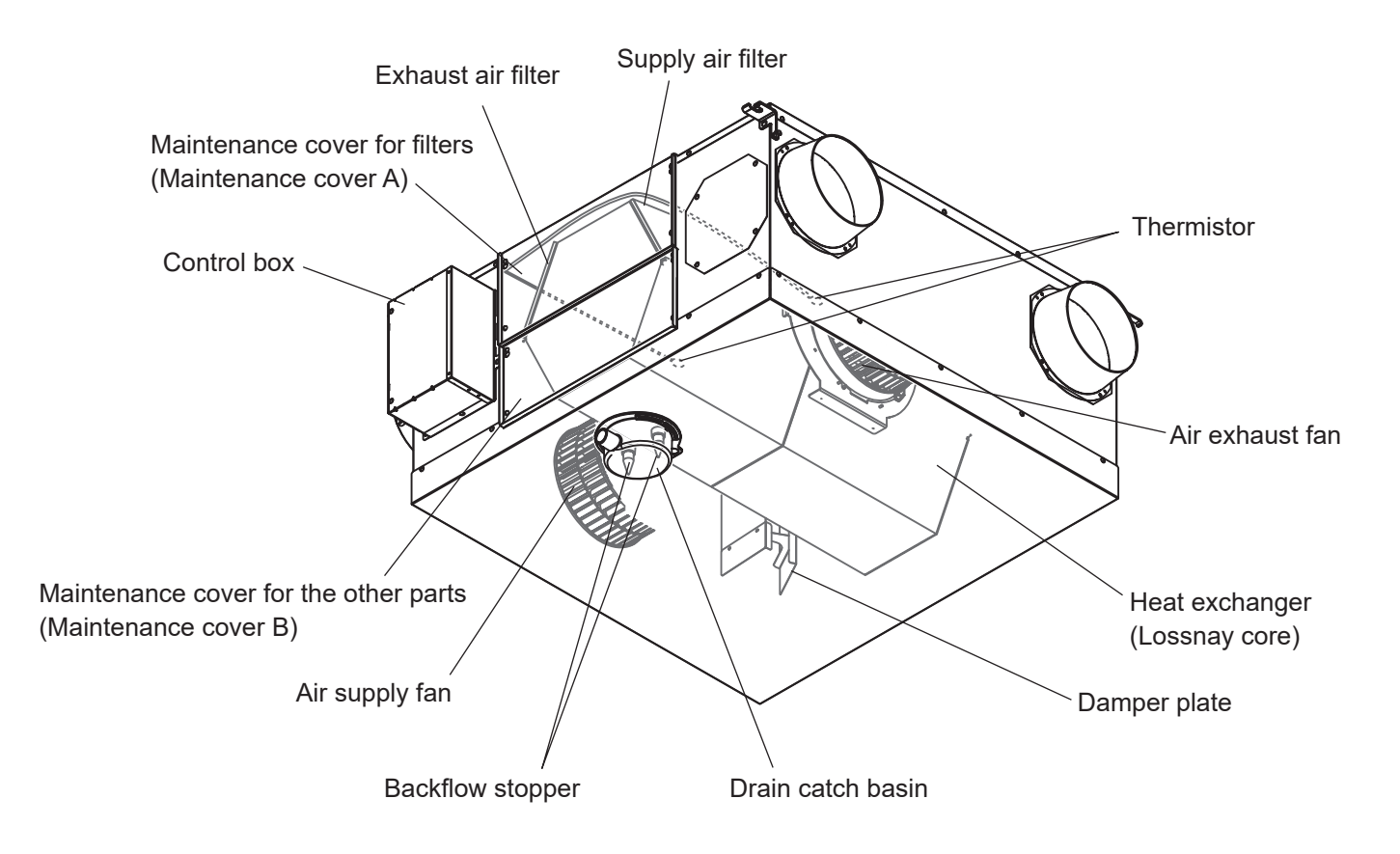

## (1) Turning power off

- [1] Shut down the unit.
- [2] Turn off the power supply isolator.

#### Precaution

When servicing, power supply to M-NET must be turned off. Live-line working may cause a circuit board failure.

### (2) Fan parts

[1] Remove the black screws (three special screws 4×8, indicated by O) to remove the control box cover.

Control box cover

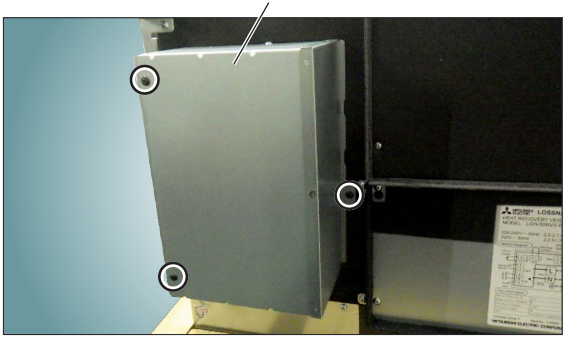

Power circuit board

[2] Check that LED4 on the control circuit board is OFF, and then disconnect the motor connectors (CN9 and CN10, indicated by O) from the power circuit board.

#### Precaution

When disconnecting the motor connectors, make sure that the power supply is turned off and all LEDs are unlit. Even when the fan motor is stopped, disconnecting the live-line connectors will cause a motor malfunction.

Assembly precaution After connecting the motor connectors (CN9, CN10), tuck the excess leads into the main unit.

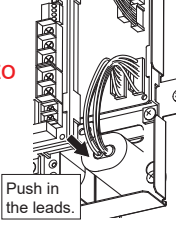

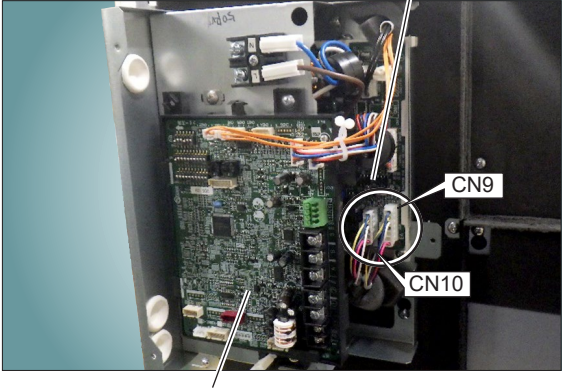

Control circuit board

[3] Loosen the screws (four special screws 4×14, indicated by O and △) on the maintenance cover A, and remove the cover.

\*Notes:

- Upper two screws (indicated by O) are fastened with the keyhole fittings " ()", loosen them enough to remove the cover.
- $\bullet$  Lower two screws (indicated by  $\bigtriangleup)$  have fall protection washer, so they will not come off from the cover.

#### Precaution

All screws for the maintenance cover are not necessary to be removed from the unit, but if some screws come out from the unit, tighten them to the original positions.

Maintenance cover A

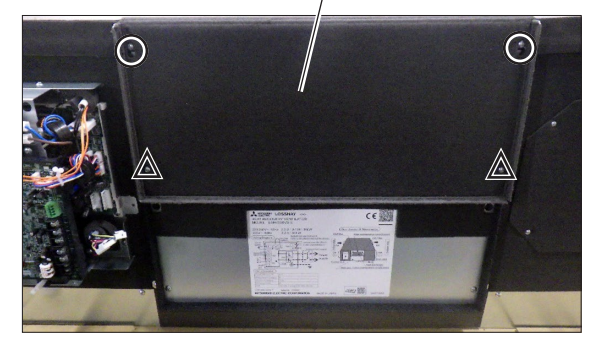
[4] Loosen the screws (four PT screws 4×8, indicated by O and △) on the maintenance cover B, and remove the cover.

#### \*Note:

Remove the maintenance cover B, in the same way as the step [3].

Maintenance cover B also has two keyholes and two fall protection screws.

#### Precaution

All screws for the maintenance cover are not necessary to be removed from the unit, but if some screws come out from the unit, tighten them to the original positions.

[5] Remove the filters and inner cover.

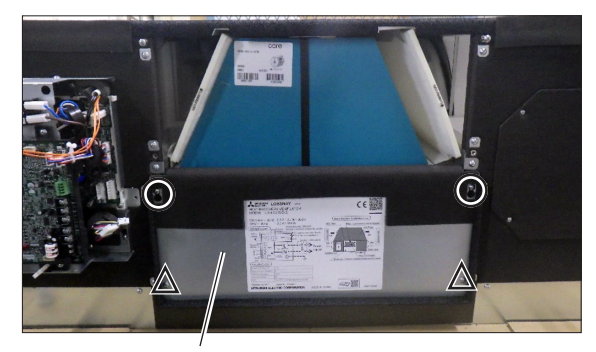

Maintenance cover B

Filter

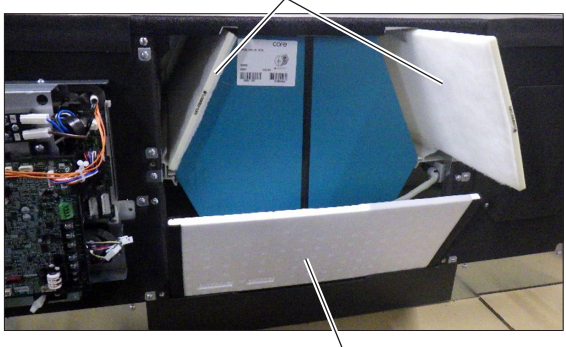

Inner cover

[6] Open the snap-in cable clamp and remove the motor cable from it.

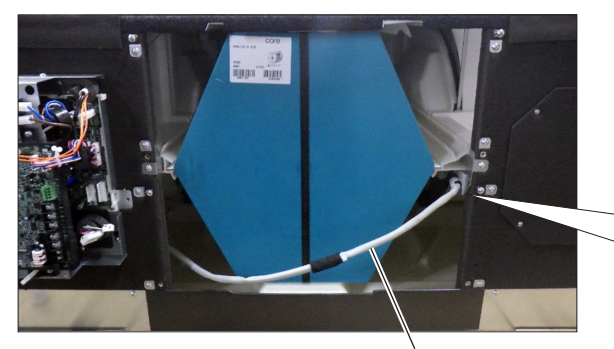

Cable clamp

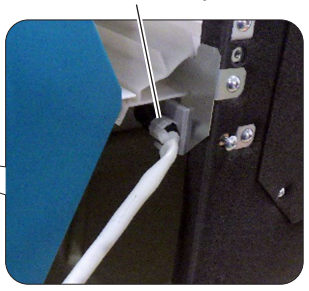

Motor cable

[7] Hold the handle and draw the Lossnay cores out from the unit.

#### Precaution

When pulling out the Lossnay cores, make sure that the motor cable is not caught. Otherwise, it might damage the motor, circuit boards, and Lossnay cores.

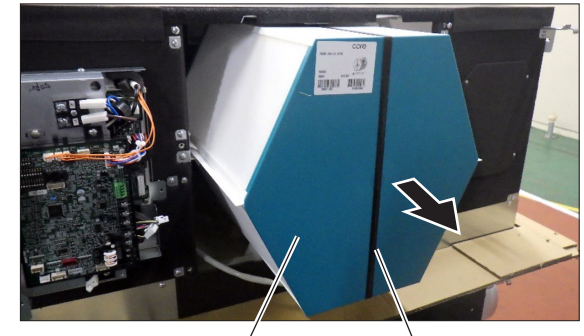

Lossnay core

Handle

[8] Open the two snap-in cable clamps on the backside of the circuit boards, and remove the motor cables from them.

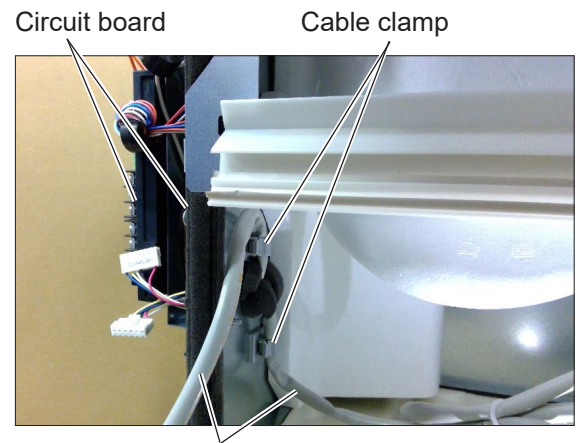

Motor cable

[9] Remove the screw (one PTT screw 4×8, indicated by O), and remove the fix piece and the core guide from the unit.

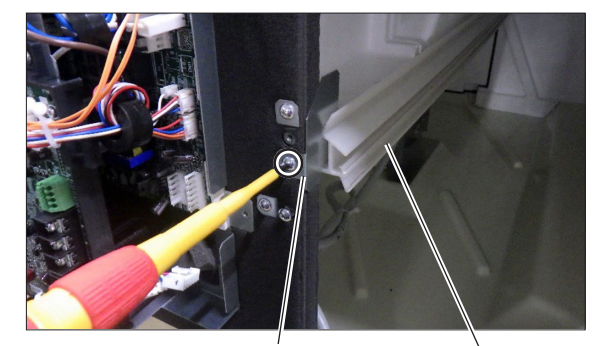

Fix piece

Core guide

[10] Remove the separator.

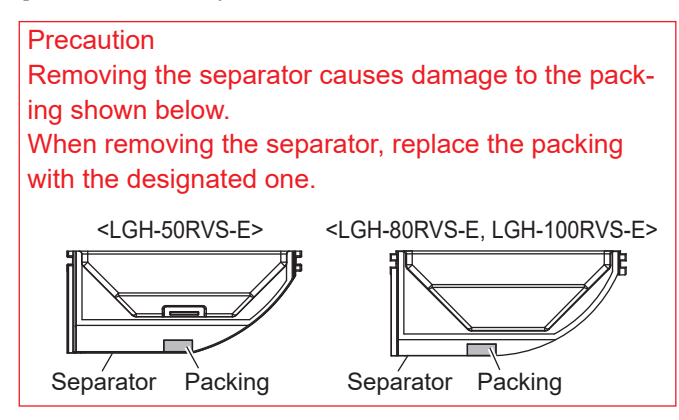

[11] Remove the screws (six PTT screws 5×10, indicated by O), and draw the fan assembly out from the main unit.

Assembly precaution When attaching the centrifugal fan, tighten the special nut to the specified tightening torque. Tightening torque for the special nut (12) All models: 30.87±2.45 N·m

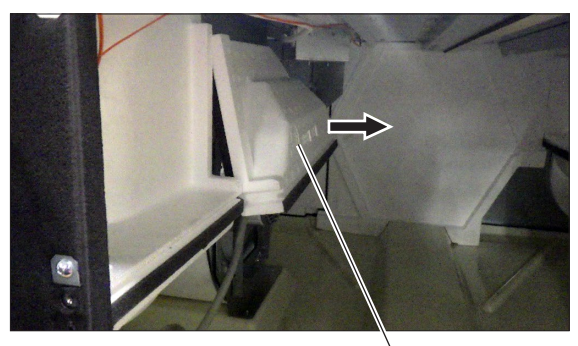

Separator

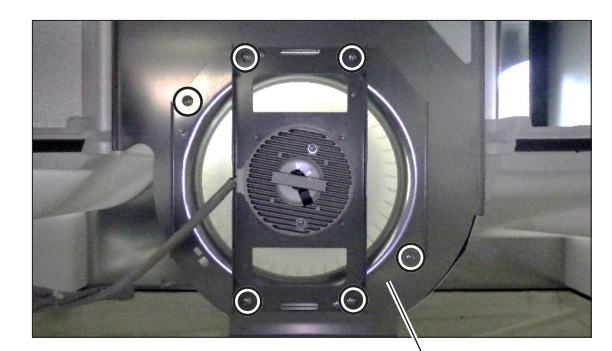

Air supply fan assembly

\* Remove the Air exhaust fan assembly in the same manner as the steps [9] to [11].

### (3) GM assembly

- [1] Remove the control box cover.  $\rightarrow$  See (2) [1].
- [2] Check that LED4 on the control circuit board is OFF, and then disconnect the geared motor (GM) connector (CN12) from the power circuit board.

Assembly precaution After connecting the GM connector (CN12), tuck the excess leads into the main unit.

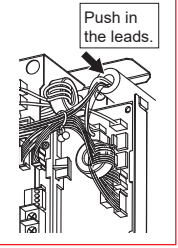

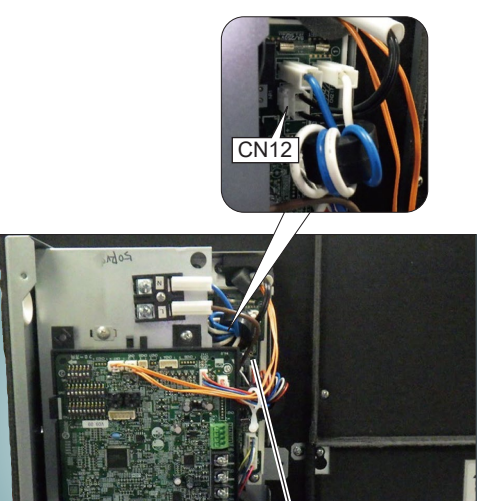

Control circuit board Power circuit board

- [3] Remove the maintenance cover A and maintenance cover B.  $\rightarrow$  See (2) [3] and [4].
- [4] Remove the filters and inner cover.  $\rightarrow$  See (2) [5].
- [5] Draw the Lossnay cores out from the unit.  $\rightarrow$  See (2) [6] and [7].
- [6] Open the snap-in cable clamps (LGH-50RVS-E: two pcs., LGH-80RVS-E/LGH-100RVS-E: three pcs., indicated by O) and remove the GM cable from them.
- [7] Remove the screws (two PTT screws 4×6, indicated by  $\triangle$ ), and remove the GM assembly from the main unit.

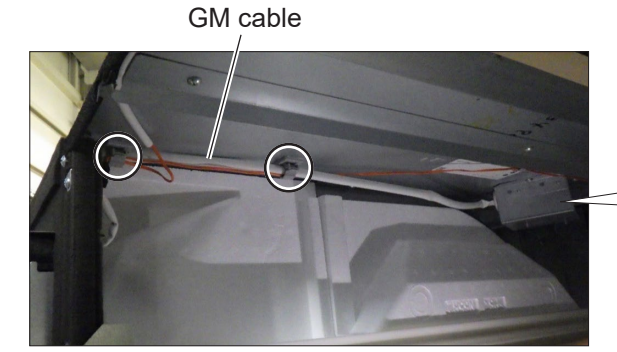

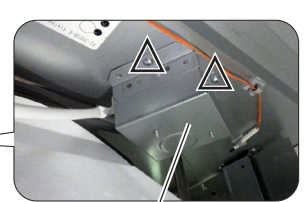

GM assembly

### (4) Backflow stopper and drain catch basin

- [1] Remove the control box cover.  $\rightarrow$  See (2) [1].
- [2] Check that LED4 on the control circuit board is OFF, and then remove the maintenance covers.  $\rightarrow$  See (2) [3] and [4].
- [3] Remove the filters and inner cover.  $\rightarrow$  See (2) [5].

#### Precaution

Before proceeding to the next step [4], wipe off the remaining water on the drain pan with a cloth or the like to avoid water spills from the drain pan.

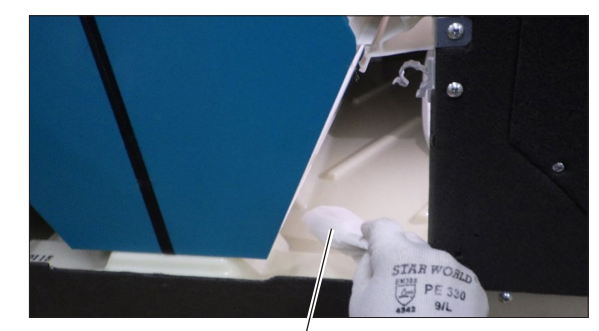

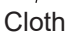

[4] Remove the screws (two special screws 4×9, indicated by O), and remove the drain catch basin.

#### Precaution

Be careful not to spill the remaining water from the drain catch basin or connected drain pipe.

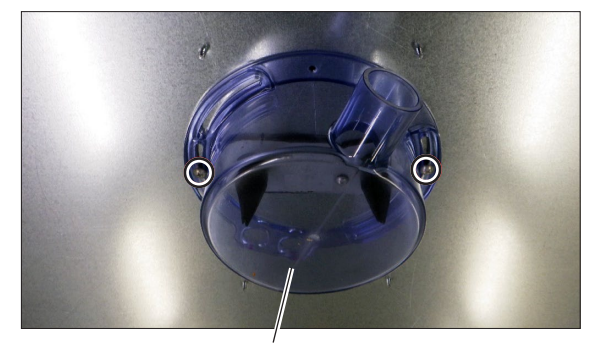

Drain catch basin

[5] Remove the screws (two special screws 4×9, indicated by O), and remove the stopper holder.

[6] Remove the backflow stoppers.

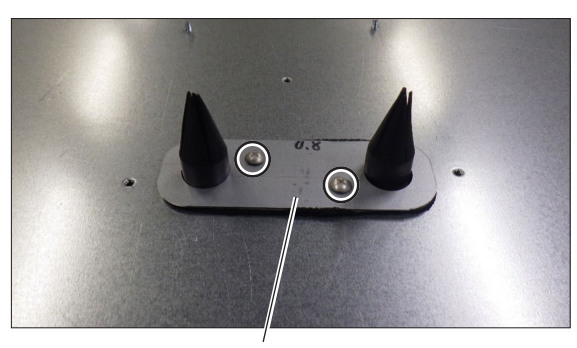

Stopper holder

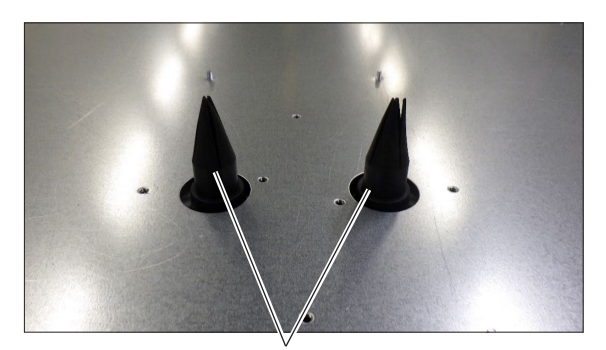

Backflow stopper

### (5) Terminal block parts

- [1] Remove the control box cover.  $\rightarrow$  See (2) [1].
- [2] Check that LED4 on the control circuit board is OFF, and then disconnect the connectors (indicated by O) from the control circuit board.
- [3] Remove the screw (one PPT screw 4×25, indicated by □).

Terminal block

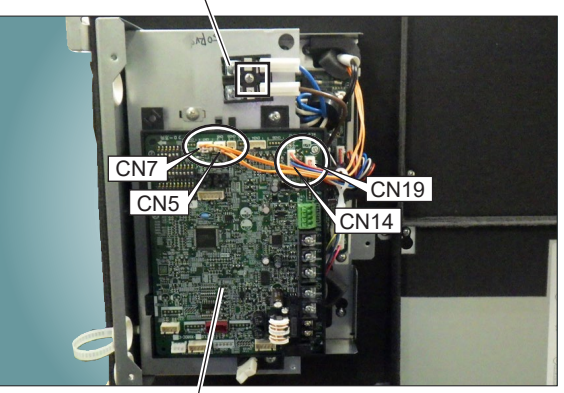

Control circuit board

[4] Remove the screws (three PT screws 4×8, indicated by O), and remove the sub control base.

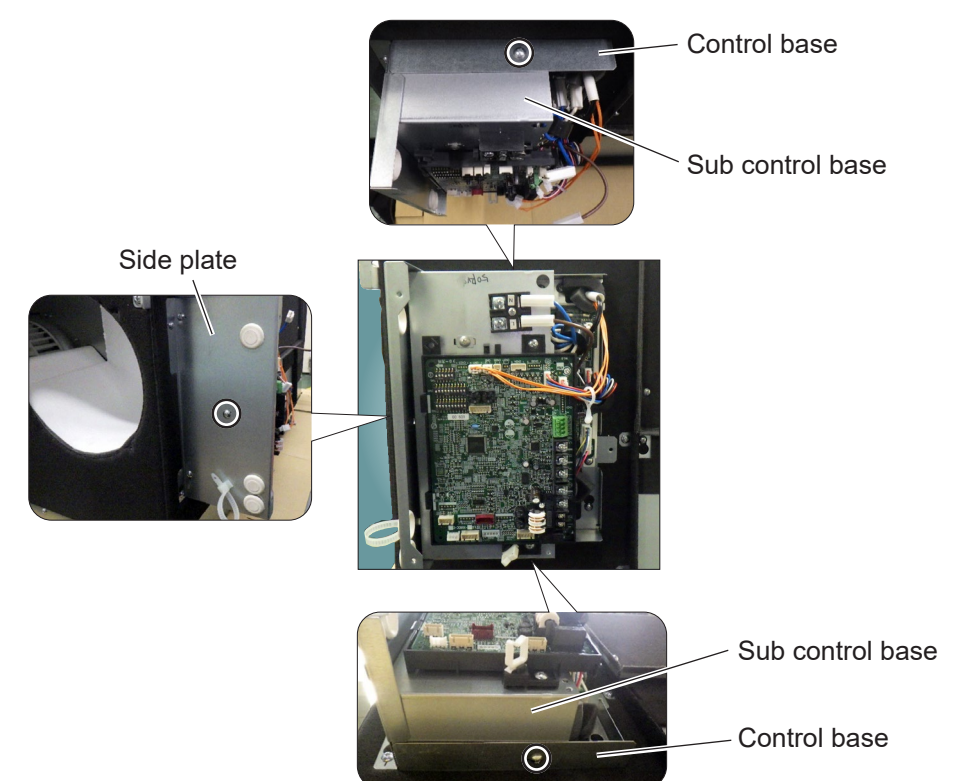

[5] Disconnect the connectors (indicated by O) from the power circuit board and the reactor, and remove the terminal brock with the lead wires.

Power circuit board

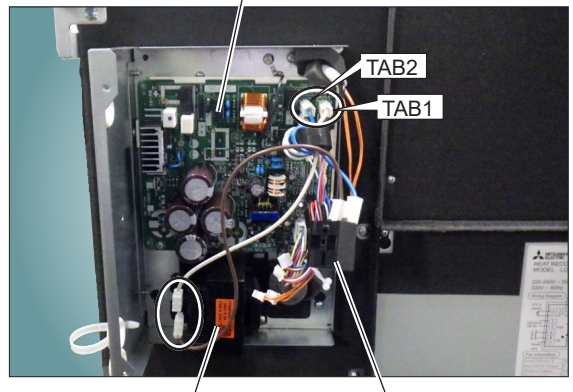

Reactor

Terminal brock

### (6) Control parts

Precaution

Before replacing the circuit boards, see (7) Procedures for replacing the circuit boards (page 44).

- [1] Remove the control box cover.  $\rightarrow$  See (2) [1].
- [2] Check that LED4 on the control circuit board is OFF, and then disconnect the connectors (indicated by O) from the control circuit board.

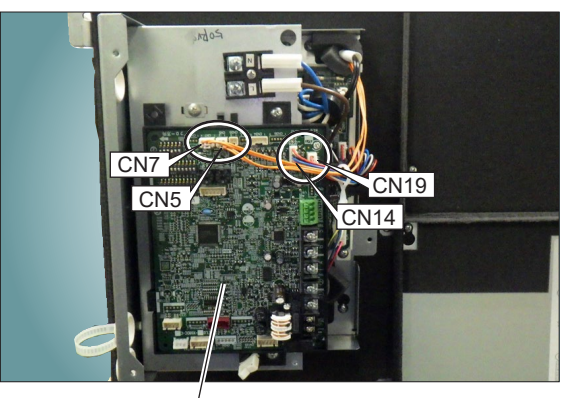

Control circuit board

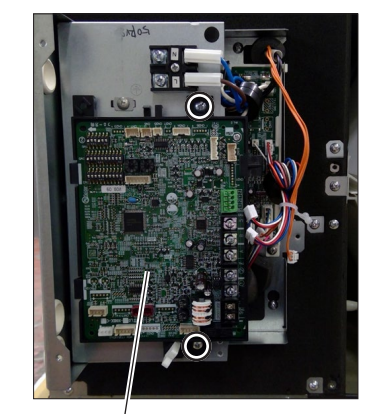

Control circuit board

[3] Remove the screws (two PT screws 4×8, indicated by O), and remove the control circuit board.

[4] Disconnect the connectors (indicated by O) from the power circuit board.

#### Precaution

When disconnecting the motor connectors, make sure that the power supply is turned off. Even when the fan motor is stopped, disconnecting the live-line connectors will cause a motor malfunction.

#### Assembly precaution

After connecting the motor connectors (CN9, CN10), tuck the excess leads into the main unit.

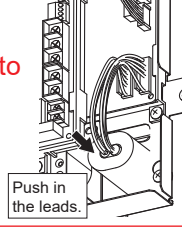

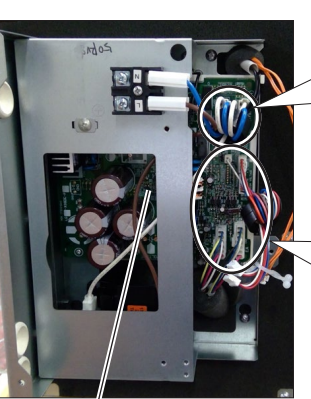

Power circuit board

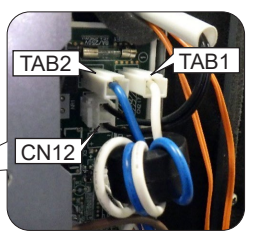

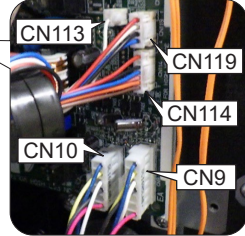

[5] Remove the screws (two PT screws, indicated by O), and slide the power circuit board to remove it.

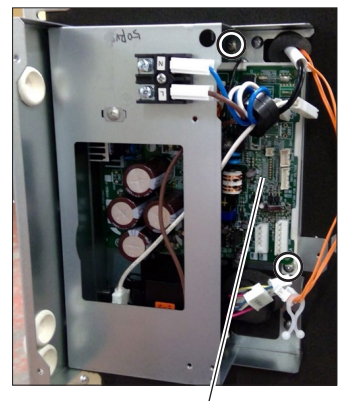

Power circuit board

- [6] Remove the sub control base.  $\rightarrow$  See (5) [4].
- [7] Disconnect the connectors (indicated by O) from the reactor.
- [8] Remove the screws (two PT screws 4×8, indicated by □), and remove the reactor.

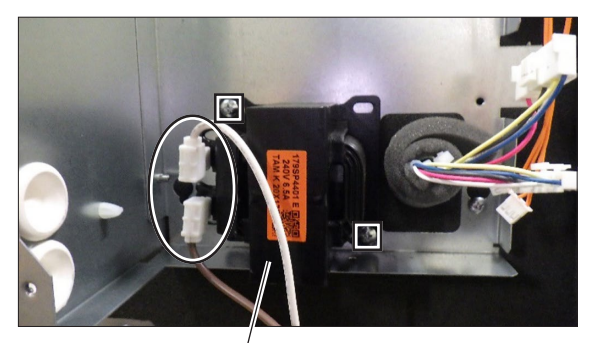

Reactor

### \* When reassembling

- Reassemble the unit in the reverse order of disassembly.
- After reassembly, always make a test run to make sure
- that the unit operates properly.

### (7) Procedures for replacing the circuit boards

Notes

- Before removing the circuit boards for replacement, check the following Steps 1 and 2.
- When the Lossnay remote controller PZ-62DR-E is connected, be sure to replace the circuit boards as described in the Steps.

| Step | Details Check item                                                                                                    |                                               |      |  |
|------|----------------------------------------------------------------------------------------------------|-----------------------------------------------|------|--|
| 1    | Check the system configuration.                                                                                                    |                                               |      |  |
|      | Check if PZ-62DR-E is connected to the circuit board to be replaced.                                                                                                    | PZ-62DR-E<br>connection                       |      |  |
|      | The following describes settings required when replacing the circuit boards per the system configuration.<br>Check which system configuration is applicable, and then replace the circuit boards.                                                                                                    | System<br>Configuration                       |      |  |
|      | <ul> <li>(A) Lossnay Lossnay</li> <li>(A) Lossnay 1 Setting of the function selection switches</li> <li>(2) Setting of the PZ-62DR-E functions.</li> <li>(3) Address setting (when M-NET is used).</li> <li>→ Go to Step 2.</li> </ul>                                                                                                    | on the circuit boar                           | d.   |  |
|      | <ul> <li>(B) M-NET transmission cable</li> <li>Interlock</li> <li>City Multi indoor unit</li> <li>Air conditioner remote controller</li> <li>(1) Setting of the function selection switches</li> <li>(2) Address setting.</li> <li>(3) Setting of the function selection switches</li> <li>(2) Address setting.</li> <li>(3) Setting of the function selection switches</li> <li>(3) Address setting.</li> <li>(4) Address setting.</li> <li>(5) Address setting.</li> </ul>                                                                                                    | on the circuit board                          | d.   |  |
| 2    | Check the settings on PZ-62DR-E.<br>Regarding the settings on PZ-62DR-E, prepare the data recorded at the time of<br>installation (setting status record, etc.).                                                                                                    | Setting status record                         |      |  |
|      | <ul> <li>In the case there is no data recorded at the time of installation, and if the Lossnay unit can be operated with PZ-62DR-E, use the form in "(9) Setting status record" (page 47) to record the settings on PZ-62DR-E.</li> <li>To check the settings on PZ-62DR-E, see the Lossnay Operating/Installation Instructions or PZ-62DR-E Instruction Book.</li> <li>On the function setting screen of PZ-62DR-E, display the M-NET address of the Lossnay unit for which you wish to check the settings.</li> <li>The address can be checked by the address setting switches (SW12 and SW11) on the Lossnay circuit board.</li> </ul>                                           |                                               |      |  |
| 3    | <ul> <li>Setting status record of the address setting switches and function selection switches of Using the form in "(9) Setting status record" (page 47), record setting statuses necessary for replacing the circuit board.</li> <li>Remove the control box cover, and check the setting status of each switch on the circuit board.</li> <li>If the function setting statuses were recorded at the time of installation, this step can be skipped.</li> <li>[1] Address setting (SW12 and SW11)</li> <li>[2] Function selection switches (SW2, SW5) and model selection switch (SW6) setting</li> <li>[3] External input (as necessary, record the connection status)</li> </ul> | on the circuit bo<br>Setting status<br>record | bard |  |

| Step | Details Check item                                                  |                                      |            |               |  |  |  |  |
|------|---------------------------------------------------------------------|--------------------------------------|------------|---------------|--|--|--|--|
| 4    | Removing the circuit boards                                         |                                      |            |               |  |  |  |  |
|      | • For the working precautions, see page 35.                         |                                      |            |               |  |  |  |  |
|      | • For removing the circuit boards, see (6) Control parts (page 42). |                                      |            |               |  |  |  |  |
| 5    | Attaching the circuit boards                                        |                                      |            |               |  |  |  |  |
|      | [1] According to the function status record                         | Address                              |            |               |  |  |  |  |
|      | setting switches, function selection s                              | h of the                             | setting    |               |  |  |  |  |
|      | new circuit board.                                                  | <b>`</b>                             |            | Function      |  |  |  |  |
|      | h Function selection switches (SW2                                  | )<br>SW5) and model selection switch | (SW6)      | setting       |  |  |  |  |
|      | setting                                                             |                                      | (0110)     | selection     |  |  |  |  |
|      | [2] Attach the power circuit board in the                           | reverse order of the steps for remo  | ving.      | Circuit board |  |  |  |  |
|      | Be sure to connect the connectors lis                               | ted in the following table.          | 0          | fixing screw  |  |  |  |  |
|      | Connector                                                           | Symbol on the circuit board Ch       | eck        | (1 pc.)       |  |  |  |  |
|      | For power supply connection                                         | TAB1*, TAB2                          |            | PCB case fix- |  |  |  |  |
|      | For exhaust fan motor connection                                    | CN9                                  |            | ing screw     |  |  |  |  |
|      | For supply fan motor connection                                     | CN10                                 |            | (1 pc.)       |  |  |  |  |
|      | For damper motor connection                                         | CN12                                 |            | Earth fixing  |  |  |  |  |
|      | For control circuit board connection                                | CN113, CN114, CN119                  |            | sciew (1 pc.) |  |  |  |  |
|      | * Connect TAB1 to the power supply via t                            |                                      |            |               |  |  |  |  |
|      | [3] Attach the control circuit board in the                         | Circuit board                        |            |               |  |  |  |  |
|      | then attach the connectors, remote co                               | ontroller transmission cable, M-NE   | T trans-   | fixing screw  |  |  |  |  |
|      | mission cable, and external signal ca                               | ble, etc.                            |            | (1 pc.)       |  |  |  |  |
|      | (Connect PZ-62DR-E transmission ca                                  | ble terminal M-NET transmission      | cable ter- | PCB fix plate |  |  |  |  |
|      | minal, and connector/terminal for ext                               | ernal signal cable only when they a  | are used.) | (2 pcs.)      |  |  |  |  |
|      | Connector and terminal                                              | Symbol on the circuit board          | Check      | Connector     |  |  |  |  |
|      | For thermistor connection (outdoor tem-                             | CN7                                  |            | connection    |  |  |  |  |
|      | perature (OA))                                                      |                                      |            | PZ-62DR-E     |  |  |  |  |
|      | For thermistor connection (indoor tem-<br>perature (RA))            | CN5                                  |            | transmis-     |  |  |  |  |
|      | For power circuit board connection CN14. CN19                       |                                      |            | sion cable    |  |  |  |  |
|      | PZ-62DR-E transmission cable terminal                               | TM4 [1] [2]                          |            | M-NET trans-  |  |  |  |  |
|      | M-NET transmission cable terminal TB5 [A] [B]                       |                                      |            | mission cable |  |  |  |  |
|      | For external signal cable connection                                |                                      | connection |               |  |  |  |  |
|      |                                                                     |                                      | External   |               |  |  |  |  |
|      |                                                                     |                                      |            | signal cable  |  |  |  |  |
|      |                                                                     |                                      |            | connection    |  |  |  |  |
|      | [4] Reattach the control box cover.                                 |                                      |            | Cover screw   |  |  |  |  |
|      |                                                                     |                                      |            | (DIACK)       |  |  |  |  |
|      |                                                                     |                                      |            | (o pos.)      |  |  |  |  |

| Step | Details Check it                                                                                                    |                    |  |  |
|------|----------------------------------------------------------------------------------------------------|--------------------|--|--|
| 6    | Function setting with PZ-62DR-E                                                                                                    |                    |  |  |
|      | When PZ-62DR-E is connected, according to the function status record data pre-<br>pared in Step 2, set the function settings with PZ-62DR-E.                                                                                                    | Address<br>setting |  |  |
|      | If PZ-62DR-E is not connected, skip this step and proceed to Step 7.<br>To perform function settings with PZ-62DR-E, see the Lossnay Operating/Installation single in the second setting is a set of the second setting is a set of the second setting is a set of the second setting is a set of the second setting is a set of the second setting is a set of the second setting is a set of the second set of the second setting is a set of the second setting is a set of the second setting is a set of the second set of the second setting is a set of the second set of the second s |                    |  |  |
|      | The selection method for "M-NET address" on the function setting screen differs<br>between when the address setting switch on the Lossnay circuit board is set (the<br>address is other than "00") and when it is not set (the address is "00"). Check the<br>address setting of the replaced circuit board.                                                                                                    |                    |  |  |
|      | When the address switch setting is other than "00"> For all function settings, always select the address of the Lossnay unit which the circuit boards were replaced. Even when there are multiple Lossnay units in the group, do not select "All".                                                                                                    |                    |  |  |
|      | <when "00"="" address="" is="" switch="" the=""><br/>Always select "All".</when>                                                                                                    |                    |  |  |
|      | <ul> <li>Note:</li> <li>When changing the settings of the function selection switches and address setting switches on the circuit board after the functions were set with PZ-62DR-E, reset the function settings according to "(8) Initialization" (page 46).</li> <li>After resetting the function settings, perform the function settings again in the order of Step 5 1 and Step 6.</li> </ul>                                                                                                    |                    |  |  |
|      | <ul> <li>If you change the M-NET address after the functions were set with PZ-62DR-E,<br/>the settings with PZ-62DR-E will be reset. In this case, set the functions again with<br/>PZ-62DR-E.</li> </ul>                                                                                                    |                    |  |  |
| 7    | Restarting the system                                                                                                    |                    |  |  |
|      | Turn the power back on to the Lossnay unit which the circuit boards have been replaced, or when using M-NET, turn the power back on to the power supply unit connected to the Lossnay unit                                                                                                    | Trial<br>operation |  |  |
|      | In trial operation, make sure that the Lossnay unit with replaced circuit boards oper-<br>ates properly, and finish replacement work.                                                                                                    |                    |  |  |

### (8) Initialization

Set to initialize the remote controller PZ-62DR-E function setting. All function settings which are changed by users are cancelled.

| DIP-SW |         | DIP-SW Setting PZ-62DR-E |              | 2DR-E        | Setting | Initialization |  |
|--------|---------|--------------------------|--------------|--------------|---------|----------------|--|
| SW No. | Setting | check                    | Function No. | Setting Data | check   | Initialization |  |
| NI/A   | -       | -                        | 100          | 0            |         | N/A            |  |
| IN/A   | -       | -                        | 100          | 1            |         | Available      |  |

### (9) Setting status record

#### [1] Basic information Date: Installation location: Model name: LGH- ( 50 · 80 · 100 ) RVS-E Serial number on the nameplate (eight-digit): Address setting: Lot number marked on the circuit board: Microcomputer software version marked on the circuit board: Model name: ( PZ-62DR-E · PZ-43SMF-E ) Lossnay remote controller: (Used · Not used) Interlocking with City Multi: (Set . Not set ) Model name: M-NET address: Interlocking with Mr. Slim: (Set . Not set ) Model name: System controller: (Used · Not used) Model name: Wi-Fi interface: (Used · Not used) Model name: CO2 sensor: ( Used · Not used ) Model name: ( PZ-70CSW-E · PZ-70CSB-E · Other manufacturer's sensor) Monitor output device: ( Used · Not used ) Model name: (PZ-4GS-E) The number of Lossnay units in a group:

Address number (The smallest number in the group):

#### [2] Function selection switches

Enter the setting status of the function selection switches on the circuit board.

| SW2 | ON | OFF | SW5 | ON | OFF |
|-----|----|-----|-----|----|-----|
| 1   |    |     | 1   |    |     |
| 2   |    |     | 2   |    |     |
| 3   |    |     | 3   |    |     |
| 4   |    |     | 4   |    |     |
| 5   |    |     | 5   |    |     |
| 6   |    |     | 6   |    |     |
| 7   |    |     | 7   |    |     |
| 8   |    |     | 8   |    |     |
| 9   |    |     | 9   |    |     |
| 10  |    |     | 10  |    |     |
|     |    |     |     |    |     |

: Factory setting

#### Model selection switch

| SW6 | ON | OFF |
|-----|----|-----|
| 1   |    |     |
| 2   |    |     |
| 3   |    |     |
| 4   |    |     |
| 5   |    |     |
| 6   |    |     |

Note: SW6 setting differs according to the model.

| Model        | SW6-1 | SW6-2 | SW6-3 | SW6-4 | SW6-5 | SW6-6 |
|--------------|-------|-------|-------|-------|-------|-------|
| LGH-50RVS-E  | OFF   | OFF   | ON    | OFF   | OFF   | ON    |
| LGH-80RVS-E  | OFF   | ON    | ON    | ON    | OFF   | ON    |
| LGH-100RVS-E | ON    | ON    | ON    | ON    | OFF   | ON    |
|              |       |       |       |       |       |       |

: Factory setting

### [3] Function settings

### Enter the setting data of the functions set with PZ-62DR-E.

| Function No. | Setting Data | Function No. | Setting Data | Function No. | Setting Data | Function No. | Setting Data |
|--------------|--------------|--------------|--------------|--------------|--------------|--------------|--------------|
| 1            | (0)          | 31           | (5)          | 52           | (0)          | 75           | (15)         |
| 5            | (0)          | 32           | (2)          | 53           | (6)          | 76           | (5)          |
| 6            | (0)          | 33           | (2)          | 54           | (1)          | 77           | (10)         |
| 7            | (0)          | 34           | (0)          | 55           | (0)          | 78           | (15)         |
| 8            | (0)          | 36           | (1)          | 56           | (0)          | 83           | (3)          |
| 9            | (0)          | 37           | (1)          | 61           | (0)          | 84           | (0)          |
| 12           | (0)          | 38           | (1)          | 62           | (0)          | 87           | (0)          |
| 13           | (1)          | 39           | (0)          | 64           | (0)          | 88           | (0)          |
| 14           | (2)          | 40           | (8)          | 65           | (0)          | 89           | (4)          |
| 15           | (3)          | 41           | (2)          | 66           | (0)          | 90           | (0)          |
| 16           | (4)          | 42           | (7)          | 67           | (2)          | 91           | (1)          |
| 17           | (2)          | 43           | (7)          | 68           | (5)          | 92           | (1)          |
| 19           | (0)          | 44           | (5)          | 69           | (0)          | 93           | (5)          |
| 28           | (0)          | 45           | (0)          | 73           | (5)          | 100          | (0)          |
| 30           | (0)          | 46           | (0)          | 74           | (10)         |              |              |

( ): Factory setting

### [4] External input/output

### Enter the usage of the external input/output on the control circuit board.

| Terminal or connector<br>on the circuit board | Function Name                        | Used | Not used | Connected device |
|-----------------------------------------------|--------------------------------------|------|----------|------------------|
| TM2 [1] [2]                                   | External control input               |      |          |                  |
| TM2 [Y] [Z]                                   | External control input               |      |          |                  |
| TM3 [9] [10]                                  | Monitor output                       |      |          |                  |
| CN17 [1] [2]                                  | Fan speed 4 input                    |      |          |                  |
| CN17 [1] [3]                                  | Fan speed 3 input                    |      |          |                  |
| CN17 [1] [4]                                  | Fan speed 2 input                    |      |          |                  |
| CN17 [1] [5]                                  | Fan speed 1 input                    |      |          |                  |
| CN23                                          | Power for the CO <sub>2</sub> sensor |      |          |                  |
| CN26 [1] [2]                                  | Bypass mode input                    |      |          |                  |
| CN26 [4] [5]                                  | CO <sub>2</sub> sensor input         |      |          |                  |
| CN32                                          | Remote/local switching               |      |          |                  |
| CN34                                          | LED on the CO2 sensor control        |      |          |                  |
| CN35                                          | Malfunction of the CO2 sensor input  |      |          |                  |
| CN50                                          | Monitor output PZ-4GS-E              |      |          |                  |
| CN105                                         | IT communication                     |      |          |                  |

# 8. Parts catalog

### Please note the following when using the parts catalog.

- 1. When ordering parts, the part number, part name, and the number of parts are required.
- 2. It may take time for you to receive the parts. Make an inquiry about a rush order.
- 3. Specifications may be subject to change without notice.
- 4. Parts marked with  $\triangle$  and **are** critical for safety.
- 5. To maintain safety and performance, use the parts specified in the parts catalog.
- 6. When replacing the parts to which the nameplate is attached, remove the nameplate and attach it to the new parts.

### Description of screw abbreviations

| $\bigcirc \bigcirc \bigcirc$ Screw (4) × (16) |                                                                        |  |  |  |  |
|-----------------------------------------------|------------------------------------------------------------------------|--|--|--|--|
| Scr                                           | ew diameter Length                                                     |  |  |  |  |
| Abbreviation                                  | Description                                                            |  |  |  |  |
| PC screw                                      | Cross recess flat head machine screw                                   |  |  |  |  |
| PRC screw                                     | Cross recess oval head machine screw                                   |  |  |  |  |
| PP screw                                      | Cross recess pan head machine screw                                    |  |  |  |  |
| SW · PP screw                                 | Cross recess pan head screw with spring washer                         |  |  |  |  |
| PPT screw                                     | Cross recess tapping screw                                             |  |  |  |  |
| PCT screw                                     | Cross recess flat head tapping screw                                   |  |  |  |  |
| PTT screw                                     | Cross recess truss head tapping screw                                  |  |  |  |  |
| PT screw                                      | Cross recess truss head machine screw                                  |  |  |  |  |
| SET screw                                     | Slotted head stop screw                                                |  |  |  |  |
| SQ · SET screw                                | Square head stop screw                                                 |  |  |  |  |
| P · SET screw                                 | Pan head stop screw                                                    |  |  |  |  |
| PMT screw                                     | Primer truss head screw                                                |  |  |  |  |
| HS · SET screw                                | Hexagon head stop screw                                                |  |  |  |  |
| P · R · W screw                               | Cross recess round wood screw                                          |  |  |  |  |
| P · C · W screw                               | Cross recess flat head wood screw                                      |  |  |  |  |
| P · R · C · W screw                           | Cross recess round and flat wood screw                                 |  |  |  |  |
| R · W screw                                   | Slotted round wood screw                                               |  |  |  |  |
| PW · PP screw                                 | Cross recess pan head screw with small washer                          |  |  |  |  |
| SW-PW · PP screw                              | Cross recess pan head machine screw with spring washer and flat washer |  |  |  |  |

### LGH-50RVS-E

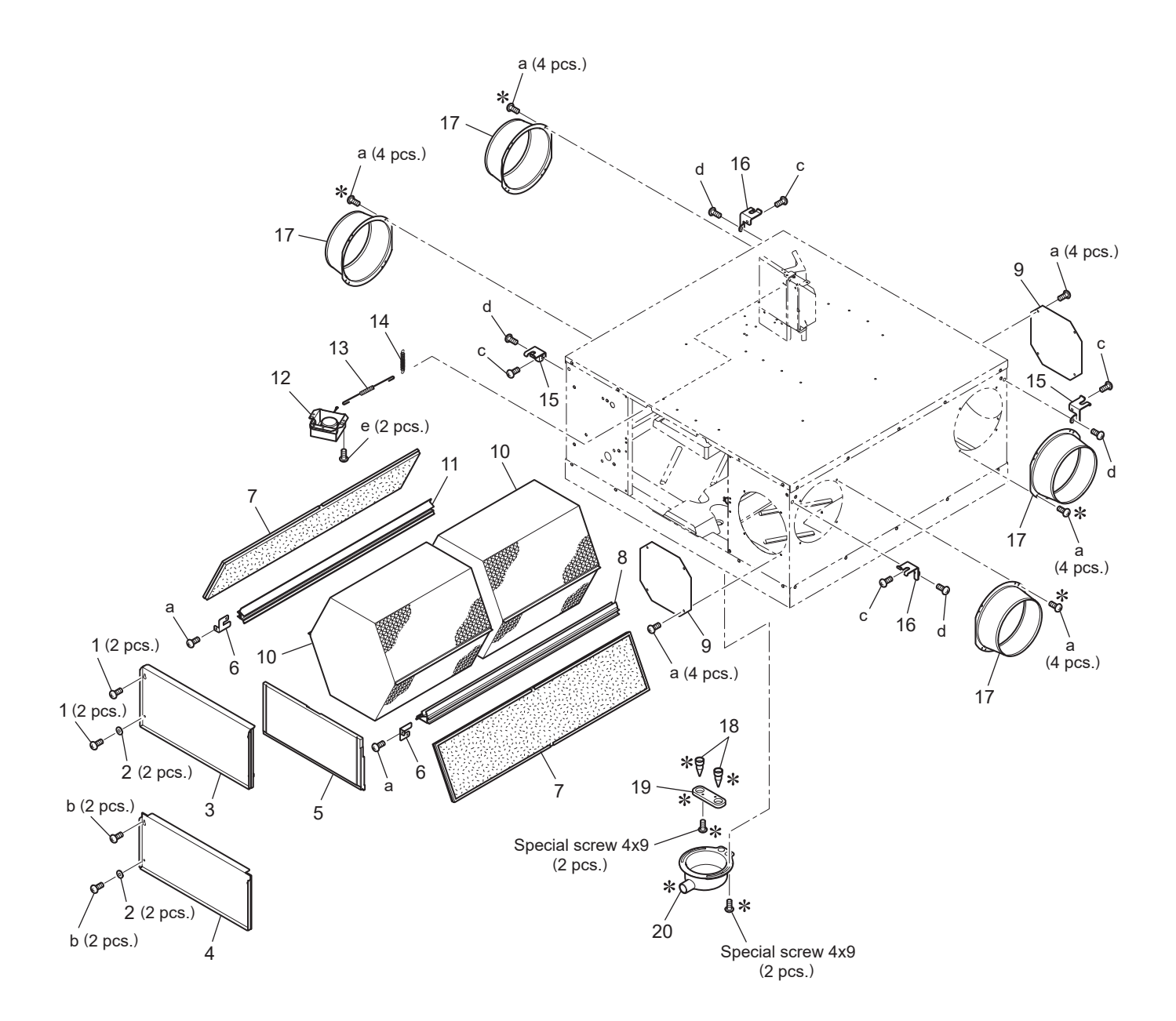

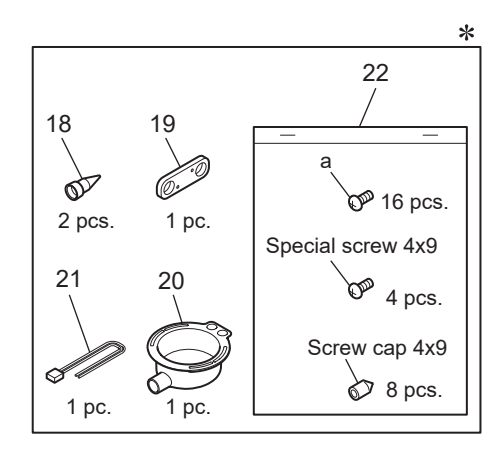

\* shows accessory parts.

| <standai< th=""><th>ď</th><th>screws&gt;</th><th></th></standai<> | ď | screws> |  |
|-------------------------------------------------------------------|---|---------|--|
|                                                                   |   | 0       |  |

| Symbol | Screw name    |
|--------|---------------|
| а      | PTT screw 4x8 |
| b      | PT screw 4x8  |
| С      | PT screw 5x10 |
| d      | PT screw 6x12 |
| е      | PTT screw 4x6 |

# LGH-50RVS-E

| No. | Name of part        | Parts No.   | Q'ty<br>pcs/unit | Critical<br>for<br>safety | Remarks      |
|-----|---------------------|-------------|------------------|---------------------------|--------------|
| 1   | Special screw 4x14  | W00 000 198 | 4                |                           |              |
| 2   | Special washer (4)  | W50 021 091 | 4                |                           |              |
| 3   | Maintenance cover A | W50 021 709 | 1                |                           |              |
| 4   | Maintenance cover B | W50 021 708 | 1                |                           |              |
| 5   | Inner cover         | W50 021 486 | 1                |                           |              |
| 6   | Fix piece           | W50 021 710 | 2                |                           |              |
| 7   | Filter              | W50 021 717 | 2                | $\Lambda$                 |              |
| 8   | Core guide L        | W50 021 381 | 1                |                           |              |
| 9   | Cover               | W50 003 707 | 2                |                           |              |
| 10  | Lossnay core        | W50 021 711 | 2                | ⚠                         |              |
| 11  | Core guide R        | W50 021 382 | 1                |                           |              |
| 12  | GM assembly         | W50 021 260 | 1                | $\Lambda$                 | AC220 · 240V |
| 13  | Rod                 | W50 021 156 | 1                |                           | 130mm        |
| 14  | Pull spring         | W50 013 157 | 1                |                           |              |
| 15  | Hanger R            | W50 004 380 | 2                |                           |              |
| 16  | Hanger L            | W36 002 380 | 2                |                           |              |
| 17  | Flange              | W50 010 609 | 4                |                           |              |
| 18  | Backflow stopper    | W50 021 308 | 2                |                           |              |
| 19  | Stopper holder      | W50 021 704 | 1                |                           |              |
| 20  | Drain catch basin   | W50 021 687 | 1                |                           |              |
| 21  | Lead wire           | W50 004 231 | 1                | $\Lambda$                 | 100mm        |
| 22  | Screw in bag        | W50 021 050 | 1                |                           |              |
|     |                     |             |                  |                           |              |
|     |                     |             |                  |                           |              |
|     |                     |             |                  |                           |              |

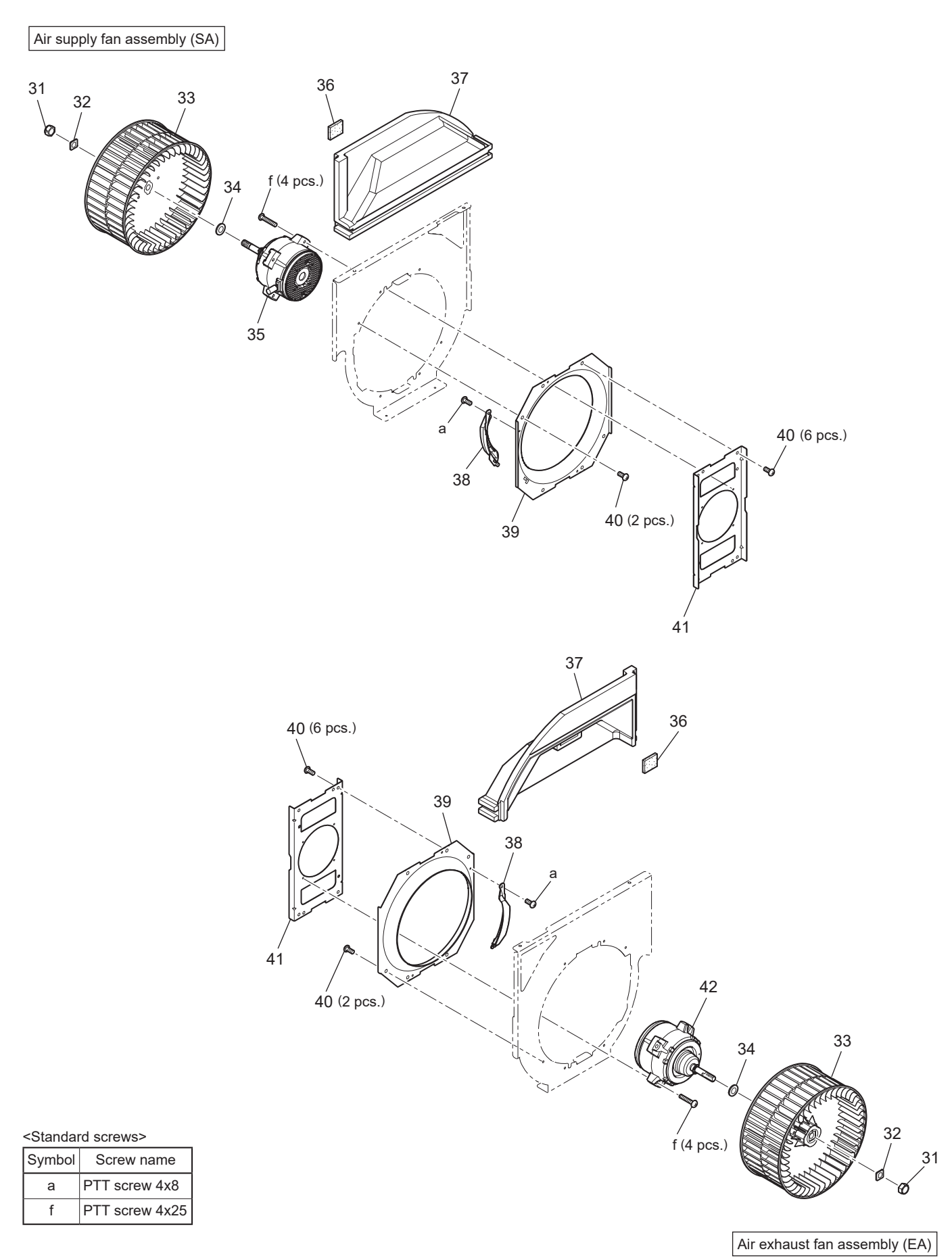

Note : When removing the separator to replace the fan parts, you need to replace the packing attached on the separator. Order the packing (No. 36) together with the fan parts.

# LGH-50RVS-E

| No. | Name of part      | Parts No.   | Q'ty<br>pcs/unit | Critical<br>for<br>safety | Remarks     |
|-----|-------------------|-------------|------------------|---------------------------|-------------|
| 31  | Special nut (M12) | W00 000 117 | 2                |                           | Left-handed |
| 32  | Tab washer        | W50 004 730 | 2                |                           |             |
| 33  | Centrifugal fan   | W50 004 482 | 2                | $\Lambda$                 | Dia. 245mm  |
| 34  | Washer (12)       | W00 000 123 | 2                |                           |             |
| 35  | DC motor (SA)     | W50 021 453 | 1                | ⚠                         |             |
| 36  | Packing           | W50 021 720 | 2                |                           |             |
| 37  | Separator         | W50 021 487 | 2                |                           |             |
| 38  | Air guide         | W50 021 508 | 2                |                           |             |
| 39  | Inlet ring        | W50 021 707 | 2                |                           |             |
| 40  | PTT screw 5x10    | W00 000 200 | 16               |                           |             |
| 41  | Motor fix plate   | W50 021 712 | 2                |                           |             |
| 42  | DC motor (EA)     | W50 021 454 | 1                | $\Lambda$                 |             |
|     |                   |             |                  |                           |             |
|     |                   |             |                  |                           |             |
|     |                   |             |                  |                           |             |

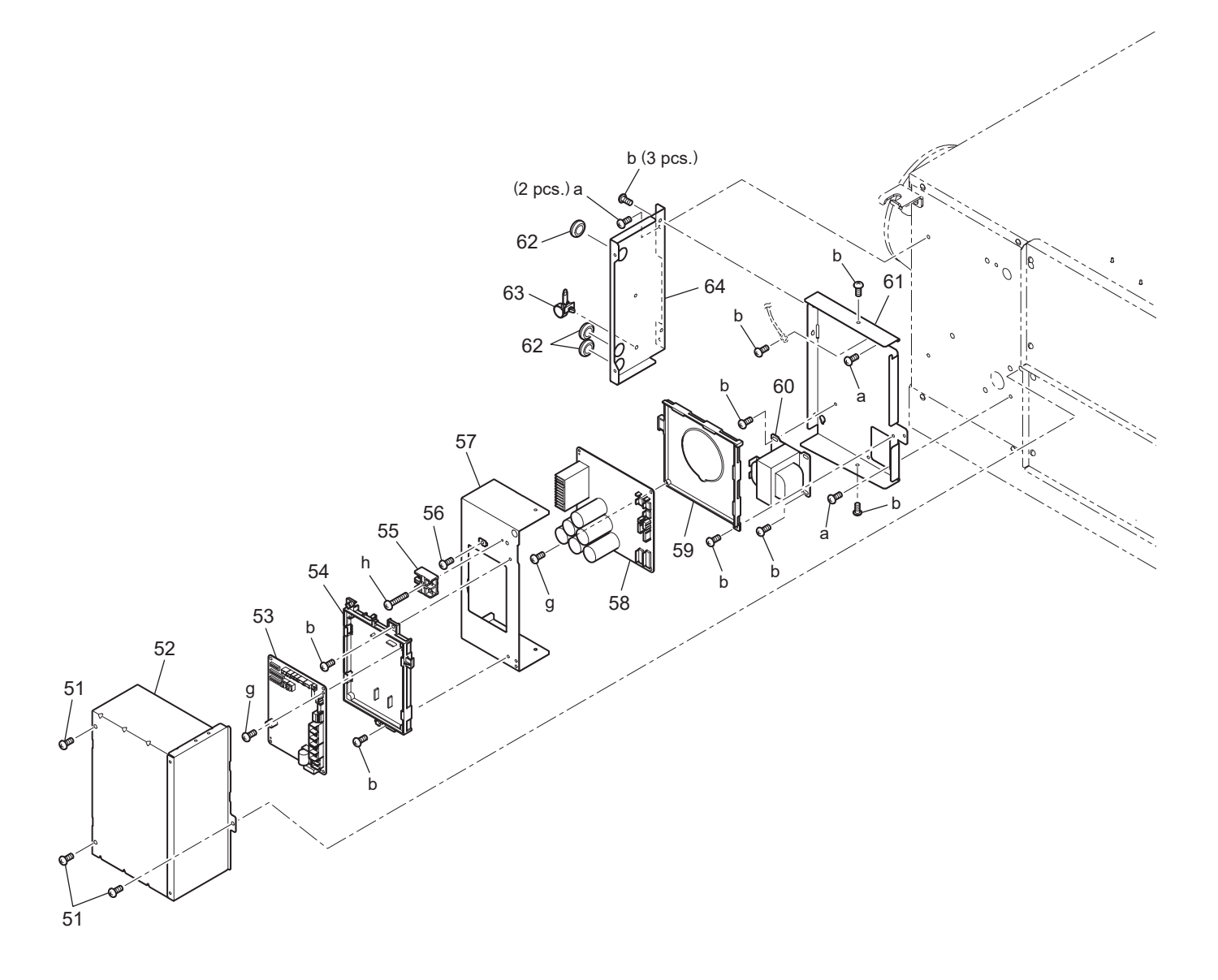

#### <Standard screws>

| Symbol | Screw name     |
|--------|----------------|
| а      | PTT screw 4x8  |
| b      | PT screw 4x8   |
| g      | PPT screw 3x8  |
| h      | PPT screw 4x25 |

# LGH-50RVS-E

| No. | Name of part      | Parts No.   | Q'ty<br>pcs/unit | Critical<br>for<br>safety | Remarks             |
|-----|-------------------|-------------|------------------|---------------------------|---------------------|
| 51  | Special screw 4x8 | W00 000 089 | 3                |                           |                     |
| 52  | Control box cover | W50 019 707 | 1                |                           |                     |
| 53  | Circuit board     | W50 021 171 | 1                | ⚠                         | Control             |
| 54  | PCB fix plate     | W50 021 706 | 1                |                           |                     |
| 55  | Terminal block    | W50 021 213 | 1                | ⚠                         | With the lead wires |
| 56  | PT screw 4x8 BS   | W00 000 011 | 1                |                           |                     |
| 57  | Sub control base  | W50 021 715 | 1                |                           |                     |
| 58  | Circuit board     | W50 021 172 | 1                | ⚠                         | Power               |
| 59  | PCB case          | W50 021 380 | 1                |                           |                     |
| 60  | Reactor           | W50 004 180 | 1                | ⚠                         | AC6.5A              |
| 61  | Control base      | W50 019 704 | 1                |                           |                     |
| 62  | Cord bush         | W00 000 270 | 3                |                           |                     |
| 63  | Cord band         | W00 000 258 | 1                |                           |                     |
| 64  | Side plate        | W50 019 706 | 1                |                           |                     |
|     |                   |             |                  |                           |                     |

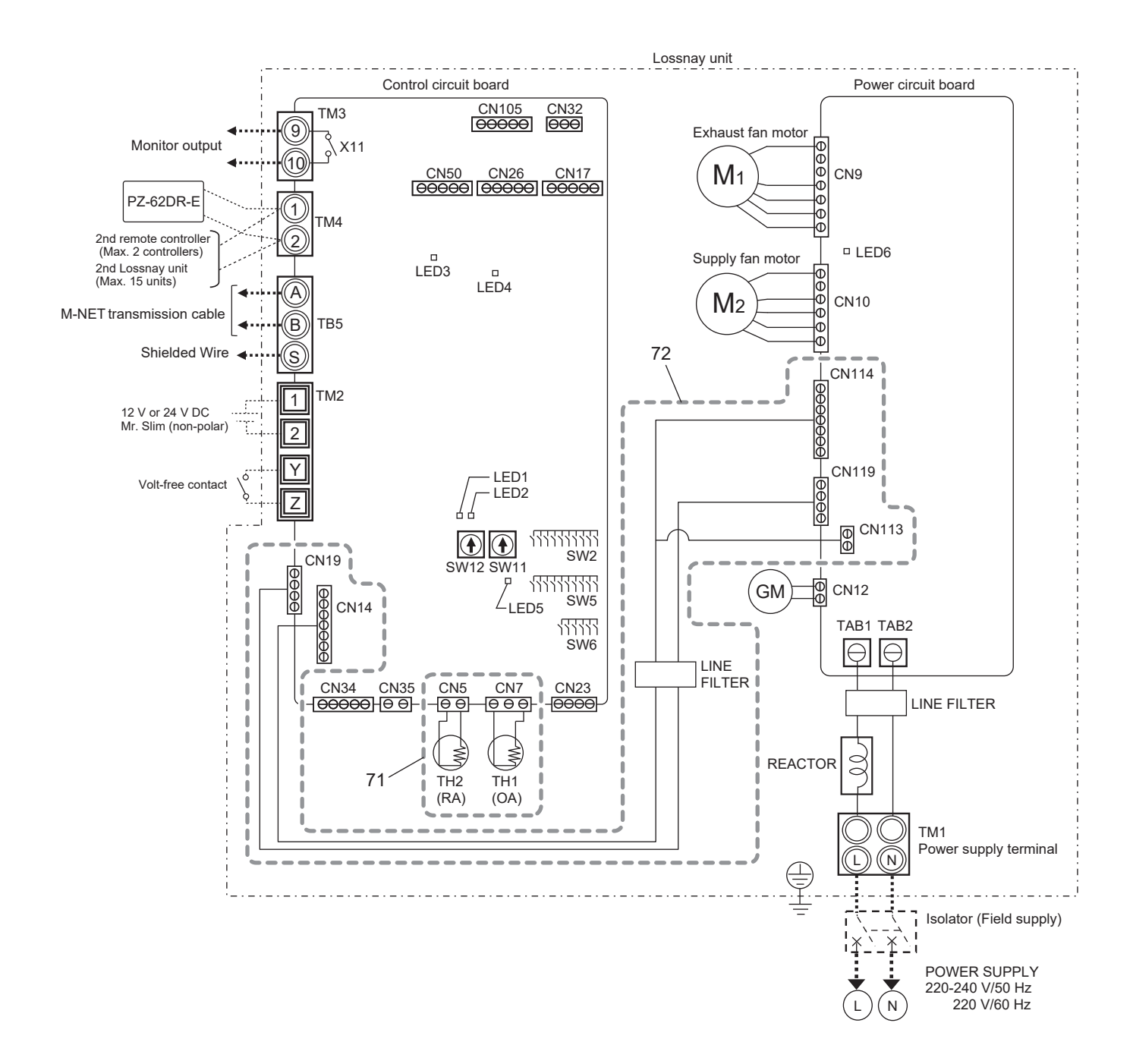

# LGH-50RVS-E

| No. | Name of part | Parts No.   | Q'ty<br>pcs/unit | Critical<br>for<br>safety | Remarks     |
|-----|--------------|-------------|------------------|---------------------------|-------------|
| 71  | Thermistor   | W50 021 167 | 1                | ⚠                         | OA · RA set |
| 72  | Lead wire    | W50 021 214 | 1                | ⚠                         |             |
|     |              |             |                  |                           |             |
|     |              |             |                  |                           |             |
|     |              |             |                  |                           |             |

### LGH-80RVS-E

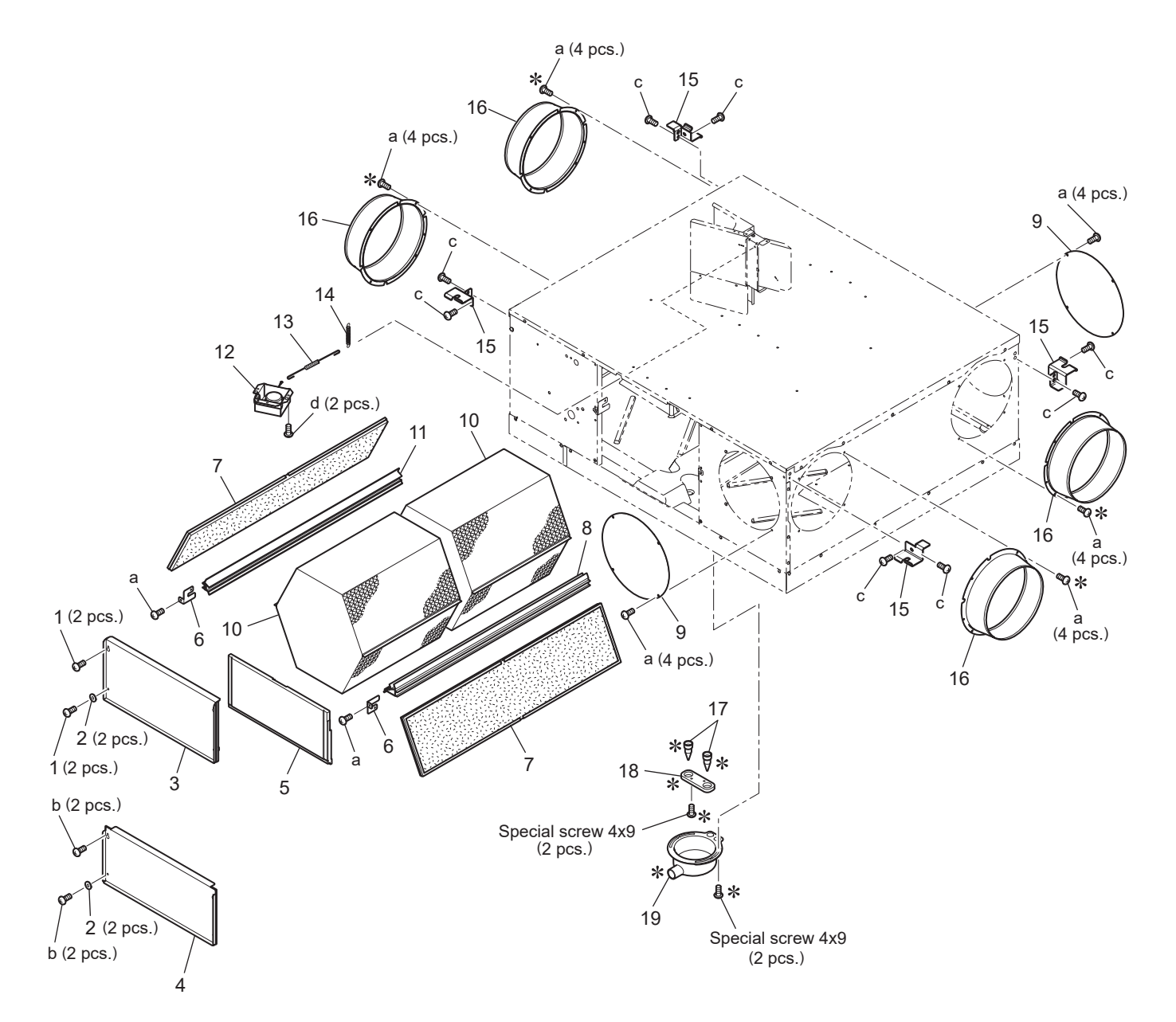

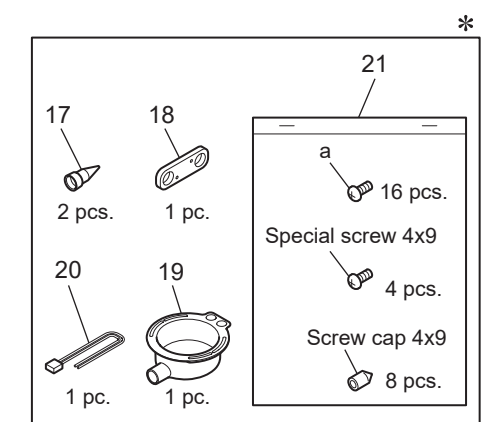

\* shows accessory parts.

| <standar< th=""><th>rd screws&gt;</th></standar<> |        | rd screws> |
|---------------------------------------------------|--------|------------|
|                                                   | Sumbal | Corouving  |

| Symbol | Screw name    |
|--------|---------------|
| а      | PTT screw 4x8 |
| b      | PT screw 4x8  |
| с      | PT screw 6x12 |
| d      | PTT screw 4x6 |

# LGH-80RVS-E

| No. | Name of part        | Parts No.   | Q'ty<br>pcs/unit | Critical<br>for<br>safety | Remarks    |
|-----|---------------------|-------------|------------------|---------------------------|------------|
| 1   | Special screw 4x14  | W00 000 198 | 4                |                           |            |
| 2   | Special washer (4)  | W50 021 091 | 4                |                           |            |
| 3   | Maintenance cover A | W50 021 709 | 1                |                           |            |
| 4   | Maintenance cover B | W50 021 708 | 1                |                           |            |
| 5   | Inner cover         | W50 021 486 | 1                |                           |            |
| 6   | Fix piece           | W50 021 710 | 2                |                           |            |
| 7   | Filter              | W50 021 718 | 2                | $\Lambda$                 |            |
| 8   | Core guide L        | W50 021 383 | 1                |                           |            |
| 9   | Cover               | W50 021 705 | 2                |                           |            |
| 10  | Lossnay core        | W50 021 713 | 2                | ⚠                         |            |
| 11  | Core guide R        | W50 021 384 | 1                |                           |            |
| 12  | GM assembly         | W50 021 261 | 1                | $\Lambda$                 | AC220·240V |
| 13  | Rod                 | W50 021 157 | 1                |                           | 35mm       |
| 14  | Pull spring         | W50 013 157 | 1                |                           |            |
| 15  | Hanger              | W50 003 380 | 4                |                           |            |
| 16  | Flange              | W50 004 610 | 4                |                           |            |
| 17  | Backflow stopper    | W50 021 308 | 2                |                           |            |
| 18  | Stopper holder      | W50 021 704 | 1                |                           |            |
| 19  | Drain catch basin   | W50 021 687 | 1                |                           |            |
| 20  | Lead wire           | W50 004 231 | 1                | $\Lambda$                 | 100mm      |
| 21  | Screw in bag        | W50 021 050 | 1                |                           |            |
|     |                     |             |                  |                           |            |
|     |                     |             |                  |                           |            |
|     |                     |             |                  |                           |            |
|     |                     |             |                  |                           |            |

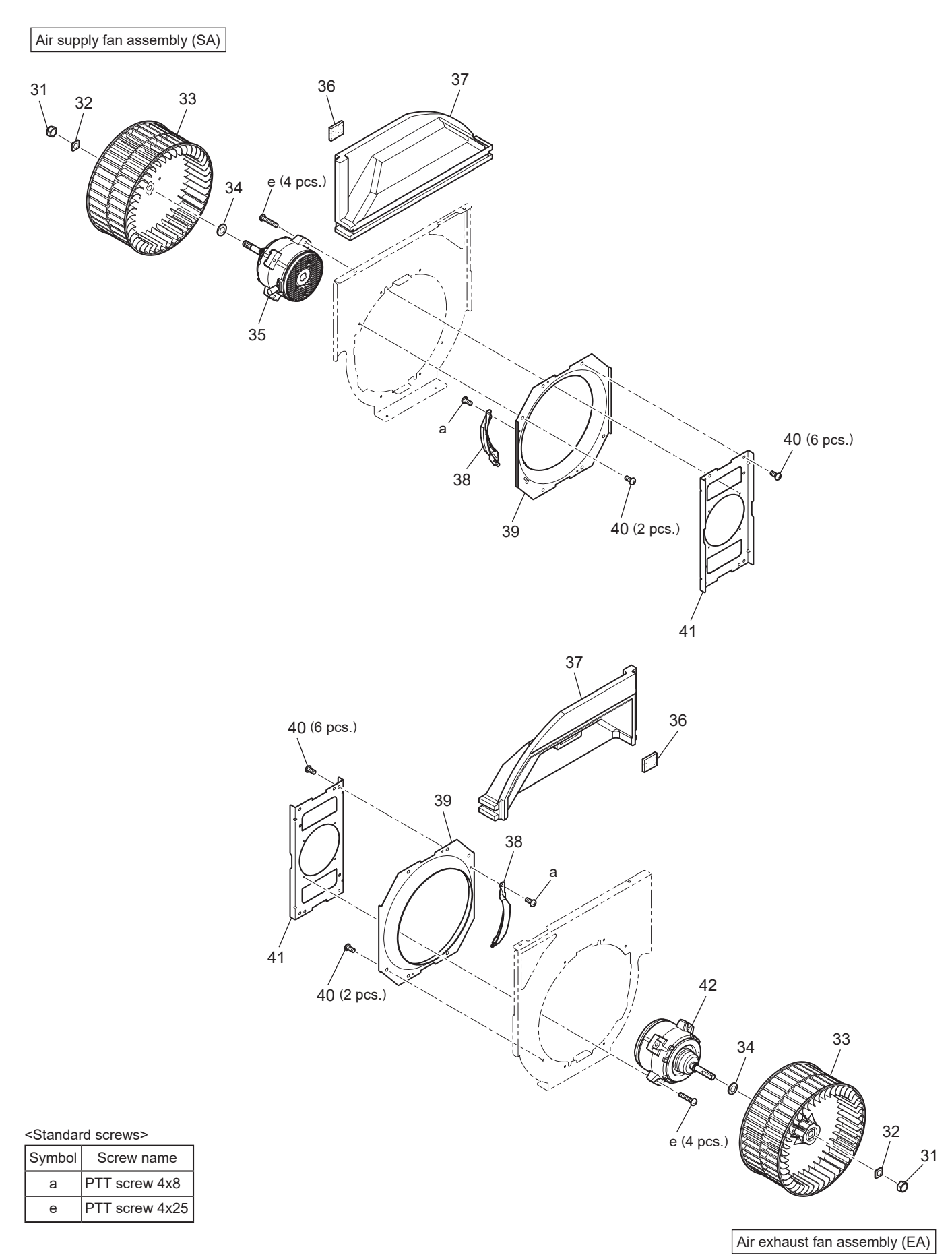

Note : When removing the separator to replace the fan parts, you need to replace the packing attached on the separator. Order the packing (No. 36) together with the fan parts.

# LGH-80RVS-E

| No. | Name of part      | Parts No.   | Q'ty<br>pcs/unit | Critical<br>for<br>safety | Remarks     |
|-----|-------------------|-------------|------------------|---------------------------|-------------|
| 31  | Special nut (M12) | W00 000 117 | 2                |                           | Left-handed |
| 32  | Tab washer        | W50 004 730 | 2                |                           |             |
| 33  | Centrifugal fan   | W50 004 482 | 2                | $\Lambda$                 | Dia. 245mm  |
| 34  | Washer (12)       | W00 000 123 | 2                |                           |             |
| 35  | DC motor (SA)     | W50 021 453 | 1                | ⚠                         |             |
| 36  | Packing           | W50 021 720 | 2                |                           |             |
| 37  | Separator         | W50 021 488 | 2                |                           |             |
| 38  | Air guide         | W50 021 508 | 2                |                           |             |
| 39  | Inlet ring        | W50 021 707 | 2                |                           |             |
| 40  | PTT screw 5x10    | W00 000 200 | 16               |                           |             |
| 41  | Motor fix plate   | W50 021 712 | 2                |                           |             |
| 42  | DC motor (EA)     | W50 021 454 | 1                | ⚠                         |             |
|     |                   |             |                  |                           |             |
|     |                   |             |                  |                           |             |
|     |                   |             |                  |                           |             |

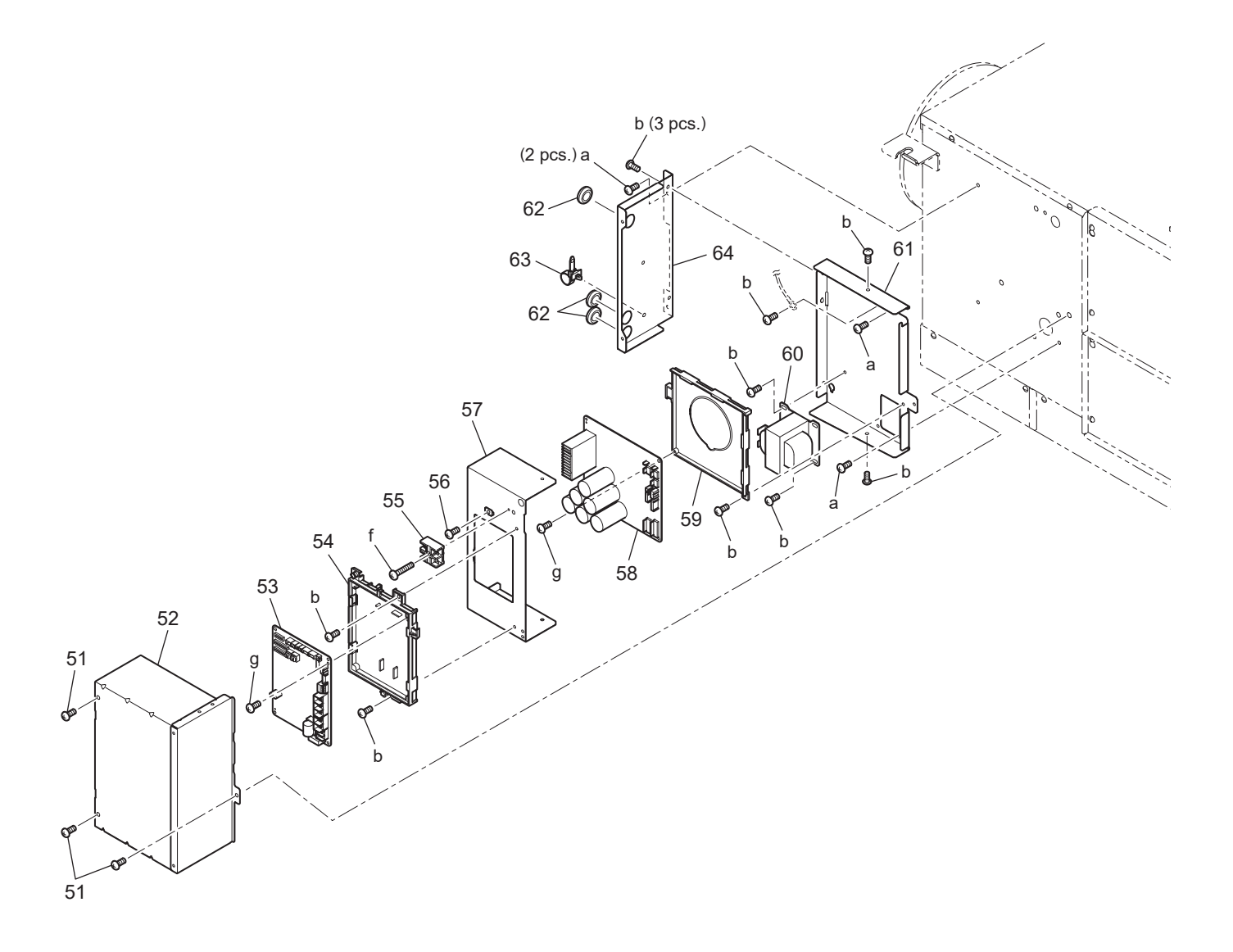

#### <Standard screws>

| Symbol | Screw name     |
|--------|----------------|
| а      | PTT screw 4x8  |
| b      | PT screw 4x8   |
| f      | PPT screw 4x25 |
| g      | PPT screw 3x8  |

# LGH-80RVS-E

| No. | Name of part      | Parts No.   | Q'ty<br>pcs/unit | Critical<br>for<br>safety | Remarks             |
|-----|-------------------|-------------|------------------|---------------------------|---------------------|
| 51  | Special screw 4x8 | W00 000 089 | 3                |                           |                     |
| 52  | Control box cover | W50 019 707 | 1                |                           |                     |
| 53  | Circuit board     | W50 021 171 | 1                | ⚠                         | Control             |
| 54  | PCB fix plate     | W50 021 706 | 1                |                           |                     |
| 55  | Terminal block    | W50 021 213 | 1                | ⚠                         | With the lead wires |
| 56  | PT screw 4x8 BS   | W00 000 011 | 1                |                           |                     |
| 57  | Sub control base  | W50 021 715 | 1                |                           |                     |
| 58  | Circuit board     | W50 021 172 | 1                | ⚠                         | Power               |
| 59  | PCB case          | W50 021 380 | 1                |                           |                     |
| 60  | Reactor           | W50 004 180 | 1                | ⚠                         | AC6.5A              |
| 61  | Control base      | W50 019 704 | 1                |                           |                     |
| 62  | Cord bush         | W00 000 270 | 3                |                           |                     |
| 63  | Cord band         | W00 000 258 | 1                |                           |                     |
| 64  | Side plate        | W50 019 706 | 1                |                           |                     |
|     |                   |             |                  |                           |                     |

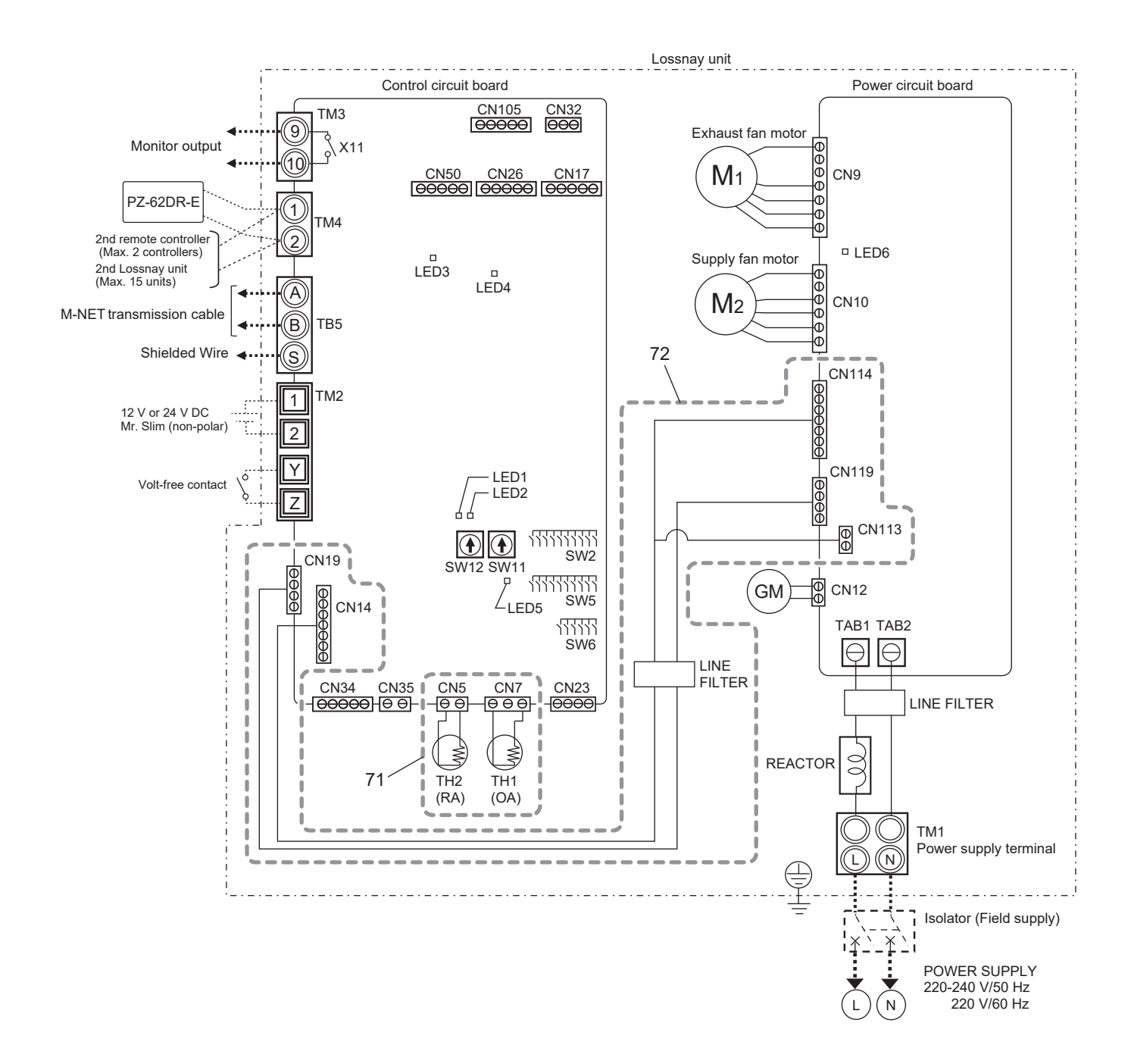

# LGH-80RVS-E

| No. | Name of part | Parts No.   | Q'ty<br>pcs/unit | Critical<br>for<br>safety | Remarks     |
|-----|--------------|-------------|------------------|---------------------------|-------------|
| 71  | Thermistor   | W50 021 167 | 1                | ⚠                         | OA · RA set |
| 72  | Lead wire    | W50 021 214 | 1                | ⚠                         |             |
|     |              |             |                  |                           |             |
|     |              |             |                  |                           |             |
|     |              |             |                  |                           |             |

### LGH-100RVS-E

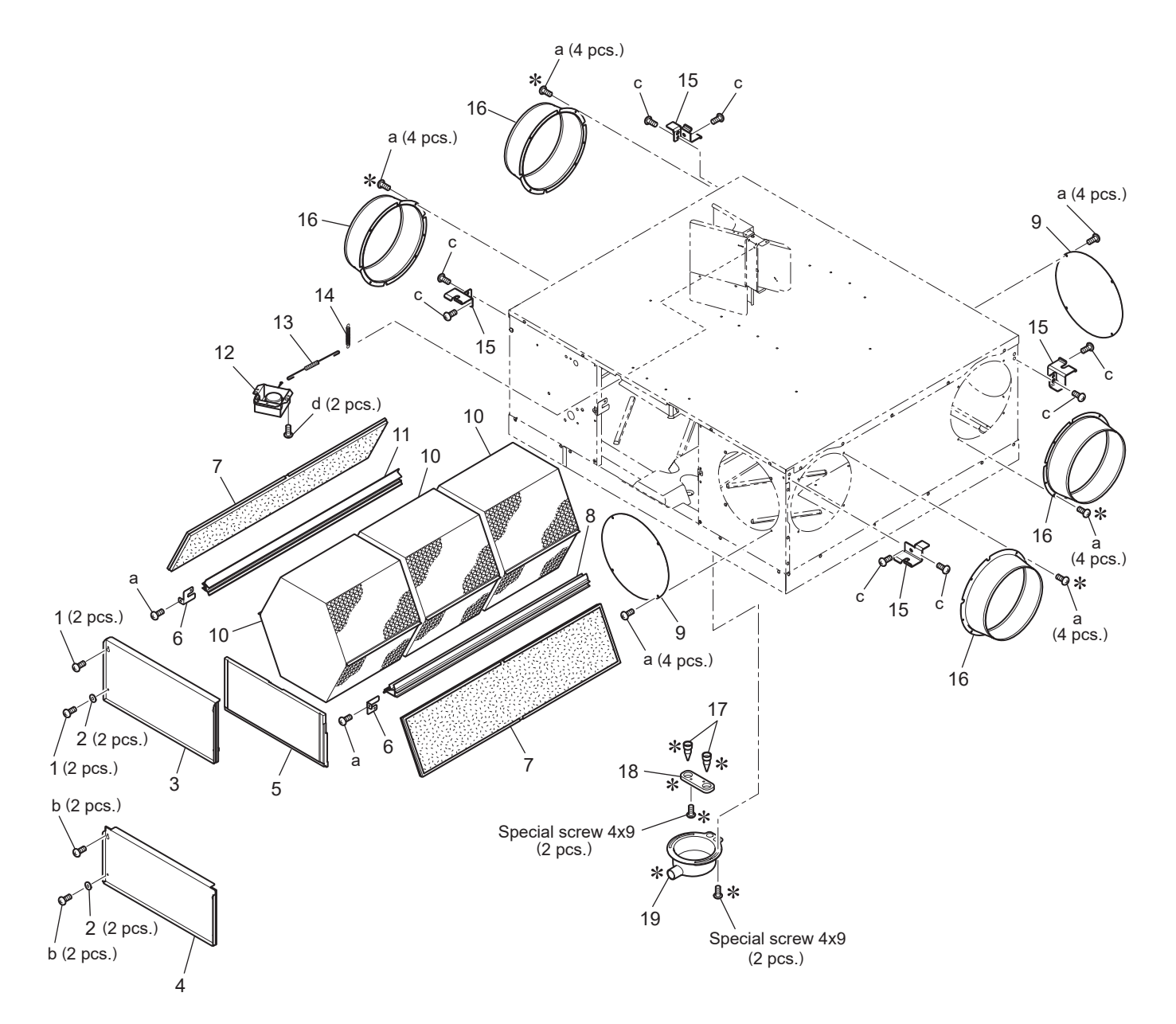

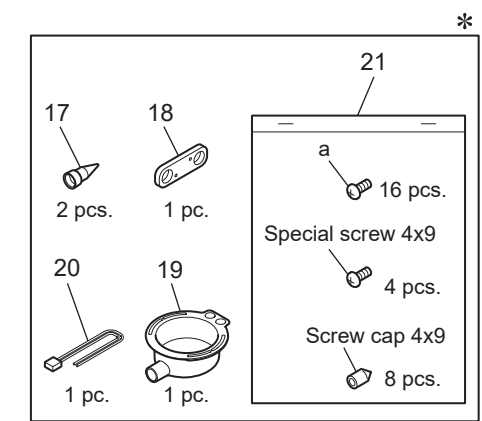

| <standar< th=""><th>rd screws&gt;</th></standar<> | rd screws> |
|---------------------------------------------------|------------|
| Symbol                                            | Scrow pc   |

| Symbol | Screw name    |
|--------|---------------|
| а      | PTT screw 4x8 |
| b      | PT screw 4x8  |
| С      | PT screw 6x12 |
| d      | PTT screw 4x6 |

# LGH-100RVS-E

| No. | Name of part        | Parts No.   | Q'ty<br>pcs/unit | Critical<br>for<br>safety | Remarks    |
|-----|---------------------|-------------|------------------|---------------------------|------------|
| 1   | Special screw 4x14  | W00 000 198 | 4                |                           |            |
| 2   | Special washer (4)  | W50 021 091 | 4                |                           |            |
| 3   | Maintenance cover A | W50 021 709 | 1                |                           |            |
| 4   | Maintenance cover B | W50 021 708 | 1                |                           |            |
| 5   | Inner cover         | W50 021 486 | 1                |                           |            |
| 6   | Fix piece           | W50 021 710 | 2                |                           |            |
| 7   | Filter              | W50 021 719 | 2                | ⚠                         |            |
| 8   | Core guide L        | W50 021 385 | 1                |                           |            |
| 9   | Cover               | W50 021 705 | 2                |                           |            |
| 10  | Lossnay core        | W50 021 714 | 3                | ⚠                         |            |
| 11  | Core guide R        | W50 021 386 | 1                |                           |            |
| 12  | GM assembly         | W50 021 262 | 1                | $\Lambda$                 | AC220·240V |
| 13  | Rod                 | W50 021 157 | 1                |                           | 35mm       |
| 14  | Pull spring         | W50 013 157 | 1                |                           |            |
| 15  | Hanger              | W50 003 380 | 4                |                           |            |
| 16  | Flange              | W50 004 610 | 4                |                           |            |
| 17  | Backflow stopper    | W50 021 308 | 2                |                           |            |
| 18  | Stopper holder      | W50 021 704 | 1                |                           |            |
| 19  | Drain catch basin   | W50 021 687 | 1                |                           |            |
| 20  | Lead wire           | W50 004 231 | 1                | $\Lambda$                 | 100mm      |
| 21  | Screw in bag        | W50 021 050 | 1                |                           |            |
|     |                     |             |                  |                           |            |
|     |                     |             |                  |                           |            |
|     |                     |             |                  |                           |            |
|     |                     |             |                  |                           |            |

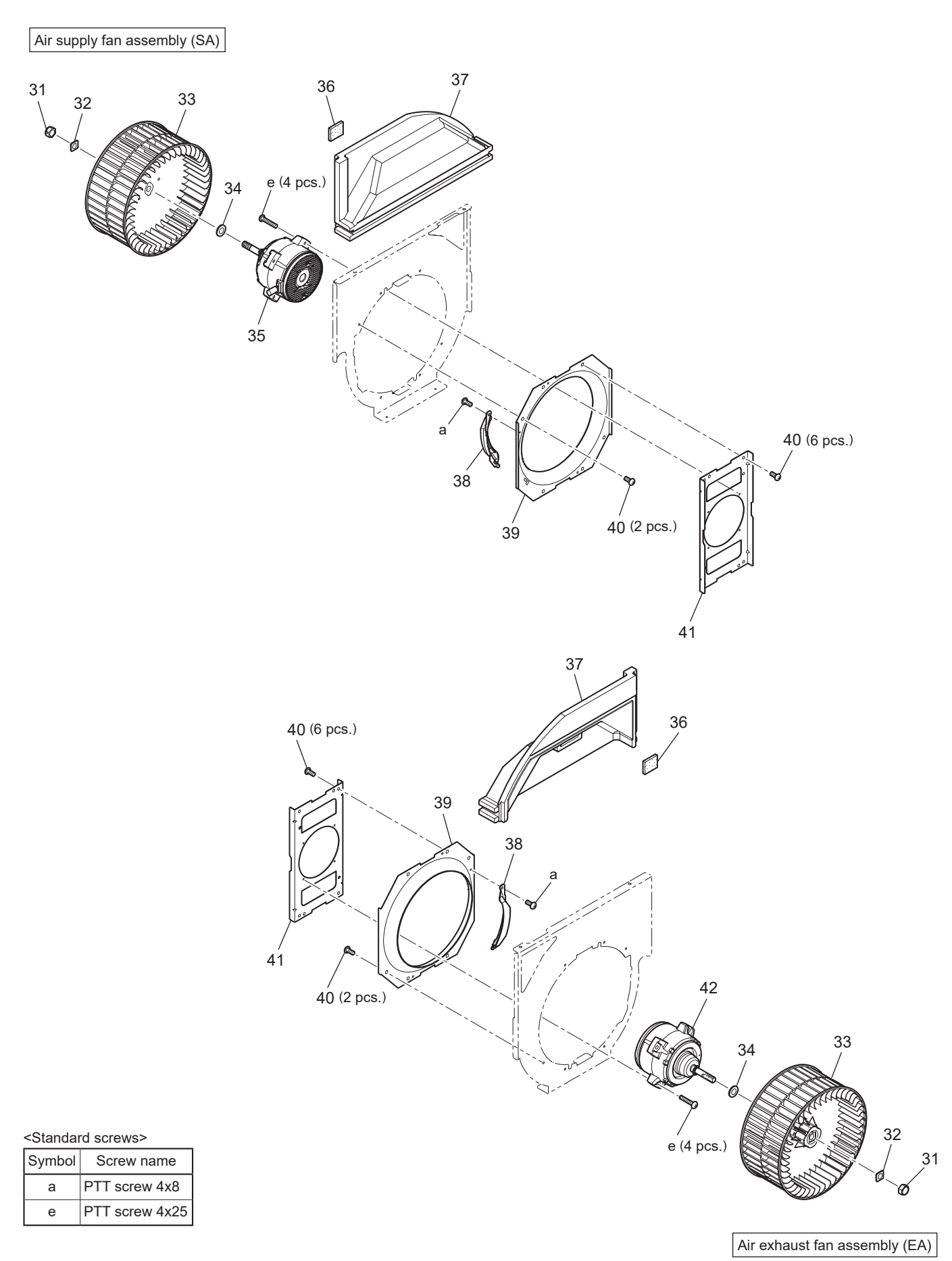

Note : When removing the separator to replace the fan parts, you need to replace the packing attached on the separator. Order the packing (No. 36) together with the fan parts.

# LGH-100RVS-E

| No. | Name of part      | Parts No.   | Q'ty<br>pcs/unit | Critical<br>for<br>safety | Remarks     |
|-----|-------------------|-------------|------------------|---------------------------|-------------|
| 31  | Special nut (M12) | W00 000 117 | 2                |                           | Left-handed |
| 32  | Tab washer        | W50 004 730 | 2                |                           |             |
| 33  | Centrifugal fan   | W50 004 482 | 2                | $\Lambda$                 | Dia. 245mm  |
| 34  | Washer (12)       | W00 000 123 | 2                |                           |             |
| 35  | DC motor (SA)     | W50 021 453 | 1                | ⚠                         |             |
| 36  | Packing           | W50 021 720 | 2                |                           |             |
| 37  | Separator         | W50 021 488 | 2                |                           |             |
| 38  | Air guide         | W50 021 508 | 2                |                           |             |
| 39  | Inlet ring        | W50 021 707 | 2                |                           |             |
| 40  | PTT screw 5x10    | W00 000 200 | 16               |                           |             |
| 41  | Motor fix plate   | W50 021 712 | 2                |                           |             |
| 42  | DC motor (EA)     | W50 021 454 | 1                | ⚠                         |             |
|     |                   |             |                  |                           |             |
|     |                   |             |                  |                           |             |
|     |                   |             |                  |                           |             |

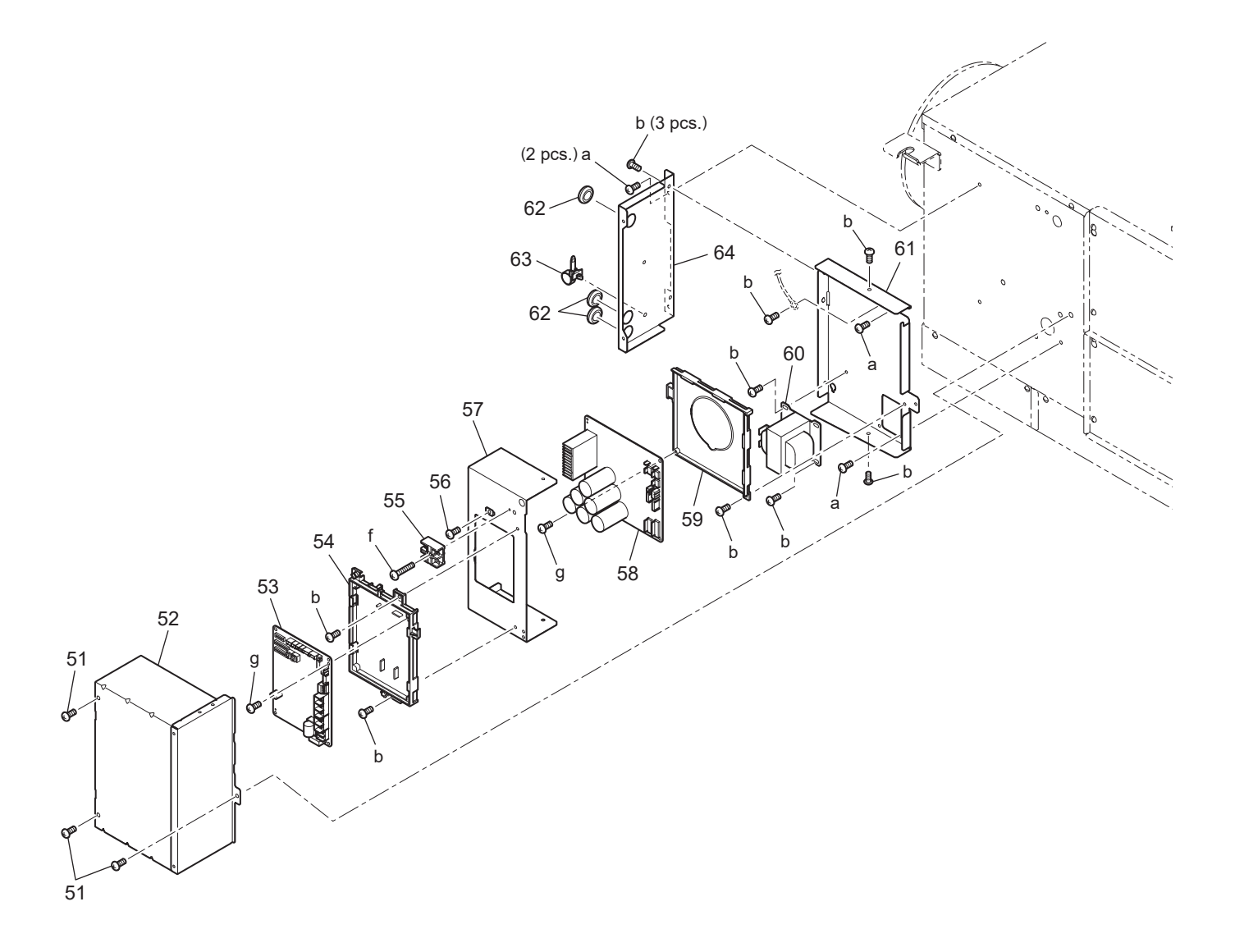

#### <Standard screws>

| Symbol | Screw name     |
|--------|----------------|
| а      | PTT screw 4x8  |
| b      | PT screw 4x8   |
| f      | PPT screw 4x25 |
| g      | PPT screw 3x8  |

## LGH-100RVS-E

| No. | Name of part      | Parts No.   | Q'ty<br>pcs/unit | Critical<br>for<br>safety | Remarks             |
|-----|-------------------|-------------|------------------|---------------------------|---------------------|
| 51  | Special screw 4x8 | W00 000 089 | 3                |                           |                     |
| 52  | Control box cover | W50 019 707 | 1                |                           |                     |
| 53  | Circuit board     | W50 021 171 | 1                | $\Lambda$                 | Control             |
| 54  | PCB fix plate     | W50 021 706 | 1                |                           |                     |
| 55  | Terminal block    | W50 021 213 | 1                | ⚠                         | With the lead wires |
| 56  | PT screw 4x8 BS   | W00 000 011 | 1                |                           |                     |
| 57  | Sub control base  | W50 021 715 | 1                |                           |                     |
| 58  | Circuit board     | W50 021 172 | 1                | $\Lambda$                 | Power               |
| 59  | PCB case          | W50 021 380 | 1                |                           |                     |
| 60  | Reactor           | W50 004 180 | 1                | ⚠                         | AC6.5A              |
| 61  | Control base      | W50 019 704 | 1                |                           |                     |
| 62  | Cord bush         | W00 000 270 | 3                |                           |                     |
| 63  | Cord band         | W00 000 258 | 1                |                           |                     |
| 64  | Side plate        | W50 019 706 | 1                |                           |                     |
|     |                   |             |                  |                           |                     |

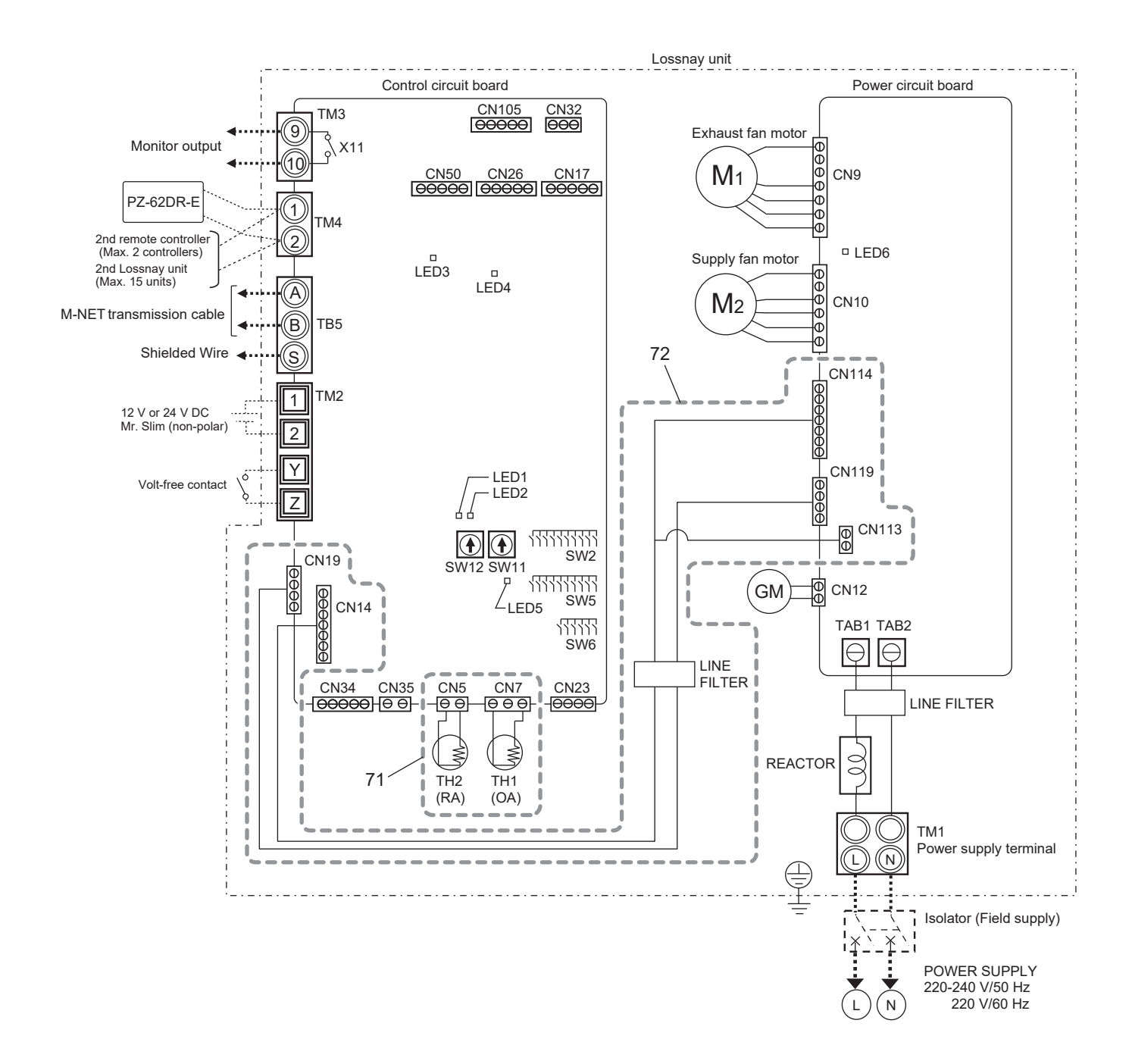
## LGH-100RVS-E

| No. | Name of part | Parts No.   | Q'ty<br>pcs/unit | Critical<br>for<br>safety | Remarks     |
|-----|--------------|-------------|------------------|---------------------------|-------------|
| 71  | Thermistor   | W50 021 168 | 1                | ⚠                         | OA · RA set |
| 72  | Lead wire    | W50 021 214 | 1                | ⚠                         |             |
|     |              |             |                  |                           |             |
|     |              |             |                  |                           |             |
|     |              |             |                  |                           |             |